# Android is A SMART TV / 4K ULTRA HD / HDR HIGH DYNAMIC RANGE

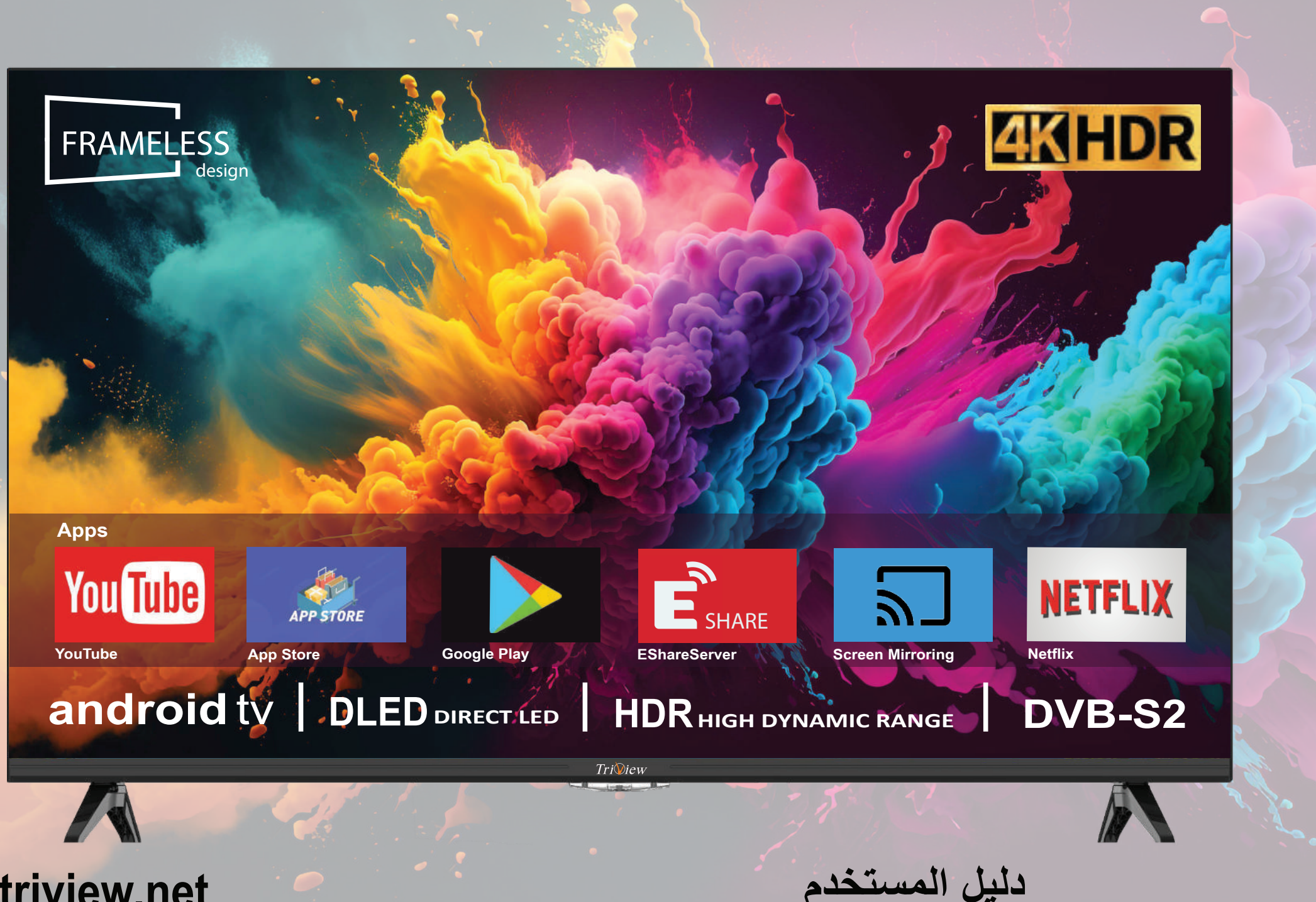

www.triview.net

تجعل أحلامك حقيقة

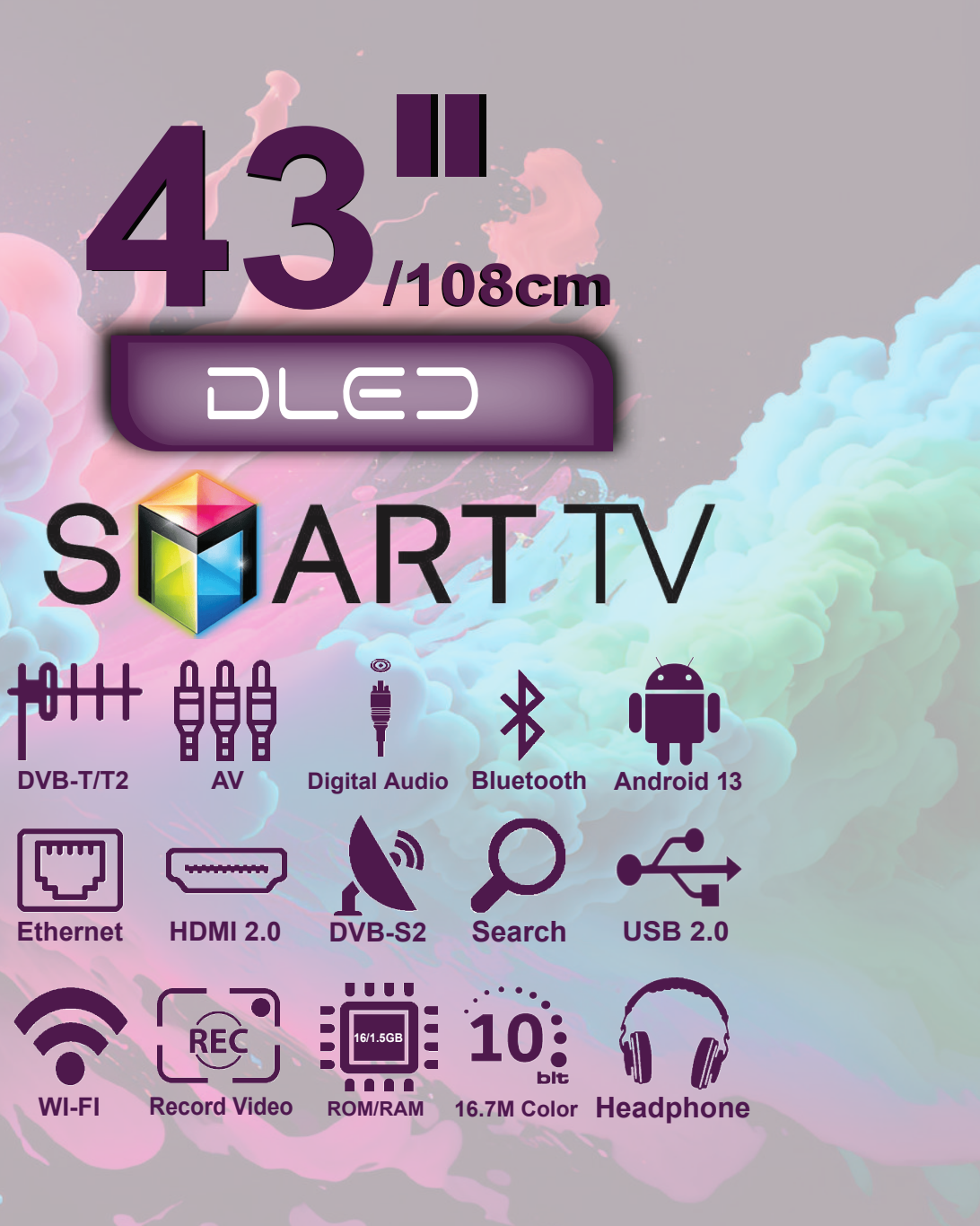

موديل الشاشة:4345USC13

| المير آت                                | 1. يتميز الجهاز بشاشه LED دات إضاءة خلفيه من النوعDLED حيث تساعد العين على الحماية من الإجهاد و التعب .                                                                                                    |
|-----------------------------------------|----------------------------------------------------------------------------------------------------|
| تعليمات الأمان                          | 2. يتميز الجهاز بشاشة LED ذات جودة عالية وبنظام إضاءة خلفية من النوع DLED بحيث تم تصميمها لتحقيق مستويات إضاءة وتباين عالية                                                                                                    |
| تحذير                                   | بالإضافة إلى زمن استجابة صغير نسبياً.يساعد زمن الاستجابة الصغير في منع ظهور تشوهات الحركة السريعة.                                                                                                    |
| تدابير وقائية                           | 3. يمكن استخدام الجهاز كتلفزيون أو كشاشة حاسب حيث يتم التبديل بين المداخل المتعددة بسهولة.                                                                                                    |
| التركيب والتوصيل                        | 4. تم تطوير عملية فك المسح التشابكي بواسطة تقنيات حديثة حيث تم التخلص من التشوهات الناتجة عن الحركة مثل أسنان المنشار والحواف الغير واضحة .                                                                                                    |
| قائمة المواد                            | 5. يتون بأربعة أنواط مختلفة المربدية وأربعة أنواط أخرى المربية.                                                                                                    |
| تركيب الجهاز                            |                                                                                                    |
| المداخل و المخارج                       | <b>6.</b> يتميز الجهاز بتقنية التباين الديناميكي التي تقوم بتعزيز الألوان وزيادة تباين الشاشة بشكل ملحوظ .                                                                                                    |
| لوحة المفاتيح                           | 7. يدعم عمليتي التوليف الآلية واليدوية.                                                                                                    |
| جهاز التحكم عن بعد                      | 8. يتميز بامكانية إطفاء الجهاز آلياً وذلك بواسطة مؤقت زمني قابل للضبط أو تلقائياً في حالة عدم وجود إشارة دخل.                                                                                                    |
| تشغبا الحماز وإعداد النظام              | set the task of the the task we set to the task of the task of the task of the task of the task of the task of the task of the task of the task of the task of the task of the task of the task of the task of the task of the task of the task of the task of task of task of |
|                                         | ۲. بحوي على ريسيفر داخلي وبالنالي لا يوجد استرك توصيل إصافيه مما يجعل الجهار دو منظر جميل سواء عند للبينة على الحالط أو وصنعة على الفواعد.                                                                                                    |
| ــــر ، مِــر ، مِــر .<br>قوائم الجهاز | 10.يتميز الريسيفر الداخلي بجودة صوت وصورة عالية.                                                                                                    |
| قائمة الصورة 12                         | <b>11</b> بين محروباً من الأحداث بين مدارة بما سطرة حمر إن التحكم عن بعد                                                                                                    |
| قائمة الصوت 14                          |                                                                                                    |
| قائمة الوقت                             | 12.تم تصميم دارات تغذيبة الجهاز بطريقية تسمح بتخفيض استهلاك الطاقة الكهربائية في كلا الوضعين من وضعي العمل وتوفير الطاقة .                                                                                                    |
| قفل النظام                              | 13. يحوي مجموعة من المداخل المختلفة وهي: USB,HDMI,AV,DVB-T/T2,DVB-S,RJ-45.                                                                                                    |
| قائمة الإعدادات                         |                                                                                                    |
| 17 CEC                                  | <b>14.</b> يحوي واجهة الوسائط المتعددة من خلال المنفذ USB،والتي تسمح بتشغيل ملفات الفيديو.                                                                                                    |
| قائمة القناة                            | 15. يتميز الجهاز بمظهر أنيق بدون إطار رفيع بالإضافة إلى سماكة منخفضة .                                                                                                    |
| الصفحة الرئيسية                         |                                                                                                    |
| الواجهة الرئيسية                        | 16.يتميز الجهار بإمكانية تسجيل فيديو للفنوات الرقمية على مذكل DVB-3 بسترط إذكال الفلاسة في مذكل USB الكاص بالساسة.                                                                                                    |
| 30 TV                                   | 17. يدعم الجهاز خاصية البلوتوث التي يمكن من خلالها توصيل الشاشة مع أجهزة لاسلكية مثل سماعات رأس بلوتوث / ماوس بلوتوث / كيبورد بلوتوث                                                                                                    |
| 31 Chrome                               | <b>18.</b> يتميز الجهاز بإمكانية وصله والتحكم به من خلال أجهزة أندرويد وأيفون باستخدام تطبيقات Eshare, Screen mirroring .                                                                                                    |
| تشغيل الوسائط                           | 19 يتميز الجهاز بمحمد كفالة محانية لمدة سنة كاملة .                                                                                                    |
| الإعدادات                               | <b>10</b> . يمير (ببهار برجر عاد مباي عدد سا عام .                                                                                                    |
| كشف وإصلاح الأعطال                      |                                                                                                    |
| المواصفات الفنية                        |                                                                                                    |
|                                         |                                                                                                    |

الميزات

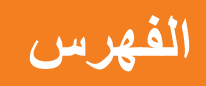

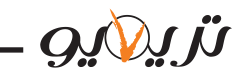

نشكر لك اختيارك هذا المنتج المصنع من قبل شركة تريفيو للصناعات الإلكترونية. يتميز هذا المنتج بجودته العالية وميزاته ووظائفه المتعددة والتي تحقق للمستخدم متعة المشاهدة تم تصميم الجهاز بطرق تضمن سلامة المستخدم، وقد تم فحصه بعناية قبل نقله خارج الشركة، إلا أن الاستخدام غير الصحيح قد يسبب حريق أو ماس كهربائي كما قد يعرض المنتج للعطب لضمان سلامتك وسلامة الجهاز ،ولضمان استمر ار عمله لمدة طويلة ،يرجي قراءة وتطبيق تعليمات دليل الاستخدام بعناية قبل البدء باستخدام الجهاز ،يرجى اتباع تعليمات الأمان مع مراعاة إشارات التنبيه والتحذير التالية

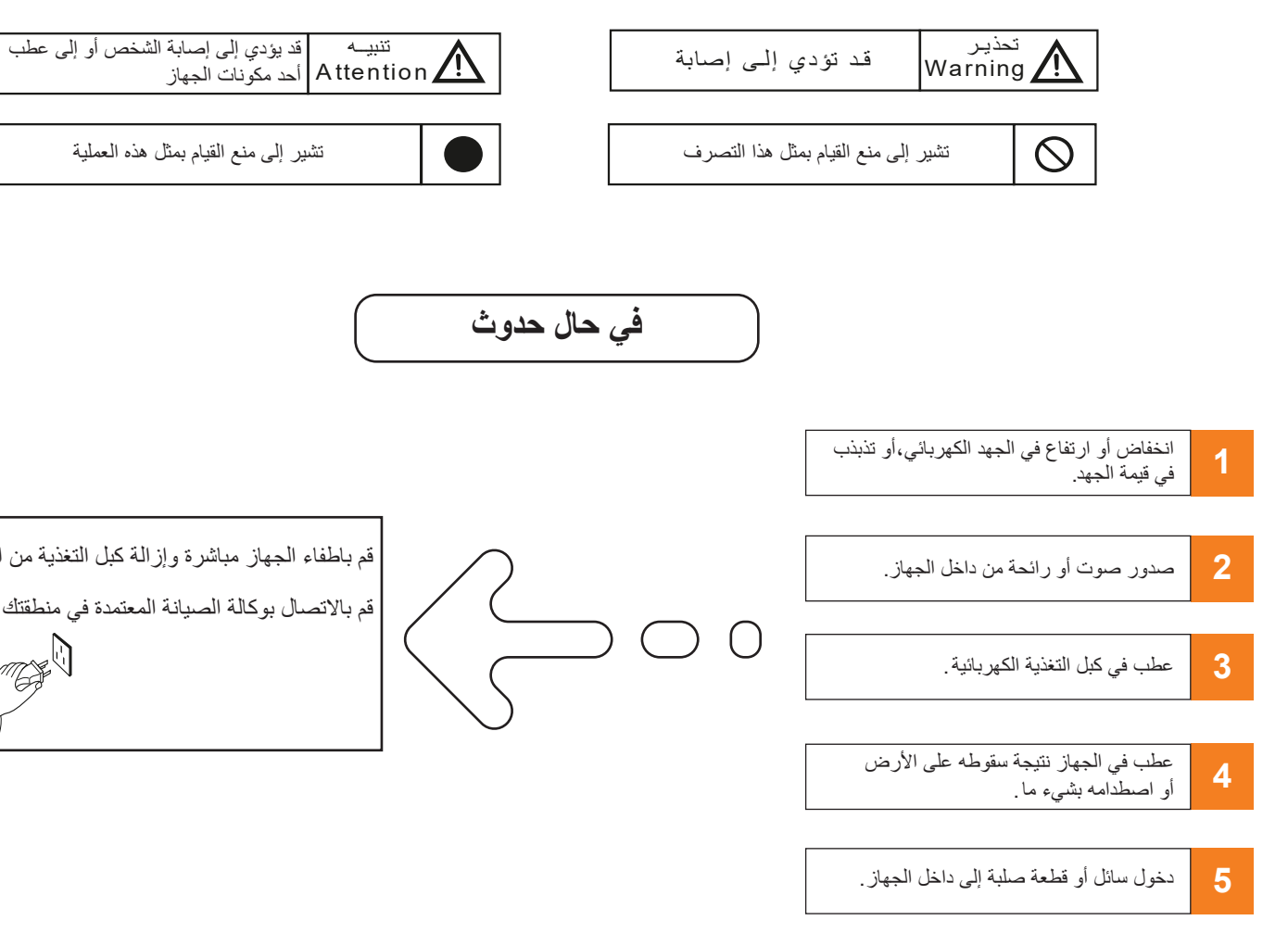

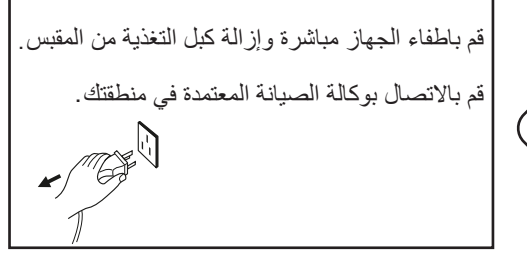

🔵 في حال حدوث تسرب لغاز المطبخ أو إحدى الغازات قابلة للاشتعال،لا تقم باطفاء أو فصل جهاز التلفزيون أو أية أجهزة أخرى عن الكهرباء. وإنما قم باغلاق الصمام الذي يسبب ابعاث هذا الغاز، وقم بفتح الشبابيك والأبواب.

| 1  | لا تقم بوصل الجهاز إلى جهد كهربائي خارج المجال المسموح (240-100فولط متناوب-التردد 60/50هرتز)                                                                                                    |
|----|----------------------------------------------------------------------------------------------------|
| 2  | لضمان سلامة الجهاز قم بوصل الجهاز إلى مقبس ثلاثي التماسات (اثنان لجهد التغذية الكهربائية وواحد للأرضي)                                                                                                    |
| 3  | يفضل اطفاء الجهاز عند فصل أو وصل كبلات الإشارة                                                                                                    |
| 4  | لا تضع الجهاز في مكان غير ملائم من حيث:                                                                                                    |
|    | الرطوبة أو الحرارة المرتفعة جداً أو الحرارة المنخفضة جداً أو انتشار الغبار أو تعرض الجهاز لأشعة الشمس بشكل مباشر                                                                                                    |
|    | وجود مواد قابلة للاشتعال أو الانفجار                                                                                                    |
|    | وجود غازات قابلة للاشتعال                                                                                                    |
|    | وجوده في المطبخ أو الحمام أو غير ها من الأماكن غير الملائمة                                                                                                    |
| 5  | لا تقم بوصل الجهاز إلى قابس كهربائي معطوب، أو غير ملائم،وتأكد أن الكبل الكهربائي للجهاز موصول بالقابس جيداً                                                                                                    |
| 6  | تأكد من خلو مأخذ الجهاز وقابس الحائط من الأوساخ أو القطع المعدنية الصغيرة.                                                                                                    |
| 7  | حافظ على محول التغذية الكهربائية وتجنب أعطابه أو قطعه:                                                                                                    |
|    | لا تضع أشياء ثقيلة فوق الكبل.                                                                                                    |
|    | تأكد من عدم مرور الكبل بجانب منابع حرارية.                                                                                                    |
|    | لا تقم بفصل الجهاز عن التغذية الكهربائية من خلال سحب الكبل.                                                                                                    |
| 8  | لا تقم بوصل العديد من التجهيزات الكهربائية إلى قابس كهربائي واحدوذلك تجنباً لحدوث حريق ناجم عن استجرار تيار كهربائي أكثر من الحد<br>المسموح به لهذا المقبس .                                                                                                    |
| 9  | ے<br>لا تضع مصدر للنيران(شمعة مثلاً)بالقرب من الجهاز وذلك تجنباً لحدوث ماس كهربائي أو حريق .                                                                                                    |
| 10 | لا تضع أي قطعة صلبة أو حادة أو معدنية،أو حتى أي نوع من أنواع السوائل داخل منافذ الإشارة أو حتى داخل فتحات التهوية وذلك لتجنب حدوث قصر كهربائي<br>وبالتالي احتمالية حدوث ماس كهربائي.                                                                                                    |
| 11 | تسبب الصور الثابتة تلفأ بالجهاز لذا تأكد من عدم عرض صورة لأكثر من ساعتين، لأنها سوف تترك آثار وهو ما يسمى "حروق الشاشة ".<br>لتفادي بقية الصور يرجى تقليل التباين والسطوع عند عرض الصور الثابتة.                                                                                                    |
| 12 | عند مشاهدة التلفزيون باستخدام نسبة العرض 3:4 لفترة طويلة ،سيترك ذلك آثار على حافة الشاشة اليسرى واليمنى وفي الأجزاء الوسطى لاختلاف ضوء الإرسال<br>على الشاشة.وقد تحدث أيضاً مثل هذه الأثار عند تشغيل مشغل دي في دي DVD أو توصيل أجهزة عرض الألعاب الأجهزة التي تتعرض للتلف من جراء هذه<br>الأسباب لا يشمل التأمين تغطية صيانتها. |
| 13 | عرض الألعاب الإلكترونية وصور أجهزة الكمبيوتر الثابتة لفترات طويلة قد يسبب بقايا صور على الشاشة ولتفادي ذلك يرجى إنقاص قيمة التباين والسطوع<br>عند عرض الصور الثابتة.                                                                                                    |

# تعليمات الأمان

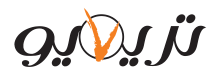

#### ، القابس وفصل كبل الهوائي .

تصال بوكالة الصيانة المعتمدة الأقرب إليك

ىقوطە.

ة أو المقترحة من قبل المصنع.

فقط من الجزء الأسفل .

ما

بشكل خاص.

نباً لحدوث ماس كهربائي أو حريق ناتج عن

للجهاز، تم تصميم هذه الفتحات لتصريف الحرارة

جات حرارة مرتفعة .

ادر الحرارة والرطوبة .

ه، لا تستخدم محاليل أو سوائل لتنظيف الجهاز حال حدوث عطل لا تستخدم قطع غيار غير تلك

قد يؤدي إلى حدوث صدمة كهربائية وحريق

، الرعدية وعدم استخدامه لفترة طويلة<u>.</u>

ب السير فوقها والتسبب بوقوع الجهاز

100-24 فولت ~ 50/60 هرتز

# التركيب والتوصيل

| قائمة المواد       |   |
|--------------------|---|
| . جهاز التلفزيون   |   |
| 2. دليل المستخدم   | 2 |
| جهاز التحكم عن بعد | 3 |
| 4. كبل الطاقة      | ŀ |
|                    |   |

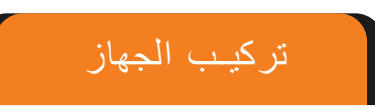

ضمع التلفزيون واللوحة الأمامية نحو الأسفل على قطعة قماش ناعمة أو وسادة ناعمة على طاولة قم بإدخال قاعدة الشاشة في المكان المخصص لها ثم قم بمحاذاة الثقب المخصص للبر غي في مكانه ثم قم بتثبيت وشد البر غي بشكل جيد .

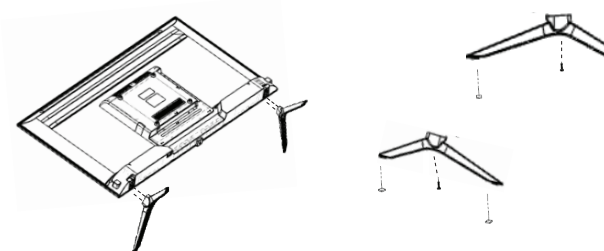

- يفضل وضع الجهاز بالقرب من القابس الكهربائي ، وذلك لتسهيل عملية فصل ووصل التغذية الكهربائية .
  - لضمان سلامة الجهاز، يرجى اختيار قاعدة تثبيت حائطي ملائمة لقياس الشاشة.
    - لضمان سلامة الجهاز، يرجى تثبيته على أرضية مستقرة أو جدار ثابت.
- الأفضل أن نتم عملية تثبيت الجهاز على الحائط بو اسطة شخص مختص وذلك لضمان جودة التثبيت .

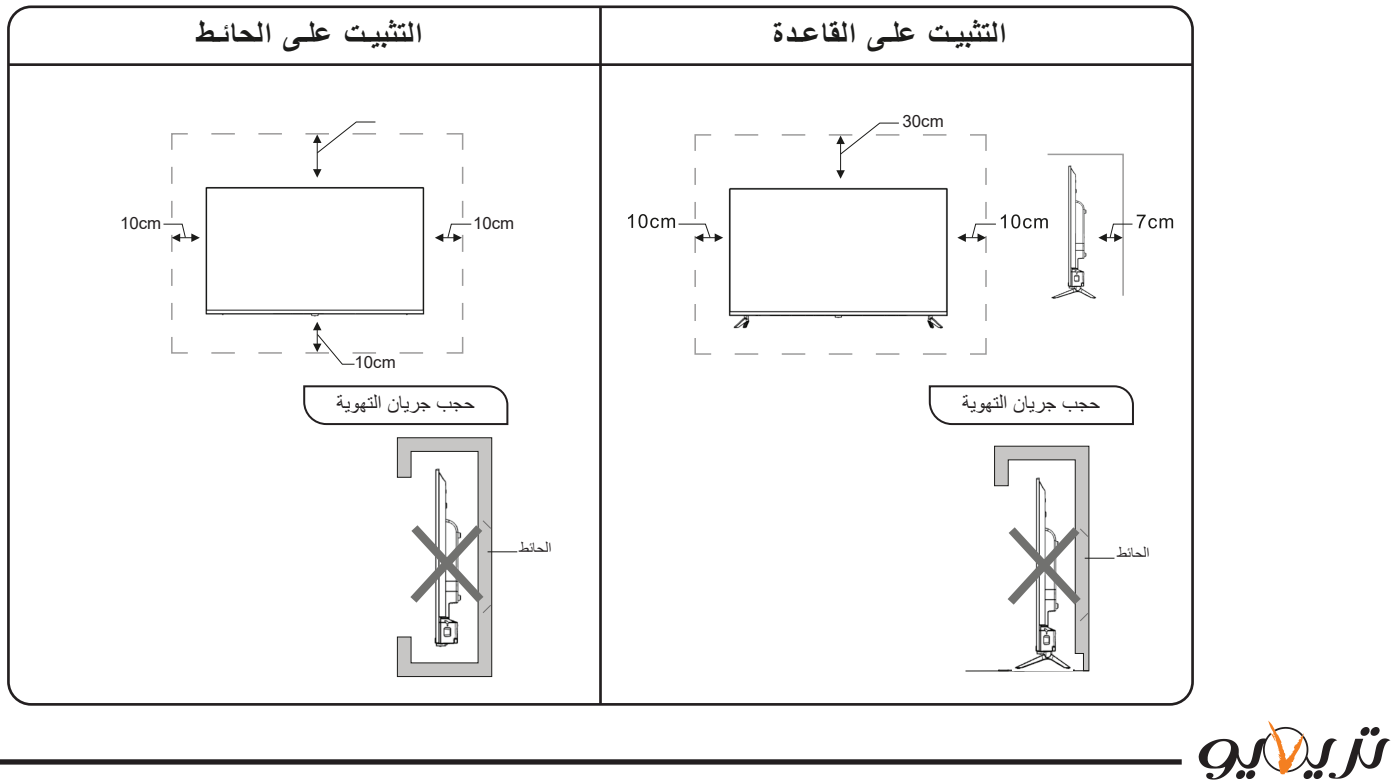

| لا تلمس مأخذ الكهرباء ويداك مبتلة ،وذلك تجنباً لتعرضك للصدمة الكهربائية .                                                                                                    |                               |  |  |  |
|----------------------------------------------------------------------------------------------------|-------------------------------|--|--|--|
| لا تقم بتشغيل الجهاز في حالة الإعصار أو البرق،وقم بفصل كبل التغذية الكهربائية عر                                                                                                    |                               |  |  |  |
| ك تجنباً لتعرضك للصدمة كهربائية، وبدلاً من ذلك قم بالان                                                                                                    | لا تقم بفتح غطاء الجهاز ،وذلل |  |  |  |
|                                                                                                    | تدابير وقائية                 |  |  |  |
| ضع التلفزيون في مكان ثابت ومسطح<br>تأكد من وضع الجهاز بالقرب من الحائط لتفادي احتمال س<br>لا تستخده مع الحماز مثنتات أو ملحقات غدر تلك المزود                                                      |                               |  |  |  |
| عند تدوير الجهاز يجب عدم مسك الجزء الأعلى والمسك                                                                                                    |                               |  |  |  |
| عند رفع الجهاز لا تستخدم يد واحدة بل استخدم يديك كليه                                                                                                    |                               |  |  |  |
| لا تقف على الجهاز أو تتكىء عليه، يجب الانتباه للأطفال<br>لا تضع آنية مملوءة بالسوائل بالقرب من الجهاز وذلك تج<br>تسرب الماء إلى داخل الجهاز .                                                      |                               |  |  |  |
| لا تغطي ثقوب وشقوق التهوية الموجودة في الكبين الخلفي<br>الداخلية للجهاز ومنع وصول العناصر الالكترونية إلى در                                                                                       |                               |  |  |  |
| مصادر الحرارة والرطوبة : ضع الجهاز بعيداً عن مصا                                                                                                    |                               |  |  |  |
| ضع الجهاز بعيداً عن مصادر الحرارة .                                                                                                    | *<br>Wai                      |  |  |  |
| التنظيف والصيانة : افصل الجهاز عن الكهرباء قبل تنظيف<br>نظف الجهاز فقط بواسطة قطعة قماش ناعمة وناشفة ، في<br>التي يقترحها المصنع وإن استخدام قطع غيار غير مناسبة<br>في الدارات القصيرة وحوادث أخرى |                               |  |  |  |
| ينصح بفصل الجهاز عن التيار الكهربائي خلال العواصف                                                                                                    |                               |  |  |  |
| أسلاك التوصيل : يجب توجيه وحماية أسلاك الطاقة لتجند<br>يجب تشغيل الجهاز باستخدام مصدر الطاقة المتناوب 0                                                                                            |                               |  |  |  |
|                                                                                                    |                               |  |  |  |

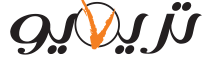

بعد التوصيل اضغط على زر ( Source ) لاظهار قائمة مدخل الإشارة "على شاشة الجهاز قم بالتبديل بين مداخل الإشارة المختلفة بالضغط على الزر "▼/▲" ، ثم اضغط على الزر (OK)لاختيار المدخل المطلوب.

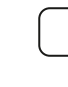

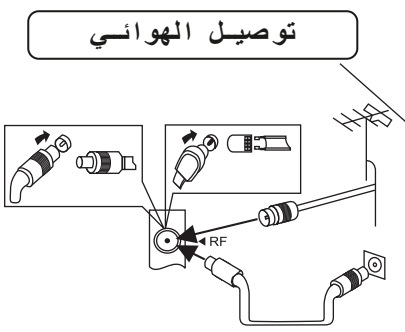

قبل توصيل كبل الهوائي إلى المدخل (TV)، يرجى قطع التغذية الكهربائية عن جهاز التلفزيون من خلال إطفاء مفتاح التشغيل لا تضع الهوائي بالقرب من كبلات أو منابع توتر عالي وذلك لحماية الجهاز من الصدمات الكهربائية. من الأفضل عزل الهوائي والكبلات الخاصة بـه عن التأريض العـام وذلك تجنبـاً لحدوث الصدمـات الكهربائيـة.

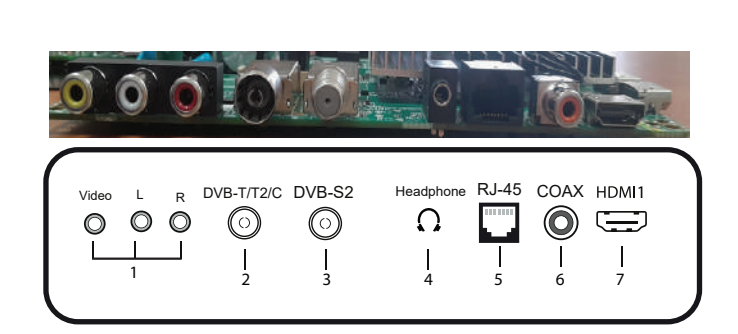

## لوحة المفاتيح

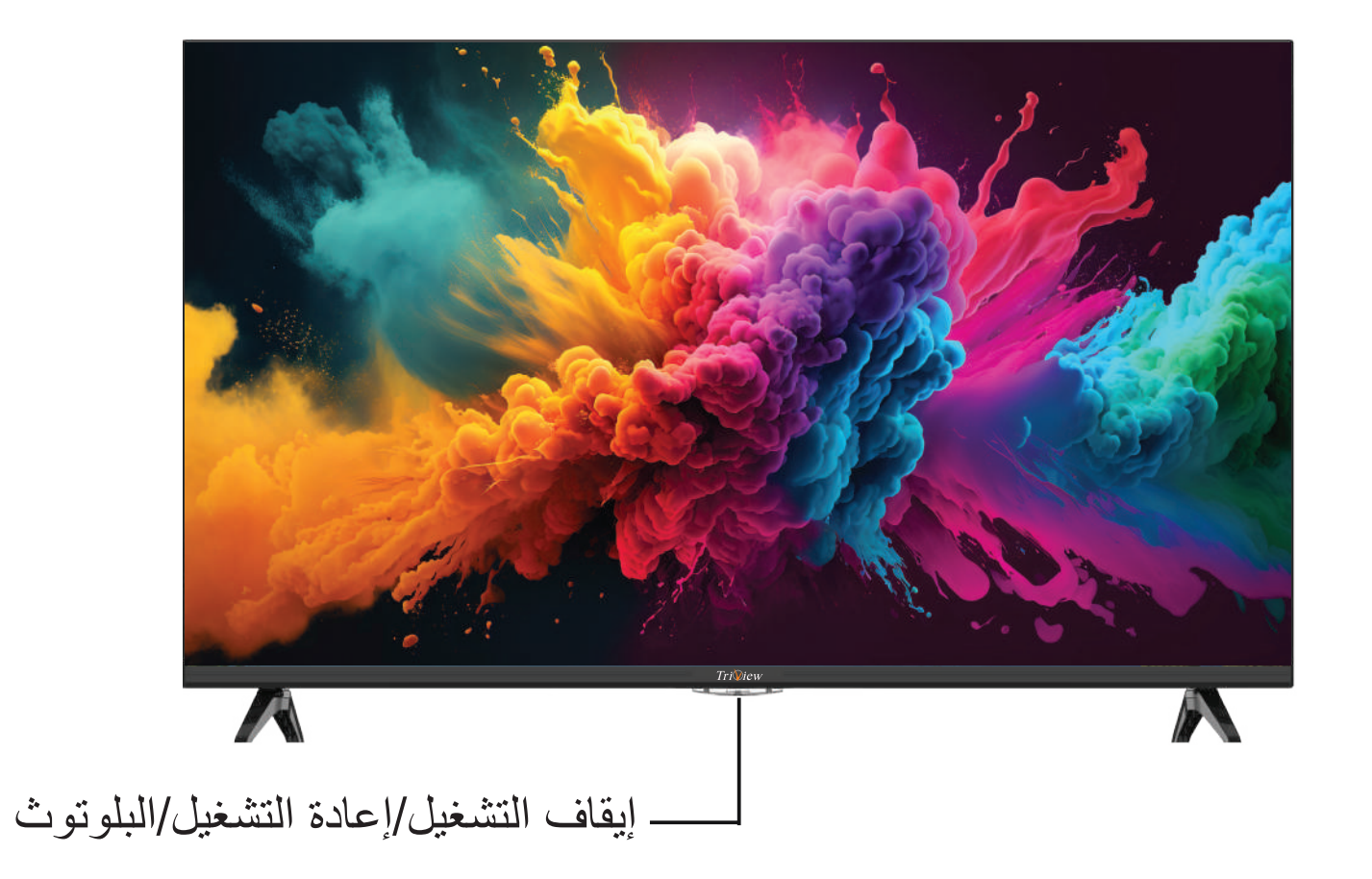

- عند الضغط لفترة طويلة على زر Power سوف تظهر هذه الثلاث خيارات
  - إيقاف التشغيل : عند الضغط عليها سوف يتم إيقاف تشغيل التلفاز
  - إعادة التشغيل : عند الضغط عليها سوف يتم إعادة تشغيل التلفاز
- 3. البلوتوث: يتم وصل التلفاز مع أجهزة البلوتوث مثل (سماعات رأس بلوتوث ، ماوس بلوتوث ، كيبورد بلوتوث ، سبيكرات بلوتوث)

- يرجى الاحتفاظ بمسافة كافية لجريان الهواء حول الجهاز ،كما هو موضح في الرسوم التوضيحية .
  - 2. لا تقم بتغطية فتحات التهوية الموجودة في الكبين الخلفي ولا تقم بإدخال أي شيء خلالها.
  - 3. لا تحصر الجهاز ضمن خزانة مغلقة وتأكد من أن الجهاز يحظى بمسافات تهوية كافية.

## المداخل والمخارج

🕂 Warning

المداخل والمخارج

| 1.مدخل الصوت والصورة AV             |
|-------------------------------------|
| 2 مدخل البث الأرضي التماثلي والرقمي |
| 3. مدخل البث الأرضي الفضائي DVB-S2. |
| 4.مخرج صوت للسماعات                 |
| 5. مدخل شبكة الانترنت (Ethernet in) |
| 6.مخرج الصوت الرقمي (COAX)          |
| 7.مدخل الدقة الفائقةHDMI1.          |
| 8.مدخل الدقة الفائقةHDMI2.          |
| 9.مدخل الدقة الفائقةHDMI3           |
| 10. مدخلUSB                         |
| 11. مدخل USB                        |
| 12. مدخل كرت التشفير Cl             |

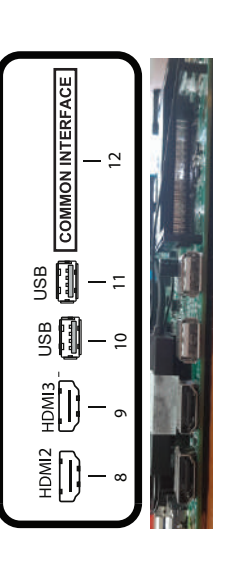

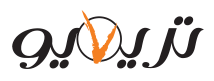

وضع الاستعداد STANDBY : قفل وفتح وضع الاستعداد 0-9: استمر في ضغط المفاتيح لاختيار القناة ا**لرجوعREĈALL :**الرجوع للقناة السابقة

> المتصفح BROWSER : فتح متصفح الانترنت MOUSE : تفعيل وإلغاء تفعيل نمط الماوس

> HOME : الرجوع إلى الشاشة الرئيسية القائمة MENU : الدخول أو الخروج من القائمة الخروج EXIT : اضغط للخروج من القائمة المصدر SOURCE : اختيار مصدر الإشارات DVB-S2 :فتح مدخل الريسيفر الداخلي

زر التطبيقات APPS : عرض التطبيقات المفتوحة

الإعدادات SETTING : فتح الإعدادات

أزرق BLUE :الدخول على العنصر الأزرق أو الصفحة أحمر RED : الدخول على العنصر الأحمر أو الصفحة أخضر GREEN : الدخول على العنصر الأخضر أو الصفحة أصفر YELLOW : الدخول على العنصر الأصفر أو الصفحة

#### طريقة إضافة بطاريات إلى جهاز التحكم

قم بنزع غطاء البطاريات من جهاز التحكم،قم بوضع بطاريتين من النوع AAA ذات الجهد 1.5فولط، انتبه إلى اتجاه قطبية البطاريات من خلال موافقة إشارات (-/+)بين جهاز التحكم والبطاريات.

#### طريقة استخدام جهاز التحكم

- 1. قم بتوجيه جهاز التحكم باتجاه حساس استقبال الأشعة تحت الحمراء الموجودة في الواجهة الأمامية للتلفاز. إن وجود حواجز بين جهاز التحكم وحساس الاستقبال قد يمنع وصول الإشارات من جهاز التحكم إلى التلفاز .
  - 2. لا تقم بتعريض جهاز التحكم إلى اهتزاز عنيف،كذلك لا تقم بترك الجهاز عرضة لأشعة الشمس المباشرة التي قد تؤدى إلى تلفه.
- 3. إذا تم تعريض حساس الاستقبال الموجود على الواجهة الأمامية للتلفاز إلى أشعة الشمس أو إلى إضاءة قوية بشكل مباشر، فإن ذلك قد يسبب خللاً. في عمل جهاز التحكم، في هذه الحالة، قم بتدوير الجهاز بعيداً عن منبع الاضاءة، أو قم بحجب أو حرف الاضاءة عن الجهاز، كذلك يمكن تقريب جهاز جهاز التحكم من حساس الاستقبال لتحسين الاستجابة.
- 4. قد تنخفض استجابة جهاز التحكم في حال كان جهد البطاريات منخفض، يمكن تقريب جهاز التحكم من حساس الاستقبال لتحسين الاستجابة أو استبدال البطاريات بأخرى جديدة. في حال عدم استخدام جهاز التحكم لفترة طويلة أو في حال استهلاك البطاريات بشكل كامل، يرجى إزالة البطاريات من الجهاز لتجنب تسرب سائل البطاريات إلى داخل الجهاز وبالتالي تلفه.
  - 5. لا تقم بتركيب بطاريتين من نوعين مختلفين ، وتجنب تركيب بطارية جديدة مع أخرى مستعملة .
  - 6. لا تقم بالقاء البطاريات المستهلكة في النار، لا تحاول فتح البطاريات أو قصر ها أو شحنها أو حرقها أو حتى تعريضها إلى أي منبع حراري واتبع تعليمات حماية البيئة الموصبي بها في بلدك للتخلص من البطاريات.
    - 7. فى حال عدم تشغيل التلفزيون لفترة طويلة يجب نزع البطاريات من جهاز التحكم.

# جهاز التحكم عن بعد

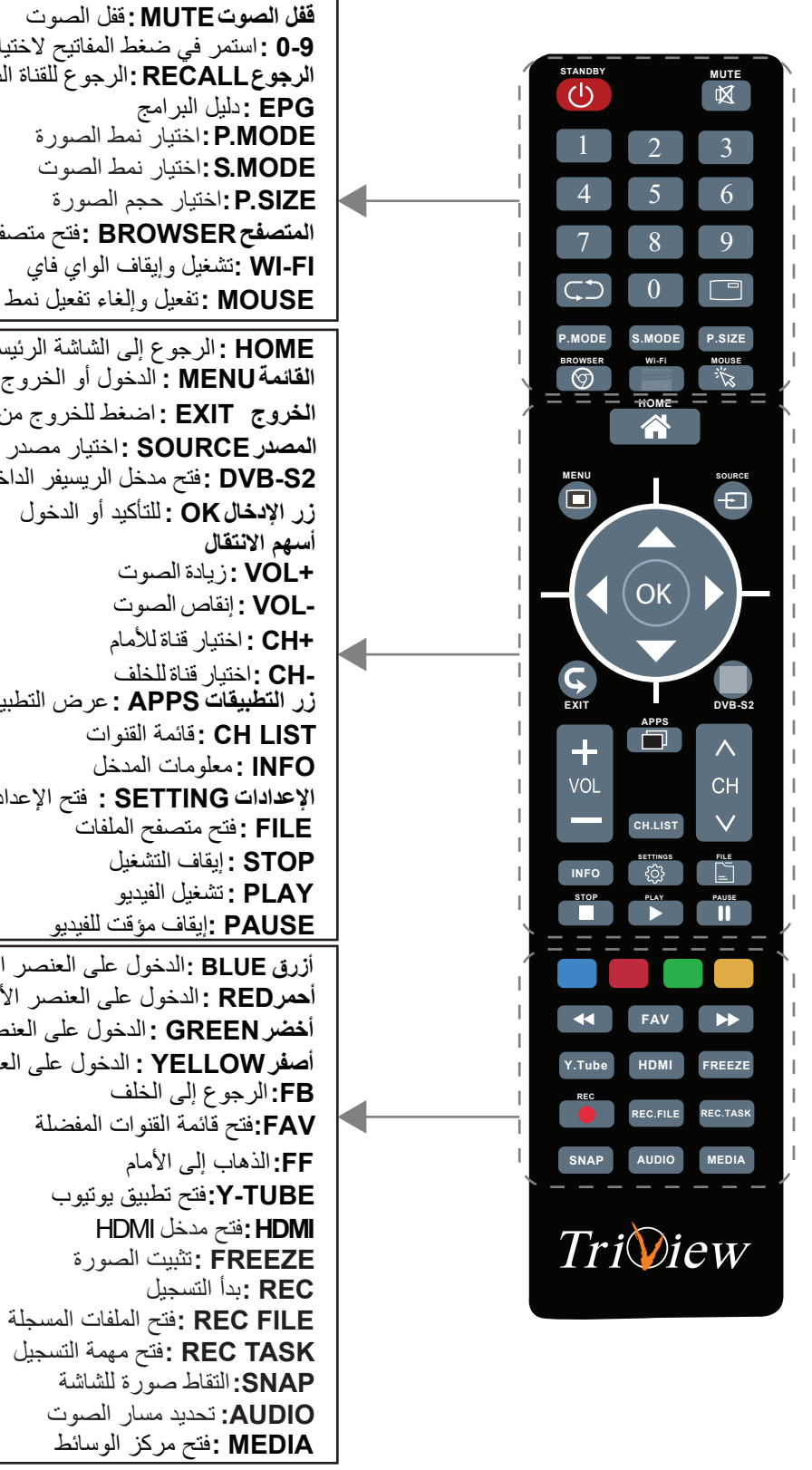

QJVJ Ï

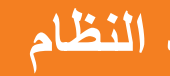

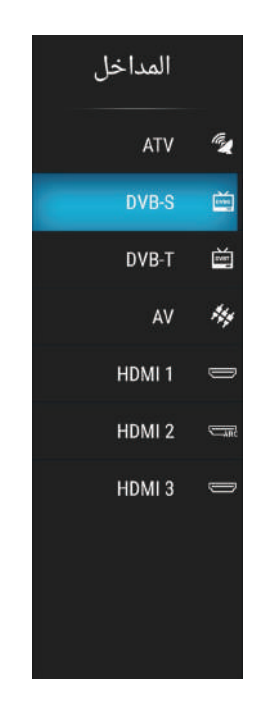

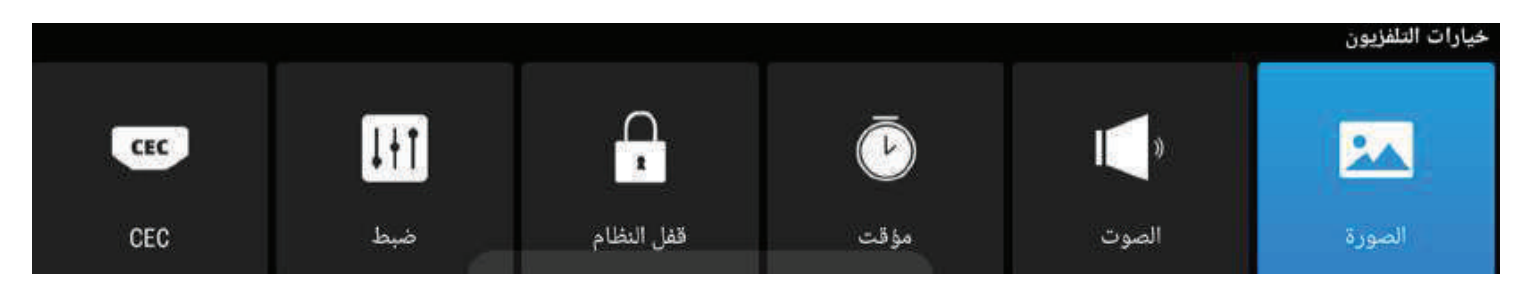

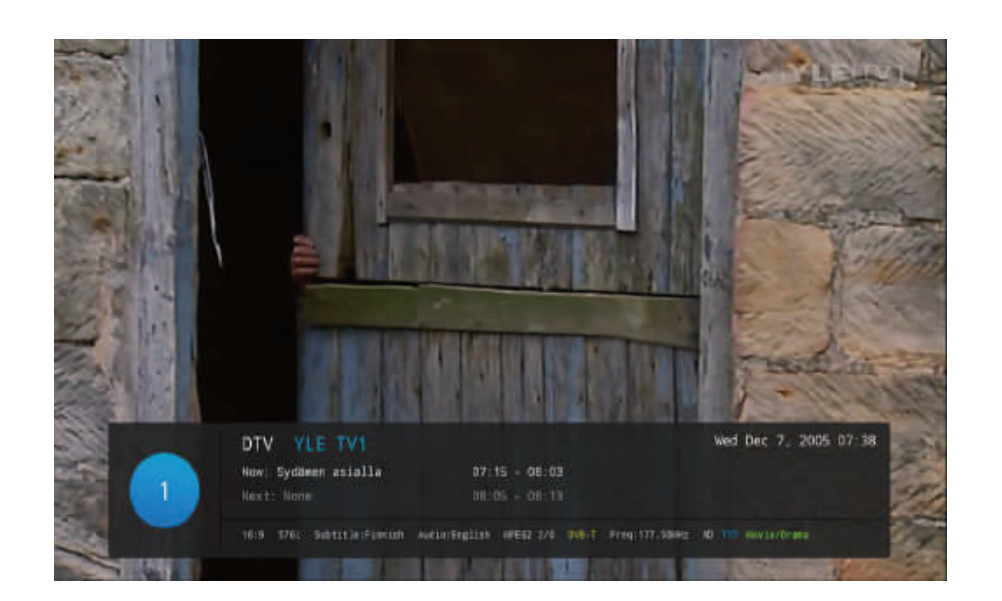

## قائمة الصورة

- لاظهار القائمة الرئيسية على شاشة الجهاز اضغط على الزرMENU من جهاز التحكم
- 2. لاختيار قائمة الصورة من القائمة الرئيسية اضغط على الزر ▼ / ▲ ثم اضغط على زر OK للدخول إليها
- 3. لاختيار الصنف الذي تريد تعديله في قائمة الصورة اضغط زر ▼ / ▲ ثم اضغط زر OK أو زر للدخول
  - 4. اضغط زر ◄ / ◄ لتعديل القيمة ثم اضغط زر OK للدخول إلى القائمة الفرعية .
- 5. بعد الانتهاء من التعديل اضغط زر MENU لحفظ الإعدادات والعودة إلى القائمة السابقة ثم اضغط زر EXIT للخروج من القائمة بأكملها

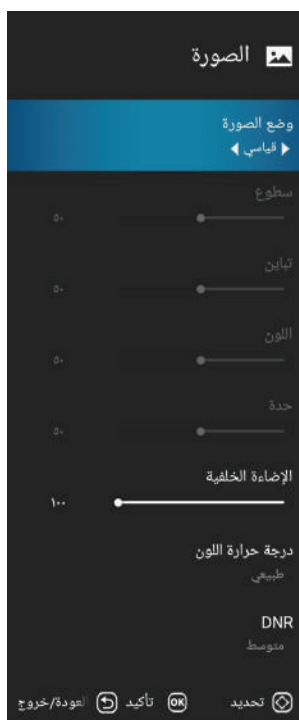

*Ü*[*Q*]

# تشغيل الجهاز وإعداد النظام

## اختيار مصدر الإشارة

لإظهار قائمة مداخل الشاشة على شاشة الجهاز اضغط على الزر Source في جهاز التحكم

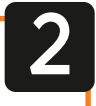

اضبغط الزر 🗸 🛦 للتبديل بين مداخل الإشارة المختلفة

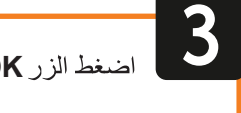

اضغط الزر OK لاختيار المدخل المطلوب

#### قوائم الجهاز

- لإظهار القائمة الرئيسية على شاشة الجهاز ضغط على الزر MENU من جهاز التحكم
- قم بالتبديل بين القوائم الفرعية ( الصورة-الصوت-الوقت-القفل-الاعدادات) بواسطة الزر
- قم بالدخول إلى إحدى القوائم الفرعية بواسطة الزرEnter أو ♦ ،وللعودة إلى القائمة السابقة اضبغط الزر ◄
  - قم بالتنقل بين خيارات القائمة الفرعية بواسطة الزر \
    - قم بضبط قيمة الخيار المطلوب بواسطة الزر </>
- يمكنك الضغط على زر MENU للاحتفاظ بالإعدادات التي قمت بتغيير ها والعودة إلى القائمة السابقة ،ثم اضغط EXIT للخروج من القائمة بأكملها .

لعرض معلومات القناة اضغط الزر INFOفي جهاز التحكم

- 1. رقم القناة الحالية.
- 2. نمط NICAM للقناة الحالية.
- 3. صوت النظام للقناة الحالية والتي يمكن تغييره من خلال قائمة البحث اليدوي التماثلي.

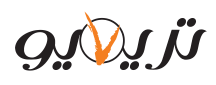

## قائمة الصوت

| زر < / ◄ لاختيار نمط الصورة (مستخدم ، قياسي ، متوسط ، ديناميكي)<br>سورة في وضع المستخدم | <ol> <li>لإظهار القائمة الرئيسية على شاشة الجهاز اضغط على الزر MENU من جهاز التحكم.</li> <li>لاختيار قائمة الصوت من القائمة الرئيسية اضغط على الزر ▼ / ▲ ثم اضغط زر OK أو زر ◄ للدخول إليها</li> <li>لاختيار الصنف الذي تريد تعديله في قائمة الصوت اضغط زر ▼ / ▲ ثم اضغط زر OK لدخول</li> <li>لاختيار الصنف الذي تريد تعديله في قائمة الصوت اضغط زر ▼ / ▲ ثم اضغط زر OK أو زر ◄ للدخول إليها</li> <li>لاختيار الصنف الذي تريد تعديله في قائمة الصوت اضغط زر ▼ / ▲ ثم اضغط زر OK أو زر ◄ للدخول إليها</li> </ol>                                                                                                    |
|-----------------------------------------------------------------------------------------|----------------------------------------------------------------------------------------------------|
| أخرى لتغيير نمط الصورة بشكل مباشر                                                       | 5. بعد الانتهاء من التعديل اضغط زر MENU لحفظ الإعدادات والعودة إلى القائمة السابقة ثم اضغط زر<br>EXIT للخروج من القائمة بأكملها                                                                                                    |
| مع الصورة<br>وضع الصورة<br>♦ مياسكي ﴾ ♦ قياسي ﴾                                         |                                                                                                    |
|                                                                                         | نمط الصبو ت                                                                                                    |
| واضغط زر ح/◄ لتغيير القيمة                                                              |                                                                                                    |
|                                                                                         | لإظهار نمط الصوت اضغط الزر ▼ / ▲ ثم اضغط زر OK للدخول واضغط زر ◄ لاختيار نمط الصوت<br بإمكانك تغيير قيم ضبط باص ، تربل ، التوازن فقط عندما يكون نمط الصوت في وضع المستخدم                                                                                                    |
| ط زر ◄ / ◄ لاختیار نمط                                                                  | ملاحظة : بإمكانك الضغط على زر S-MODE في جهاز التحكم مرة تلو الأخرى لتغيير نمط الصوت بشكل                                                                                                    |
| الرئيسية                                                                                | الموت إسالموت إسالموت إسالموت إسالموت وهو الموت وهو الموت و |
| متيار نمط الضجيج                                                                        | التوازن Balance                                                                                                    |
|                                                                                         | لاختيار خيار التوازن اضغطزر ▼/▲ ثم اضغطزر OK للدخول واضغطزر ح/◄ لتغيير القيمة وللعودة إل                                                                                                    |
|                                                                                         |                                                                                                    |
|                                                                                         |                                                                                                    |

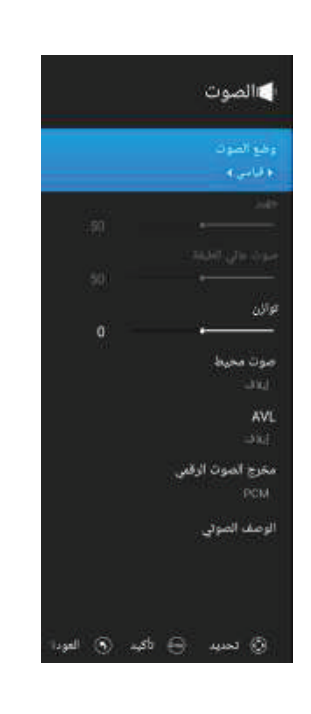

بار نمط الصوت (مستخدم ، قياسي ، موسيقا ، سينما) غدم

الصوت بشكل مباشر

| الصوت      | الصوت     | الصوت      | الصوت      |
|------------|-----------|------------|------------|
| وضع الصوت  | وهع الضوت | وهيع الصوت | وضع الصوت  |
| ♦ الستخدم∢ | ﴿ لياسى ﴾ | ♦ سينما ﴾  | ﴿ موسيقى ﴾ |

قيمة وللعودة إلى القائمة السابقة مباشرة اضغط زر MENU

لإظهار نمط الصورة اضغط الزر ▼ / ▲ ثم اضغط الزر OKللدخول واضغط ز بإمكانك تغيير قيم السطوع ، التباين ،الحدة اللونية ، اللون فقط عندما يكون نمط الص

ملاحظة : بإمكانك الضغط على زر P-MODE في جهاز التحكم مرة تلو الأخ

| 🛌 الصورة     | <b>حو</b> الصورة | متالصورة     |
|--------------|------------------|--------------|
| وضع الصورة   | وضع الصورة       | وضع الصورة   |
| ﴿ بيناميكي ﴾ | ♦ مسدل ﴾         | ♦ المستخدم ﴾ |

نسبة العرض إلى الارتفاع Aspect Ratio

لاختيار نسبة العرض إلى الارتفاع اضغط زر ▼/▲ ثم اضغط زر OK للدخول و وللعودة إلى القائمة السابقة مباشرة اضغط زر MENU

## الحرارة اللونية Colour Temperature

لاختيار خيار الحرارة اللونية اضغط زر▼/▲ ثم اضغط OK للدخول واضغط الحرارة اللونية (قياسي ، بارد ، دافئ)

**ملاحظة :** تعديل الألوان أو أي شيء يتعلق بالصورة يتم للمداخل فقط وليس للصفحة ا

#### تقليل الضجيج DNR

لاختيار تقليل الضجيج اضغط زر ▼/▲ ثم اضغط OK للدخول وزر </◄ لاخت (عالى ، متوسط ، منخفض ، إيقاف)

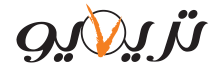

| قفل النظام                                                |                                                                |
|-----------------------------------------------------------|----------------------------------------------------------------|
| قفل النظام<br>قفل المداخل<br>قفل القنوات<br>قيود البرنامج | <ol> <li>(1)</li> <li>(2)</li> <li>(3)</li> <li>(4)</li> </ol> |

| نصي | يف الشخ | ل رقم التعر | أدخإ |  |
|-----|---------|-------------|------|--|
|     |         |             | 8 /g |  |
| 1   | -       | Ť           | 0    |  |
| ات. | لإعداد  | قائمة ا     |      |  |

تغییر رمز PIN

- 1. لإظهار القائمة الرئيسية على شاشة الجهاز اضغط على الزر MENU من جهاز التحكم.
- 2. لاختيار قائمة الإعدادات من القائمة الرئيسية اضغط على الزر ▼ / ▲ ثم اضغط زر OK للدخول إليها
  - 3. لاختيار الصنف الذي تريد تعديله في قائمة الصورة اضبغط زر √ م ثم اضبغط زر OK للدخول
    - .4 اضغط زر ◄/◄ لتعديل القيمة ثم اضغط زر OK للدخول إلى القائمة الفرعية
- 5. بعد الانتهاء من التعديل اضغط زر MENU لحفظ الإعدادات والعودة إلى القائمة السابقة ثم اضغط زر EXIT للخروج من القائمة بأكملها

|     |            |            |                    | خيارات التلفزيون                |
|-----|------------|------------|--------------------|---------------------------------|
| 1+1 |            | ē          | <b>L</b> »         |                                 |
| صبط | ففل التطام | موقت       | الصوت              | الصورة                          |
|     |            |            |                    | 🔢 شبط                           |
|     |            |            |                    | الله العرائم<br>• تعريف »       |
|     |            |            |                    | افة الناة المتلومات<br>حرين     |
|     |            |            |                    | اموقع                           |
|     |            |            |                    | الشاشة الالكترونية              |
|     |            |            |                    | وحع انتنقيل لالتراحى            |
|     |            |            |                    | النائي<br>إعادة تعيين التلفريون |
|     |            |            |                    |                                 |
|     |            |            |                    |                                 |
|     |            |            |                    |                                 |
|     |            |            |                    |                                 |
|     | <b>t</b>   | قفل النظام | العلم         مؤقت | الموت<br>الموت                  |

لاختيار خيار Surround اضغط زر ▼ / ▲ ثم اضغط زر OK للدخول واضغط زر </ ◄ ل إلى القائمة السابقة مباشرة اضغط زر MENU

#### AVL

لاختيار خيار AVL اضغطزر ▼/▲ ثم اضغطزر OK للدخول واضغطزر </▶ لتغيير ال القائمة السابقة مباشرة اضغطزر MENU بإمكانك تغيير هذه القيم فقط عندما يكون نمط الصور

#### الصوت الرقمي Digital audio output

لاختيار خيار SPDIF Output اضغط زر ♥ / ▲ ثم اضغط زر OK للدخول واضغط زر • (أنماطSPDIF المتاحة:تلقائي , PCM) ثم اضغط زر OK أو زر ◀ للدخول واضغط زر ◀ / اضغط زر MENU للعودة إلى القائمة السابقة مباشرة

## قائمة الوقت

- 1 مؤقت قوائم التحكم OSD : هو زمن اختفاء القوائم ويوجد عدة أزمنة للاختيار .
- ويتم تعيينه في كل مرة نريد فيها إدخال الشاشة في وضع النوم .
- (3) إيقاف التشغيل التلقائي : هو الزمن الذي يتم بعده إيقاف تشغيل الجهاز ، بعد تعيينه سيتم تشغيل الشاشة لا تشغيل الشاشة لا تشغيل الشاشة لا هذا الخيار إلى وضعه الافتراضي .

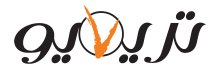

### قائمة القناة

- لإظهار القائمة الرئيسية على شاشة الجهاز اضغط على الزر MENU من جهاز التحكم.
- 2. لاختيار إعداد القناة من القائمة الرئيسية اضغط على الزر ▼ / ▲ ثم اضغط زر OK للدخول إليها
- 3. لاختيار الصنف الذي تريد تعديله في قائمة إعداد القناة اضغط زر▼/▲ ثم اضغط زر OK أو زر ◄ للدخول
  - 4. اضغط زر ◄/◄ لتعديل القيمة ثم اضغط زر ▼/▲ للاختيار.
- 5. بعد الانتهاء من التعديل اضغط زر MENU لحفظ الإعدادات والعودة إلى القائمة السابقة ثم اضغط زر EXIT للخروج من القائمة بأكملها

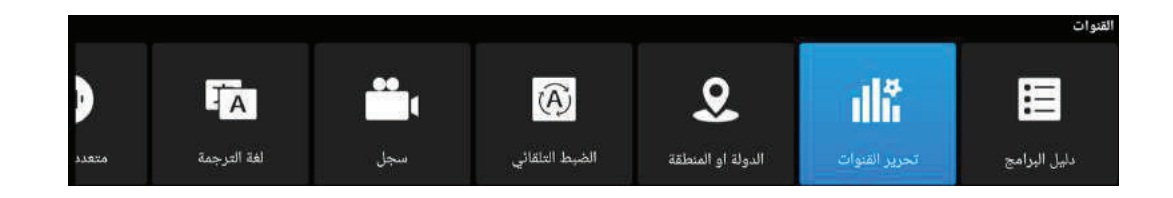

## دليل البرامج

● في مدخل التلفزيون الرقمي DTV يمكنك الاطلاع على معلومات القناة بالدخول إلى دليل البرامج من خلال الضغط على زر دليل البرامج في جهاز التحكم....وستظهر نافذة على النحو التالي

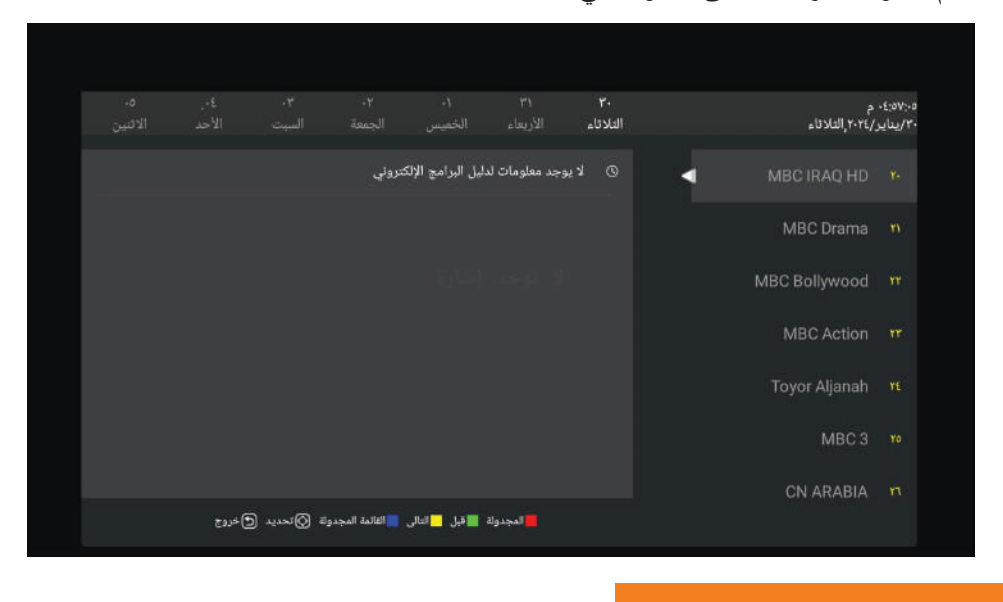

#### تحرير القنوات

لاختيار تحرير القناة اضغط على الزر ▼ / ▲ ثم اضغط زر OK لتشغيل القناة المختارة وستظهر القائمة التالية يمكن حذف ، تبديل ، تخطى القناة ، إضافة قناة إلى المفضلة من خلال الألوان الموضحة في القائمة

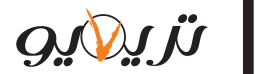

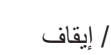

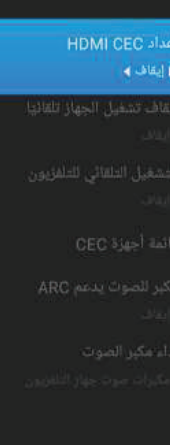

CEC

📀 تحدید 😁 تأکید 🕤 ٪/خرون

لاختيار لغة القوائم اضغط زر ▼/▲ ثم اضغط ◄/◄ لاختيار تشغيل / إيقاف

#### مكان استخدام الجهاز

لاختيار مكان استخدام الجهاز اضغط زر ▼/▲ ثم اضغط ◄/◄ لتحديد المكان

#### تشغيل المدخل الافتر اضي عند إقلاع الجهاز

لاختيار المدخل الافتراضي عند إقلاع الجهاز اضغط زر ▼/▲ ثم اضغط ح/◄ لاختيار تشغيل / إيقاف

#### إعادة إقلاع الجهاز

لاختيار خيار إعادة الإقلاع اضغط زر ▼/▲ ثم اضغط OK للدخول

#### CEC

- (1) إعداد خاصية CEC لمدخل HDMI
  - (2) إيقاف تشغيل الجهاز تلقائياً
    - (3) تشغيل الجهاز تلقائياً
    - 👍 قائمة جهاز CEC
- مضخم صوت يدعم خاصية ARC
  - (6) أولوية الصوت

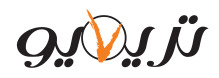

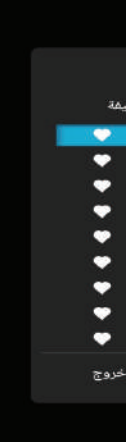

لاختيار البلد أو المنطقة اضغط على الزر▼ / ▲ ثم اضغط زر OK لتشغيل القناة المختارة وستظهر القائمة التالية

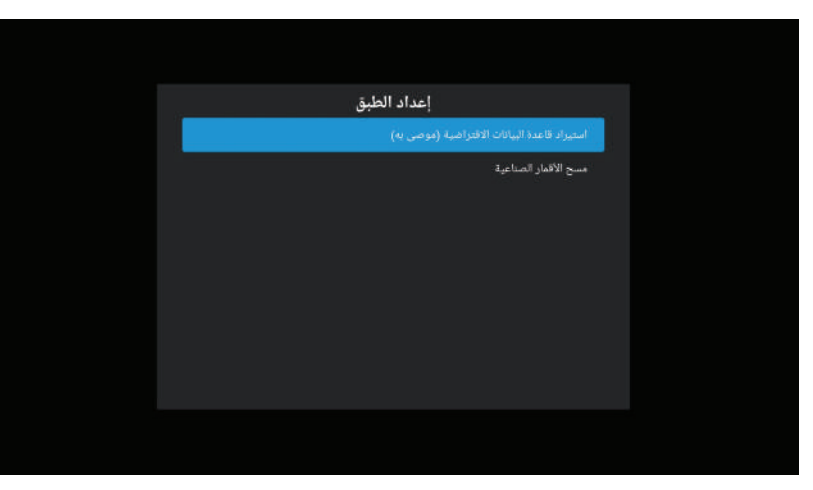

استرداد قاعدة البيانات الافتراضية : تحتوي على قمر نايلسات مولف بالكامل ب 1045 قناة ومن بينها المئة قناة الأولى مرتبة حسب القنوات الأكثر مشاهدة وفي حال إعادة ضبط المصنع سوف تحذف القنوات ويمكن استردادها من خلال هذا الخيار .

| Eutelsat 7 Ni | esat West A | باقة               | الأقمار الصناعية                     |
|---------------|-------------|--------------------|--------------------------------------|
|               | نوع LNB     | 22000 V 10710 -0 🔗 |                                      |
|               | LNB allo    |                    | Ku_Eutelsat 65 West A 65.0W 😗 [      |
|               |             | 27500 H 10727 ··r  | Ku Eutelsat 12 West B 12.5W A-       |
|               |             |                    |                                      |
|               |             | 27500 H 10777 -1   | C_Eutelsat 8 West B 8.0W A           |
|               |             |                    | Ku_Eutelsat 8 West B B.OW AT         |
|               |             |                    | Ku Eutelept 7 Nileest West & 7 DW AT |
|               |             | 27500 H 108151     | Ru_cuteisat / Miesat West A 7.04 m   |
|               |             |                    | Ku_Rascom QAF 1R 3.0E AL             |
|               |             | 27500 V 10834V [_] | C_Rascom QAF 1R 3.0E A4              |
|               |             |                    |                                      |
|               |             |                    | Ku_Eutelsat 7B/7C 7.0E A1            |
|               |             |                    | Ku_Eutelsat 9A 9.0E 🐴                |
|               |             | 27500 H 10892 🕛 🗌  | 16 C 11 1001 10 00 11                |
| 0 🕳           |             |                    | يتوى الإشارة المستعمد                |
| • 💳           |             |                    | يدة الانتبارة والانتبارة             |

مسح الأقمار الصناعية : يستطيع من خلال هذه القائمة التوليف حيث ستظهر قائمة بكافة الأقمار الصناعية و تتضمن تردداتها ، يمكن اختيار القمر الصناعي ومن ثم الانتقال إلى قائمة الباقات المتاحة ، ومن خلال الضغط على الزر ▼ ومن ثم الضغط على زر MENU واختيار بحث ستظهر القائمة التالية ويمكن اختيار وضع البحث (افتراضي ، كامل ، شبكة ) واختيار نوع القناة (جميع القنوات ، قنوات مجانية) واختيار نوع الخدمة (الكل ، راديو ، DTV ) ومن ثم الضغط على أدخل ويبدأ التوليف كما هو موضح بالصورة

| 9,750/10,600       LNB ٤-٥       22000 V 10/10 of <       Ku_Eutelsat 65 West A 65.0W V 1         يالله       27500 H 10727 + r       Ku_Eutelsat 12 West B 12.5W A 1         يالله       27500 V 10/16 V 10758 + r       Ku_Eutelsat 12 West B 12.5W A 1         1210 1       Image: State of the state of the state of the                                                                                                    | Eutelsat 7 Nilesat West A |                                                                    | يافة                                                                           | الأقمار الصناعية                                                                                                    |  |  |
|----------------------------------------------------------------------------------------------------|---------------------------|--------------------------------------------------------------------|--------------------------------------------------------------------------------|----------------------------------------------------------------------------------------------------|--|--|
| للا لل المعالي المعالي المعالي المعالي المعالي المعالي المعالي المعالي المعالي المعالي المعالي المعالي المعالي<br>الذي المعالي المعالي المعالي المعالي المعالي المعالي المعالي المعالي المعالي المعالي المعالي المعالي المعالي ال<br>المعالي المعالي المعالي المعالي المعالي المعالي المعالي المعالي المعالي المعالي المعالي المعالي المعالي المعالي<br>المعالي المعالي المعالي المعالي المعالي المعالي المعالي المعالي المعالي المعالي المعالي المعالي المعالي المعالي<br>المعالي المعالي المعالي المعالي المعالي المعالي المعالي المعالي المعالي المعالي المعالي المعالي المعالي المعالي<br>المعالي المعالي المعالي المعالي المعالي المعالي المعالي المعالي المعالي المعالي المعالي المعالي المعالي المعالي<br>المعالي المعالي المعالي المعالي المعالي المعالي المعالي المعالي المعالي المعالي المعالي المعالي المعالي المعالي<br>المعالي المعالي المعالي المعالي المعالي المعالي المعالي المعالي المعالي المعالي المعالي المعالي المعالي المعالي<br>المعالي المعالي المعالي المعالي المعالي المعالي المعالي المعالي المعالي المعالي المعالي المعالي المعالي المعالي<br>المعالي المعالي المعالي<br>المعالي المعالي المعالي المعالي المعالي المعالي المعالي المعالي المعالي المعالي المعالي المعالي المعالي المعالي المعالي المعالي المعالي المعالي المعالي المعالي المعالي المعالي المعالي المعالي المعالي المعالي المعالي المعالي المعالي المعالي المعالي المعالي المعالي المعالي المعالي المعالي المعالي الم<br>المعالي المعالي المعالي المعالي المعالي المعالي المعالي المعالي المعالي المعالي المعالي المعالي المعالي المعالي المعالي المعالي المعالي المعالي المعالي المعالي المعالي المعالي المعالي المعالي المعالي المعالي المعالي المعالي |                           | لوع LNB مالة<br>حاقة LB<br>كابار مرتز<br>كابار أحادي               | 22000 V. 10719 س<br>27500 H 10727 ۲۰۲<br>27500 V 10727 ۱۰۲<br>البحث عن القنوات | Ku_Eutelsat 65 West A 65.0W         **           Ku_Eutelsat 12 West B 12.5W         **           C_Eutelsat 8 West B 8.0W         *)                                                                                                    |  |  |
| 27500 V 10873                                                                                                    |                           | بحث كامل النبر المتاني<br>جميع القنوات Tonet<br>DiSEq لان<br>DiSEq |                                                                                | Ku_Eutelsat 8 West 8 8.0W AT<br>Eutelsat 7 Nilesat West A 7.0W AT<br>Ku_Rascom QAF 1R 3.0E At<br>C_Rascom QAF 1R 3.0E At<br>C_Rascom QAF 1R 3.0E At<br>C_Rascom QAF 1R 3.0E At<br>C_RASCOM QAF 1R 3.0E At<br>C_RASCOM QAF 1R 3.0E AT<br>C_RASCOM QAF 1R 3.0E AT<br>C_RASCOM QAF 1R 3.0E AT<br>C_RASCOM QAF 1R 3.0E AT<br>C_RASCOM QAF 1R 3.0E AT<br>C_RASCOM C_RASCOM C_RA |  |  |
|                                                                                                    |                           |                                                                    | 27500 V 108731<br>27500 H 10892 -1-                                            | Ku_Eutelsat 78/7C 7.0E AN                                                                                                    |  |  |

لاختيار البحث التلقائي اضىغط على الزر ▼ / ▲ ثم اضغط زر OK لتشغيل القناة المختارة وستظهر القائمة التالية

۲٫۱۷٫۱

|     | نوات        | ير الق | <b>الہ</b> تحر    |          |
|-----|-------------|--------|-------------------|----------|
| وظي | التردد      | نوع    | اسم               | رقم      |
|     | MATTMHZ     | DTV    | Misr Quran Kareem | <b>m</b> |
|     | 14-05 MHz   | DTV    | AL NADA TV        | ۳۷       |
|     | 1107EMHz    | DTV    | Huda TV           | **       |
|     | 1-AVYMHz    | DTV    | al RAHMA          | ۳۹       |
|     | ۱۲٤۰۰MHz    | DTV    | Makkah TV         |          |
|     | 17-05MHz    | DTV    | Al Nas            |          |
|     | 119+1MHz    | DTV    | CNN               |          |
|     | 11EV-MHz    | DTV    | Al Arabiya        |          |
|     | 110TTMHz    | DTV    | Al Jazeera HD     |          |
| Ð   | FAV المفضلة | تبديل  | 📕 تخطي            | حذف      |

البلد أو المنطقة

| <sub>اعداد ۲۲۷</sub><br>Ensure vour country: Svria |
|----------------------------------------------------|
|                                                    |
|                                                    |
|                                                    |
|                                                    |
|                                                    |
|                                                    |

الضبط التلقائي للقنوات الفضائية الرقمية مدخل (DVB-S)

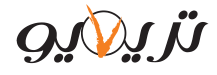

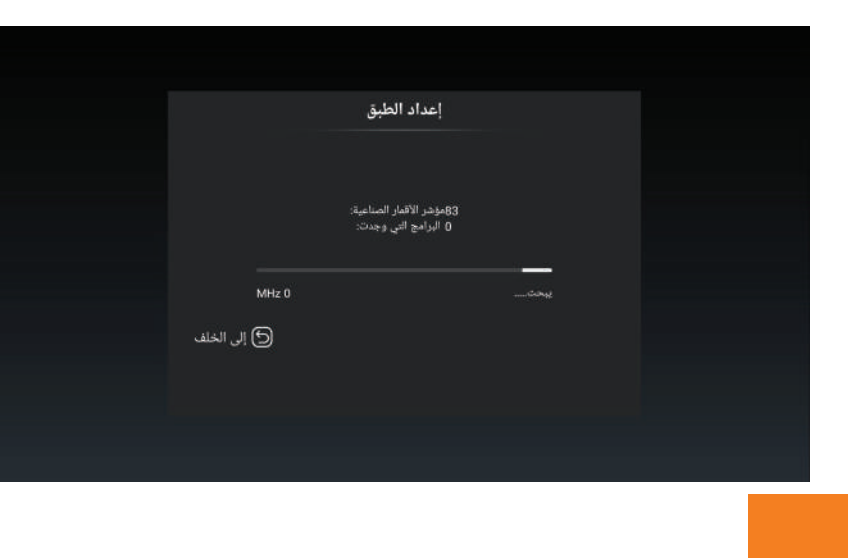

لاختيار قائمة التسجيل اضغط على الزر ▼ / ▲ ثم اضغط زر OK لتشغيل القناة المختارة وستظهر القائمة التالية ويمكن بدأ تسجيل القناة المختارة من خلال الانتقال إلى ابدأ التسجيل بالضغط على زر ▼ويبدأ تسجيل القناة المعروضة ويمكن إيقاف التسجيل بنفس الطريقة السابقة

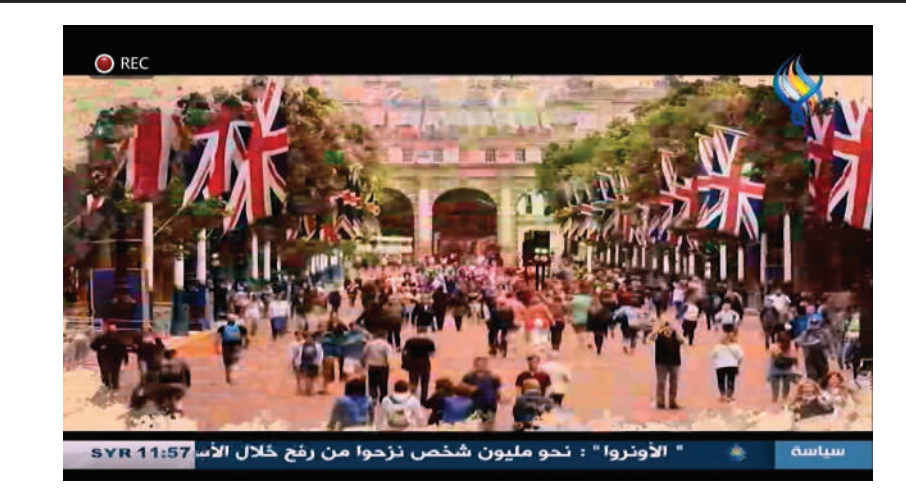

• يمكن عرض القنوات التي تم تسجيلها من خلال قائمة التسجيل المعروضة ويمكن مشاهدتها من خلال ملف Recording الموجود في الفلاشة

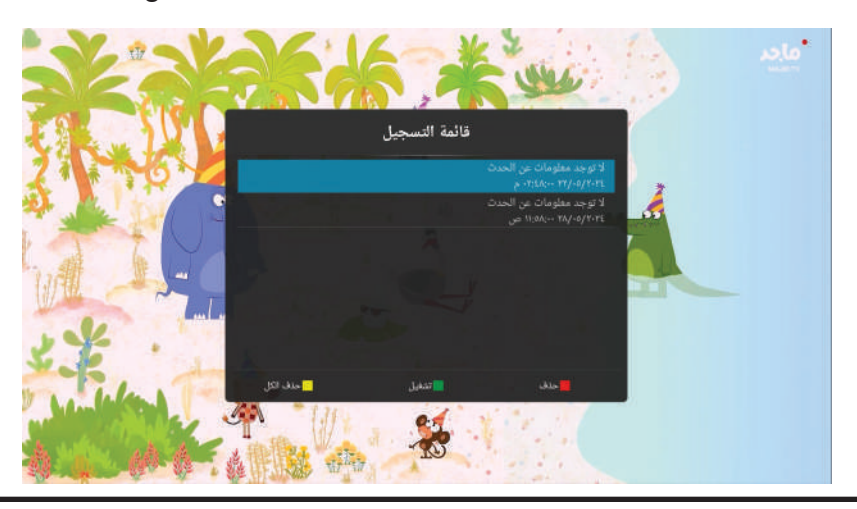

ويمكن التسجيل أيضاً عن طريق زر record الموجود في جهاز التحكم ويمكن إيقاف التسجيل بالضغط على الزر نفسه

#### لغات الترجمة

لاختيار قائمة لغات الترجمة اضغط على الزر ▼ / ▲ ثم اضغط زر OK لتشغيل القناة المختارة وستظهر القائمة التالية

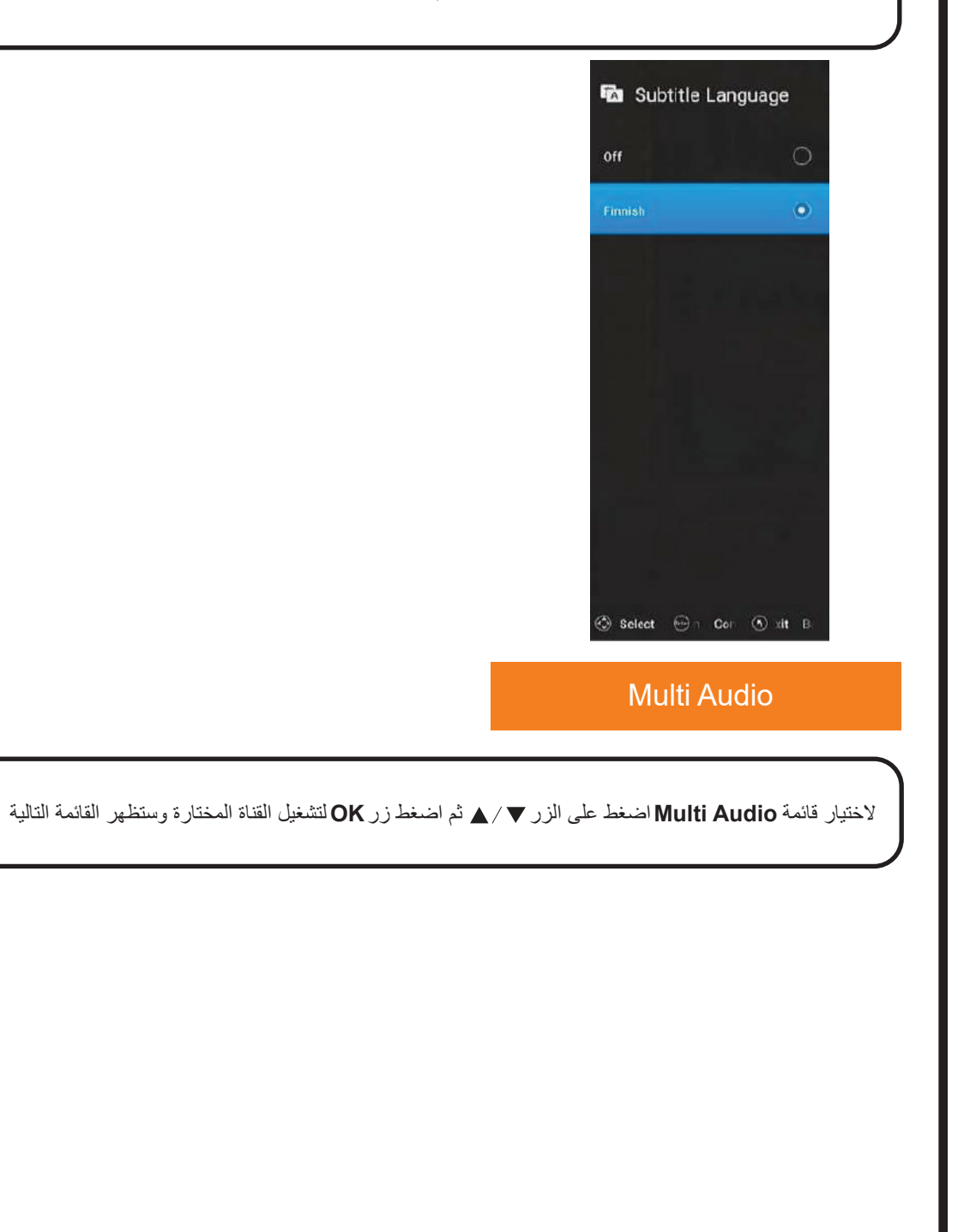

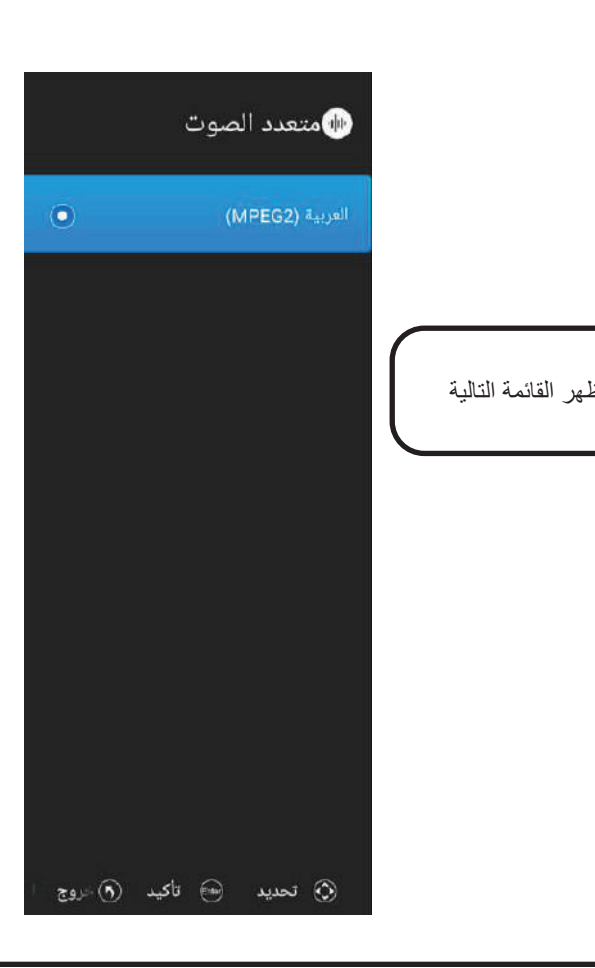

*تزير*يو

#### قائمة التسجيل

• يمكن تسجيل القنوات الرقمية فقط ضمن المدخلينDVB-S, DVB-T وذلك بإدخال الفلاشةUSB DriveبمدخلUSB الخاص بالشائسة .

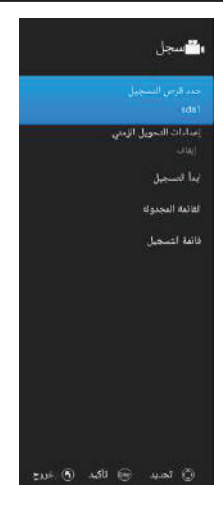

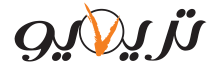

## الصفحة الرئيسية

الواجهة الرئيسية

*נו געענפ* 

يمكنك الوصول إلى الصفحة الرئيسية من خلال زر الصفحة الرئيسية Home بجهاز التحكم عن بعد. لتحديد **صفحتي،الصفحة الرئيسية،أفلام،فيديوهات،تطبيقات** اضغط زر √/◄ثم اضغط على زر OK للدخول

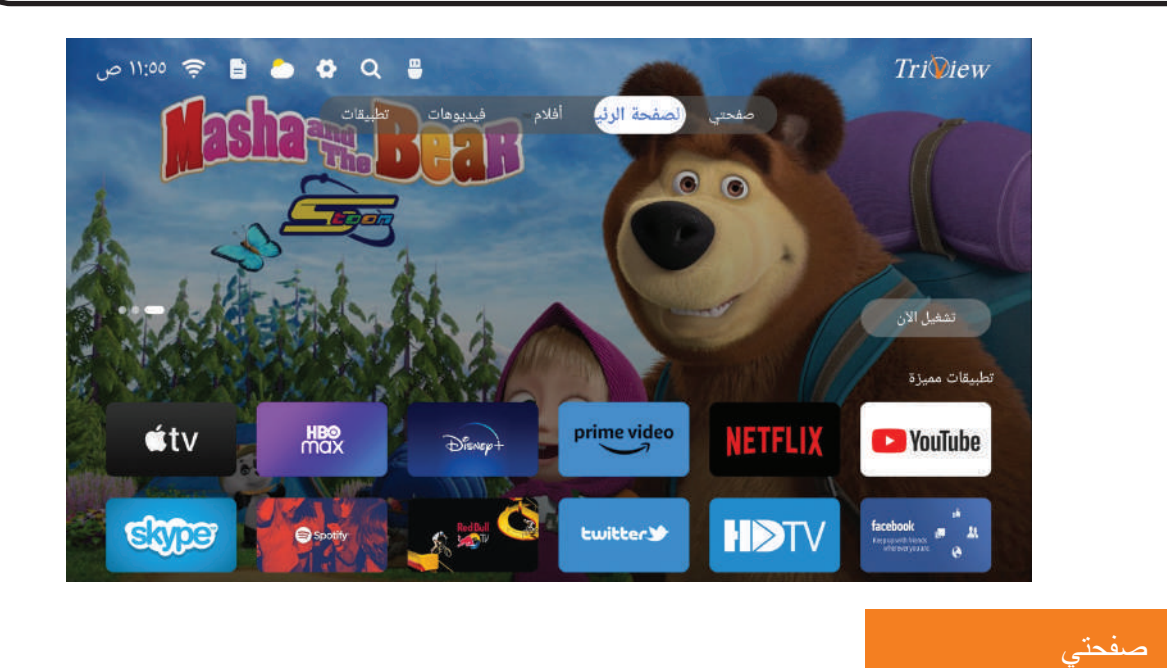

• تحتوي هذه الصفحة على عدة صفحات أولها هي صفحة مصدر الدخل، عند الضغط عليها تفتح قائمة المداخل ويمكن الوصول إليها من زر Source في جهاز التحكم

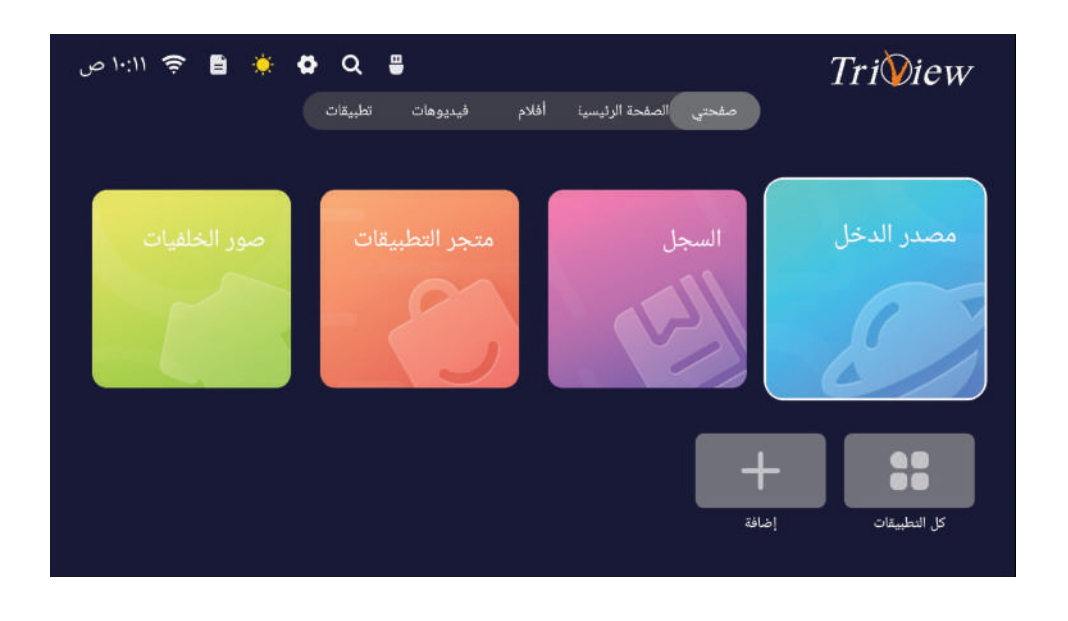

لاختيار إعدادات التلفزيون الرقمي اضغط على الزر ▼ / ▲ ثم اضغط زر OK لتشغيل القناة المختارة وستظهر القائمة التالية

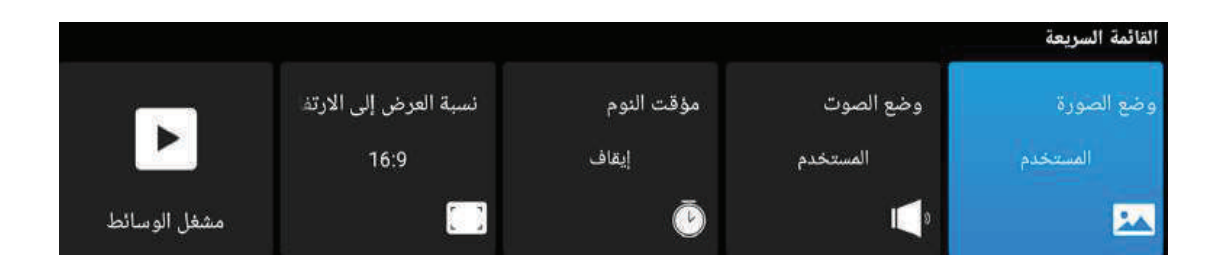

<u>2</u>4

|              | DTV     | 🗱 إعدادات                           |
|--------------|---------|-------------------------------------|
|              |         | نوع الترجمة<br>♦ طبيعي ﴾            |
|              |         | <b>الترجمة الأولى</b><br>الإنجليزية |
|              |         | الترجمة الثانوية<br>الإنجليزية      |
|              |         | <b>نوع الصوت</b><br>طبيعي           |
|              |         | <b>الصوت الأساسي</b><br>الإنجليزية  |
|              |         | صوت ثانوي<br>الإنجليزية             |
|              |         |                                     |
|              |         |                                     |
|              |         |                                     |
| ی ۔ المروج ( | 📾 تاکید | 📀 تحدید                             |

## قائمة الوصول السريع

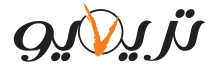

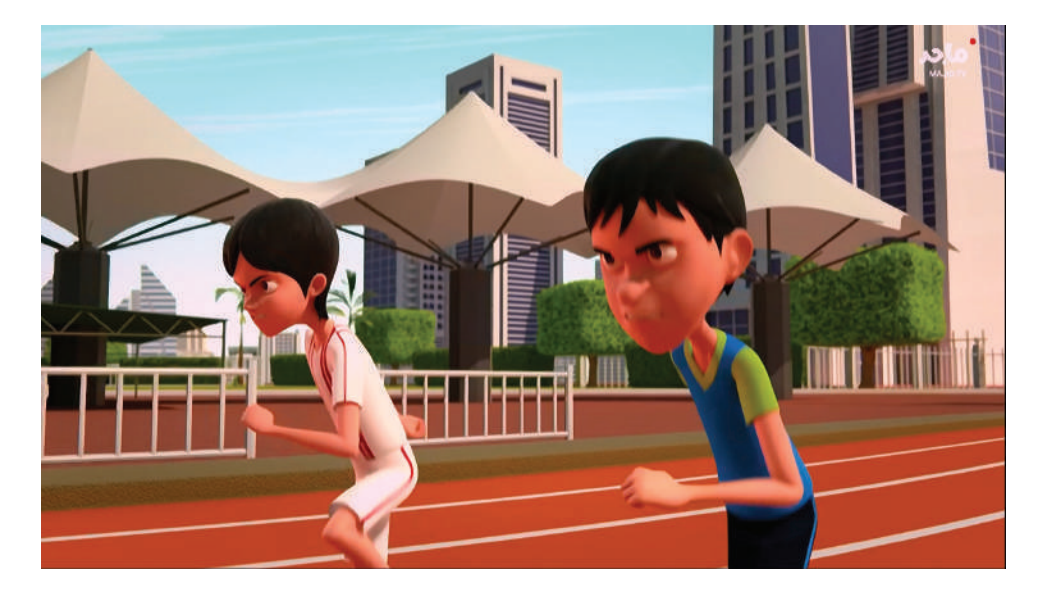

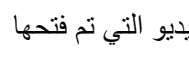

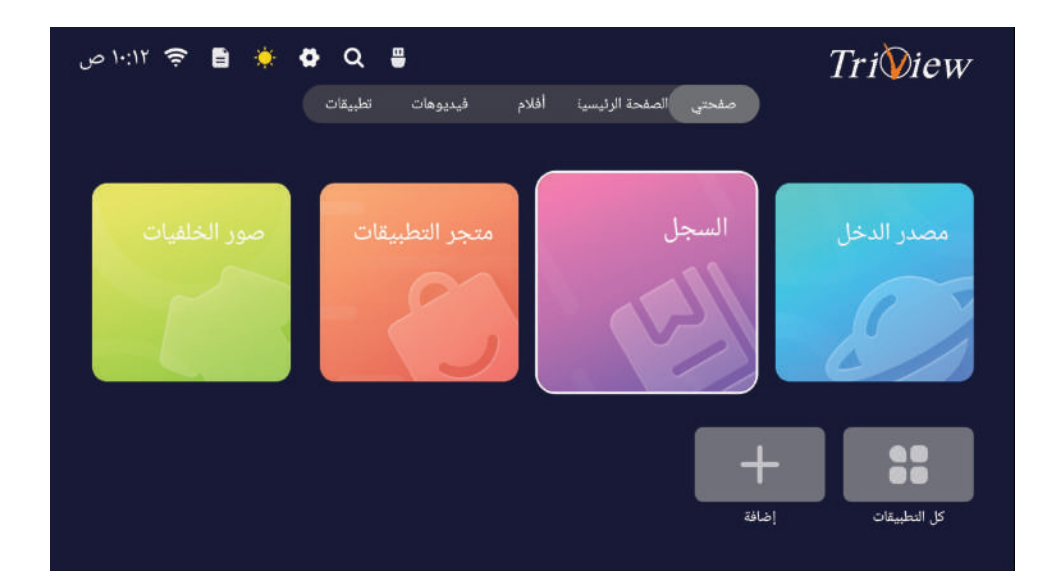

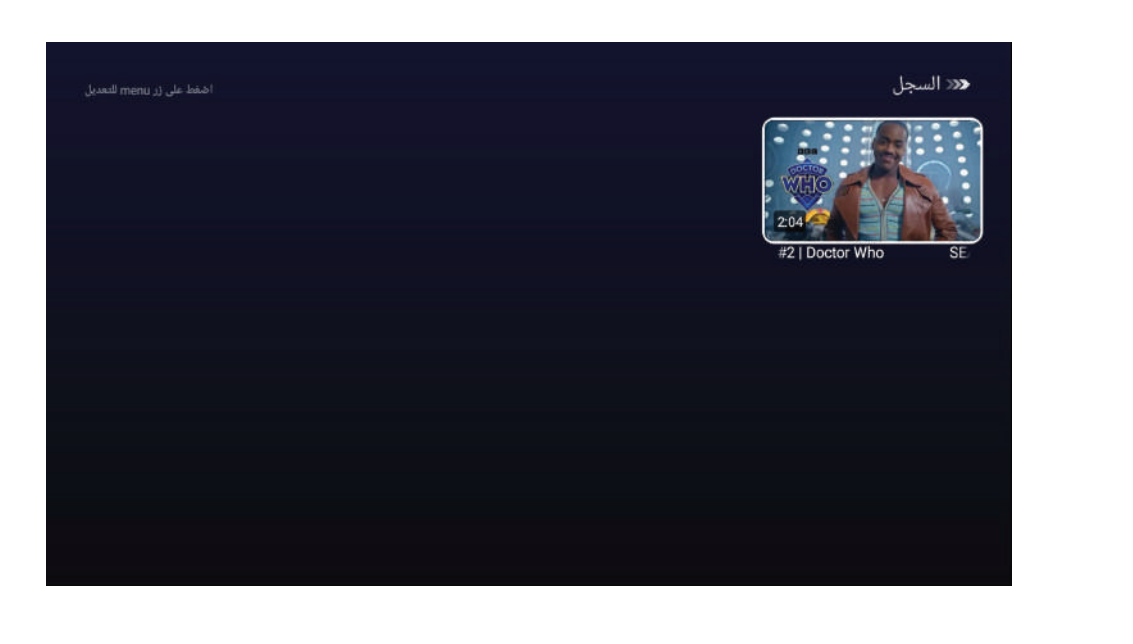

#### صفحة متجر التطبيقات

اضغط زر ح∕◄ لتحديد **متجر التطبيقات** ثم اضغط على زر OK للدخول.

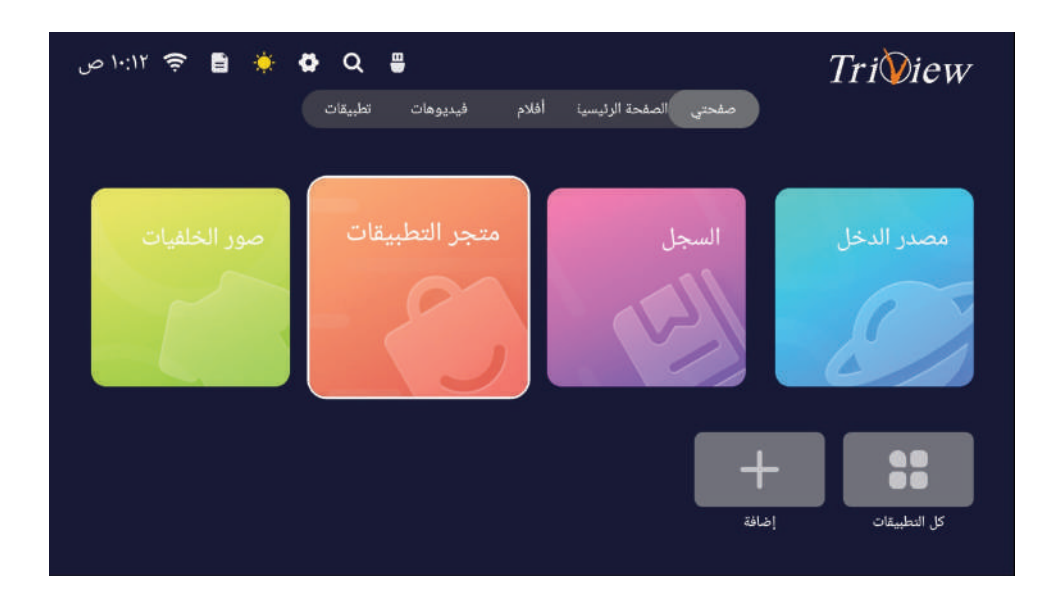

*נו געע*נפ

ويمكن اختيار أي مدخل مراد فتحه ثم الضغط على زر OK

#### صفحة السجل

اضغط زرح/◄ لتحديد ا**لسجل** ثم اضغط على زر OK للدخول،يتم عرض أحدث مقاطع الفيديو التي تم فتحها

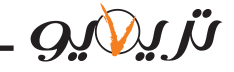

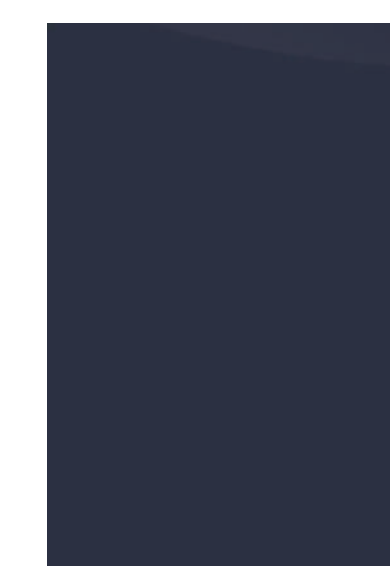

| Play Season 1, Episode 9 |
|--------------------------|
| 417.91KB/102.94MB        |
| Trailers and More        |
| G Add to My List         |
| G Rate this tills        |
|                          |

## صفحة صور الخلفيات

اضغط زر ح/◄ لتحديد **صور الخلفيات** ثم اضغط على زر OK للدخول

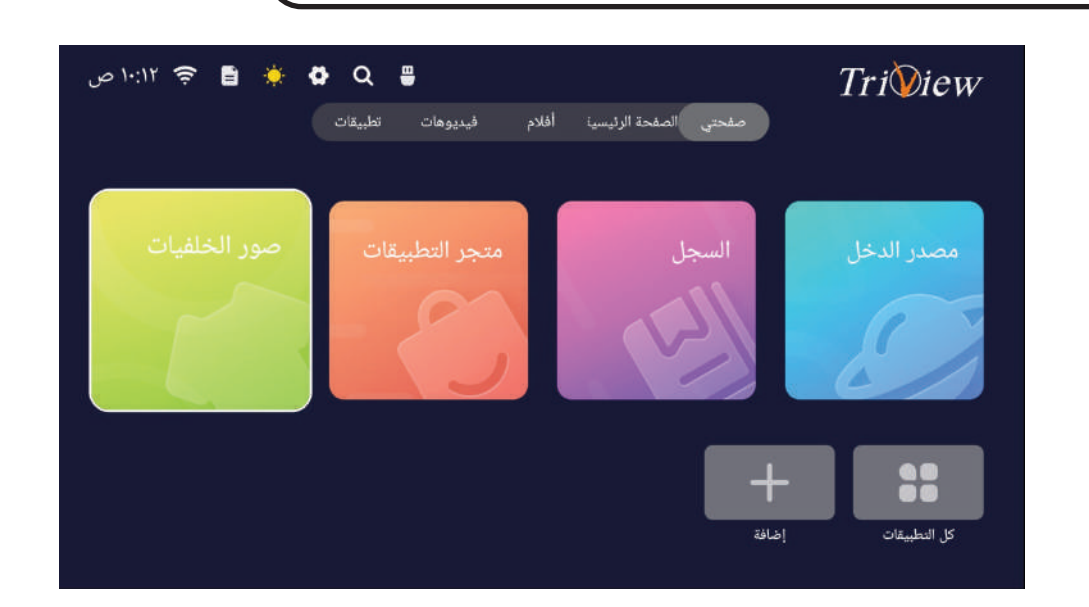

 تحتوي صفحة صور الخلفيات على تسع صور، يمكن اختيار الصورة المراد وضعها كخلفية للتلفزيون. **ملاحظة:** هذه الخلفية يتم عرضيها ضمن صفحتي فقط .

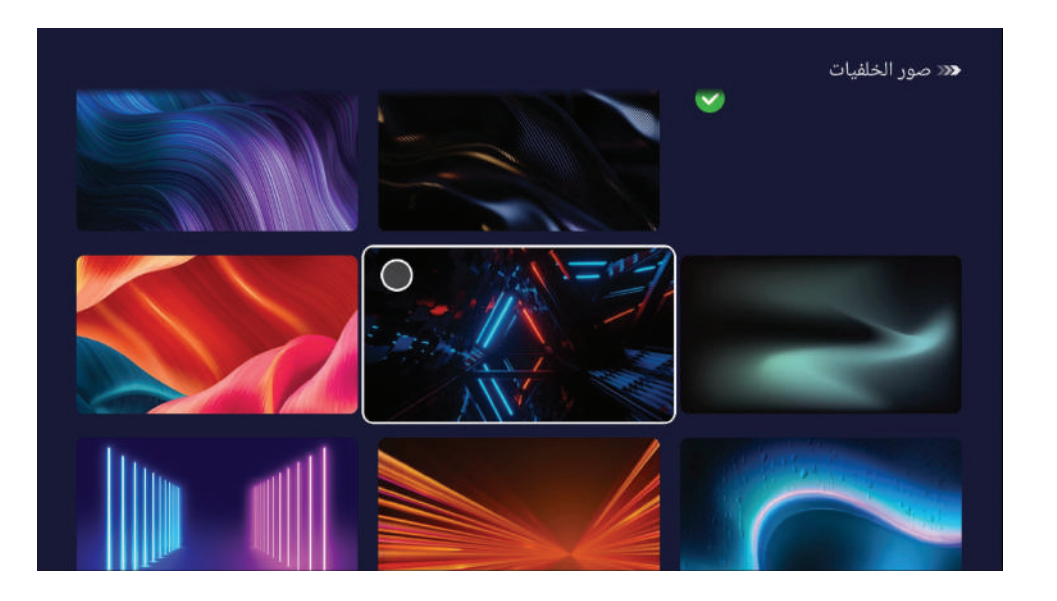

*נן געונפ* 

بالضغط على زر OK، سيتم فتح متجر التطبيقات ، يمكن البحث عن التطبيق المراد تنزيله ثم اختياره كما في الشكل التالي

|    |         | NET | FLIX |   |   |     |
|----|---------|-----|------|---|---|-----|
|    | NETFLIX | •   |      | đ |   | 123 |
| Na | +010    | Е   | D    | С | В | А   |
| Ne | unx.    | J   |      | н | G | F   |
|    |         | 0   | Ν    | м | L | к   |
|    |         | Т   | s    | R | Q | Р   |
|    |         | Y   | х    | W | V | U   |
|    |         |     |      |   | ب | z   |
|    |         |     |      | ŵ |   |     |

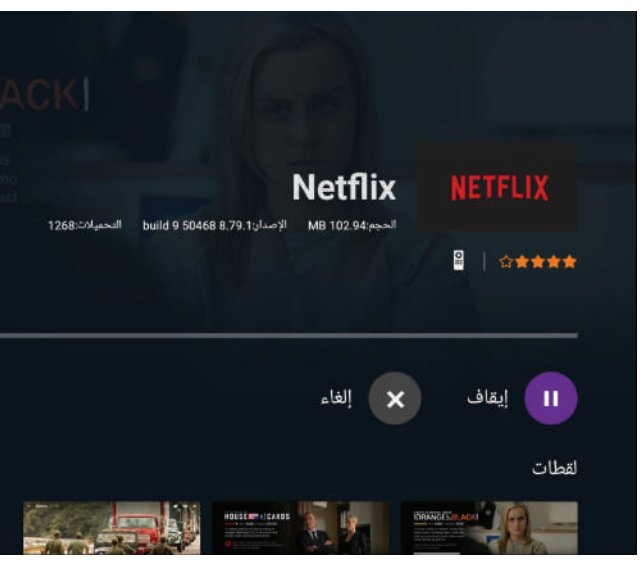

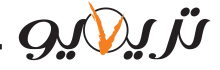

#### • يمكنك من خلال صفحة الإضافة إضافة التطبيقات إلى صفحتى

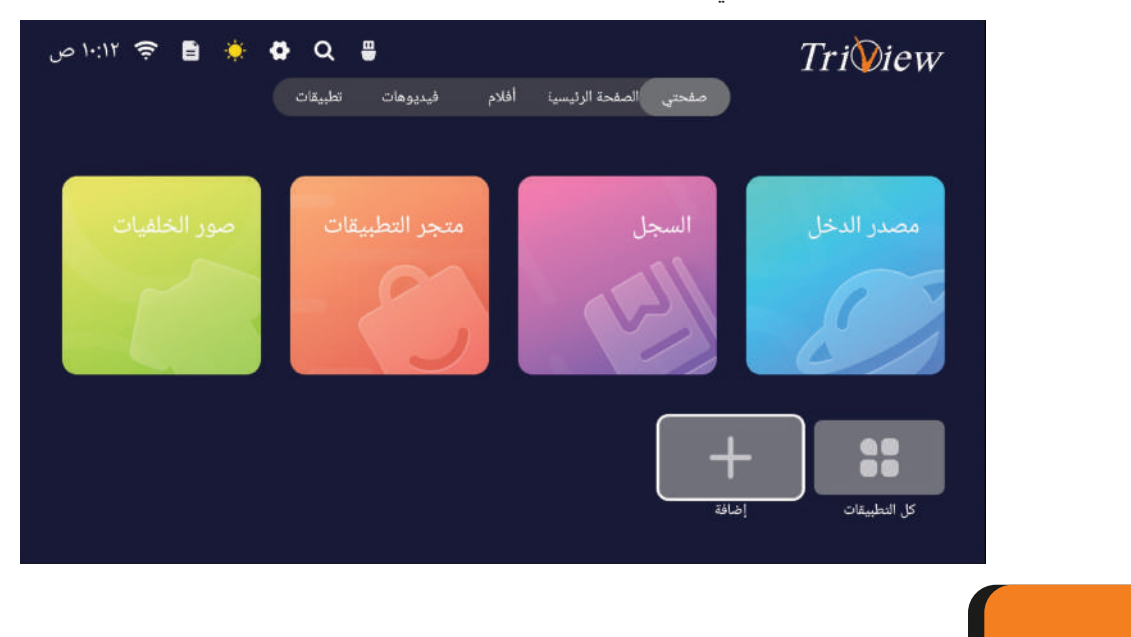

- ΤV
- هناك طريقتان للوصول إلى دخل التلفزيون.

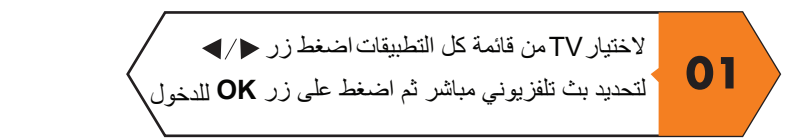

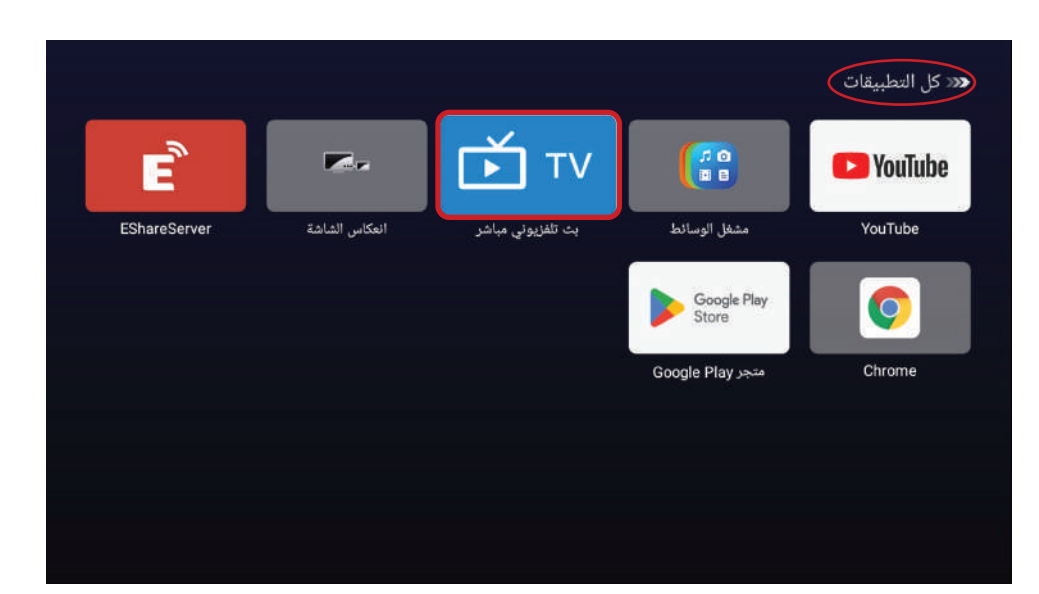

*יו געע*גס

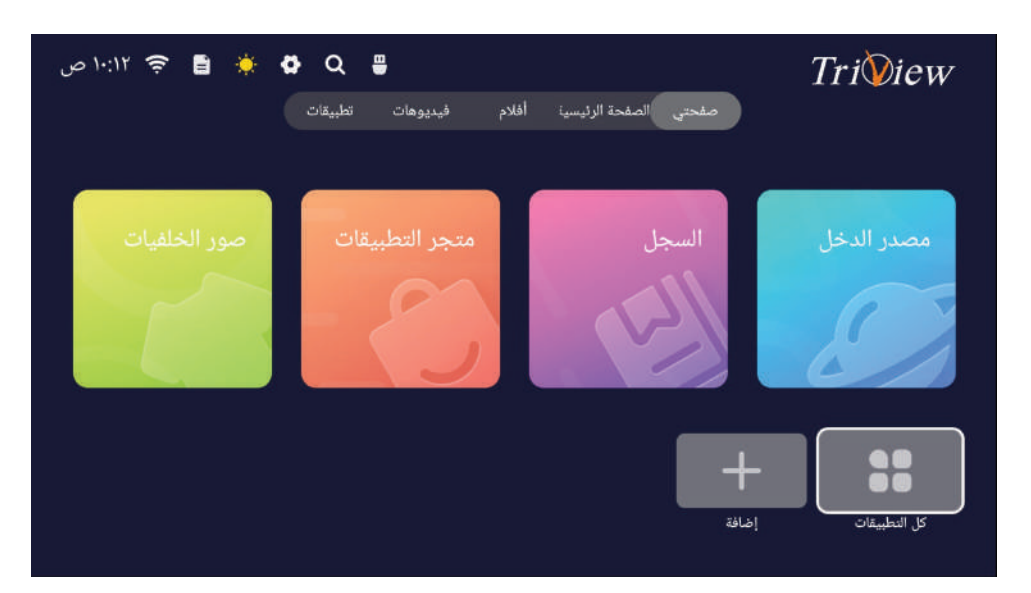

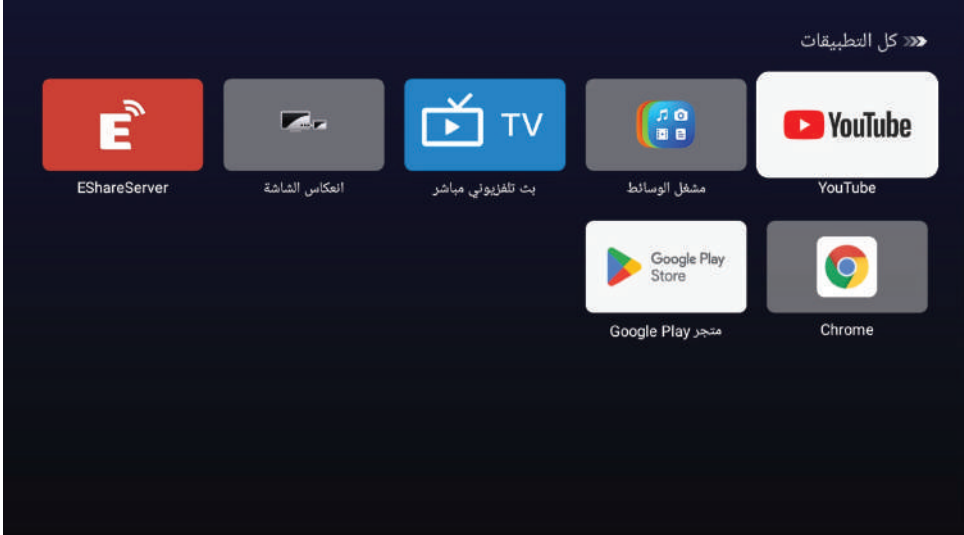

#### صفحة كل التطبيقات

اضغط زر مر/◄ لتحديد كل التطبيقات ثم اضغط على زر OK للدخول

ستظهر قائمة تحوي كافة التطبيقات المثبتة على الجهاز

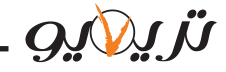

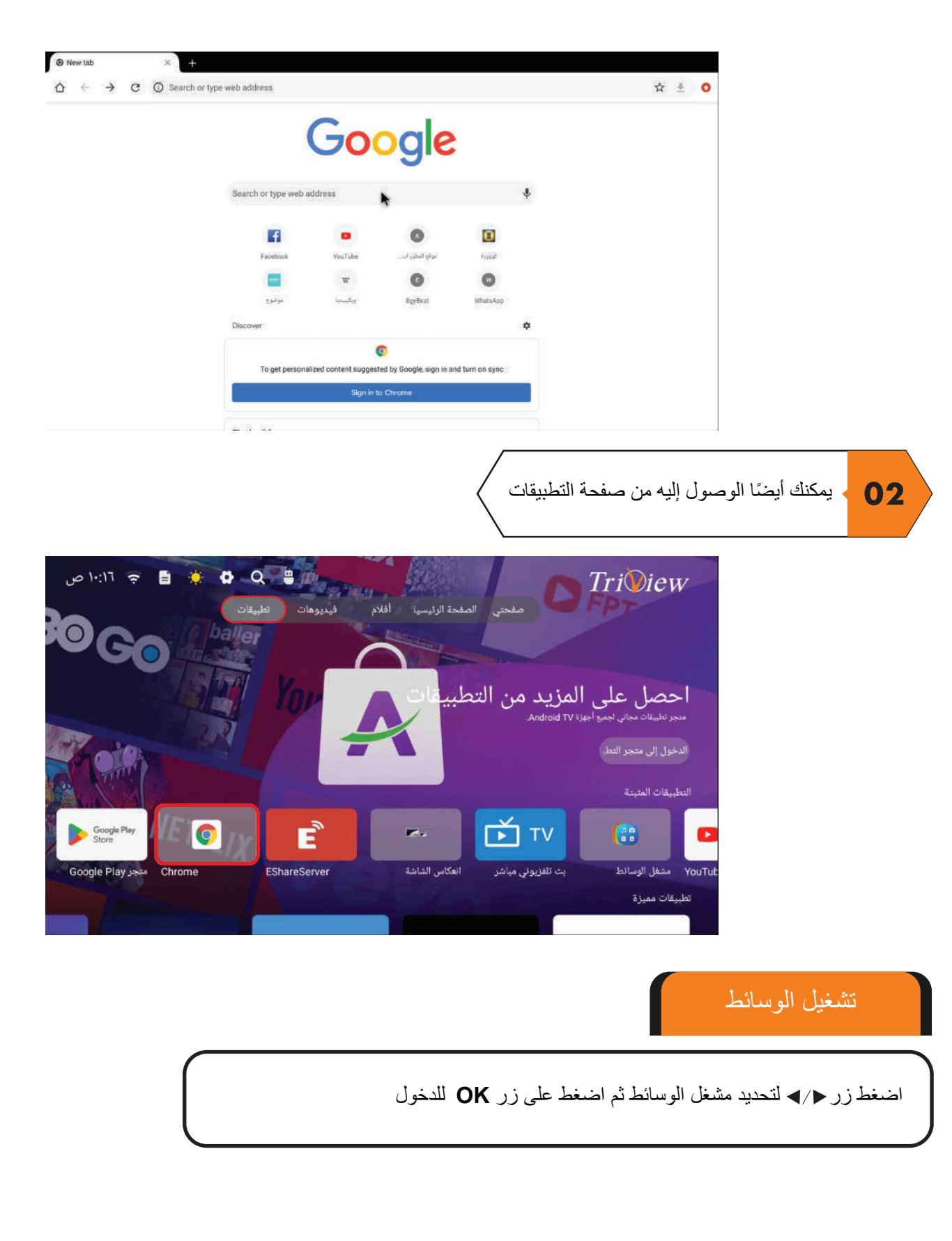

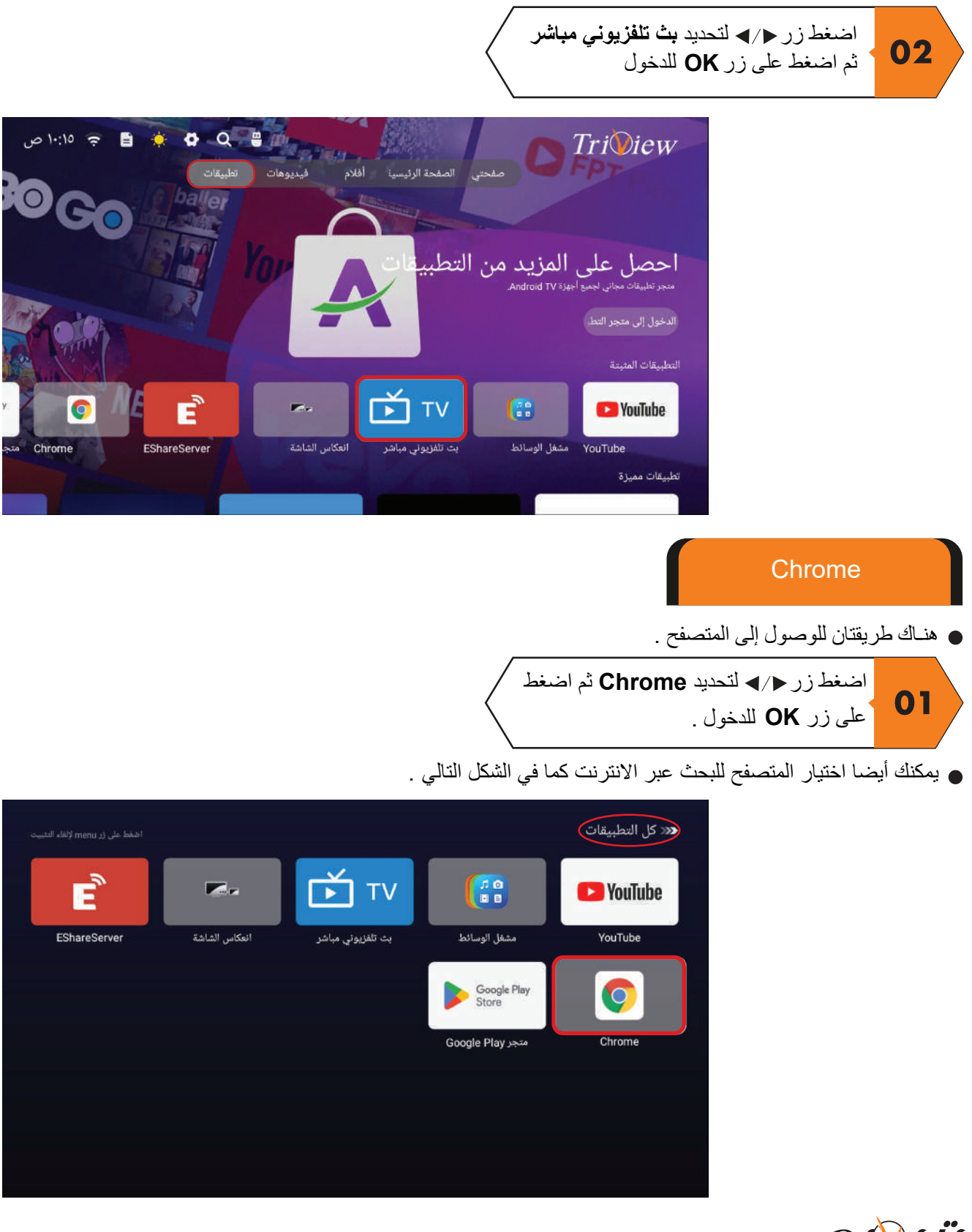

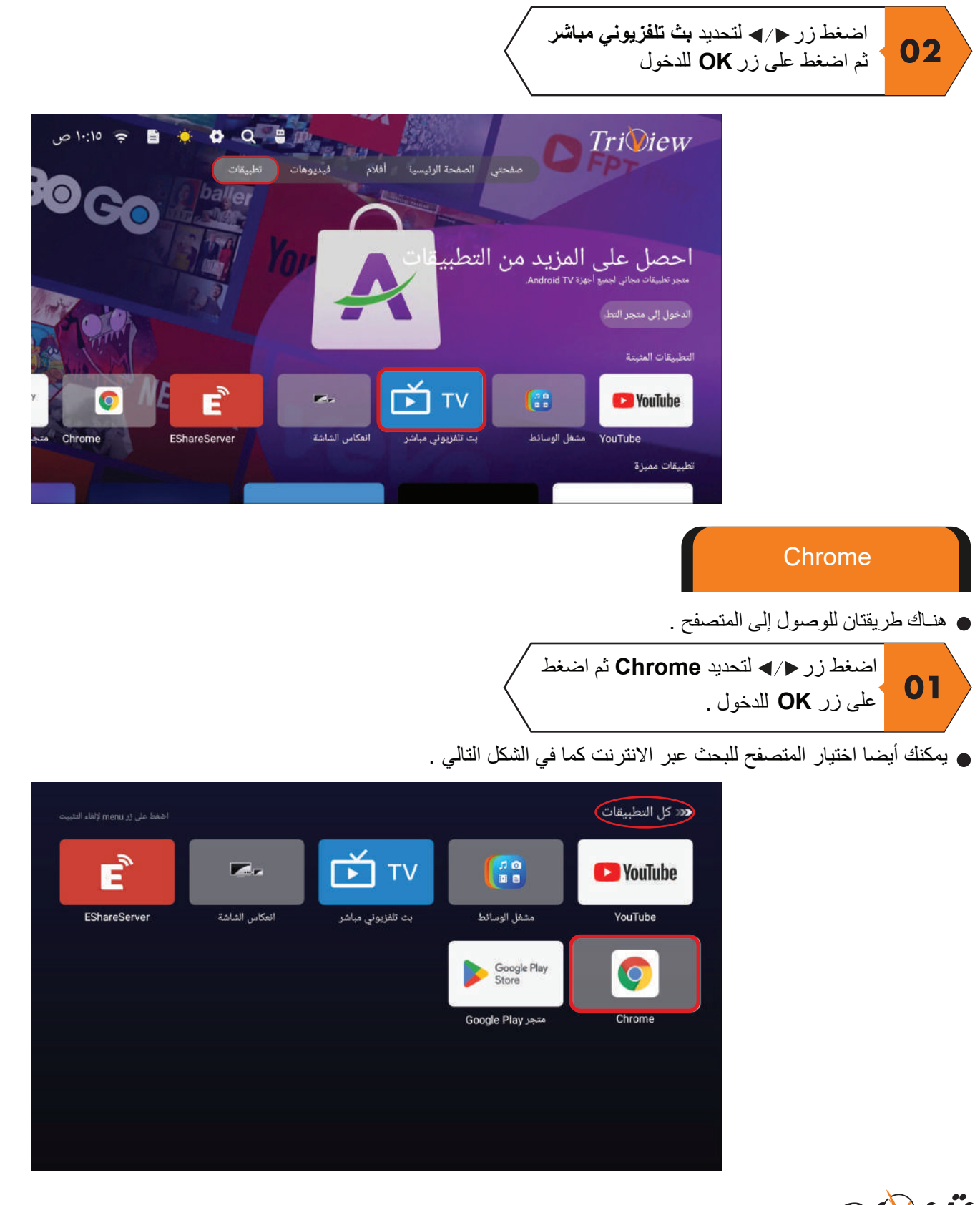

*נו געונפ* 

مصدر الإدخال الأخير الذي قمت بعرضه، يمكنك أيضًا الوصول إليه من صفحة التطبيقات.

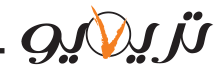

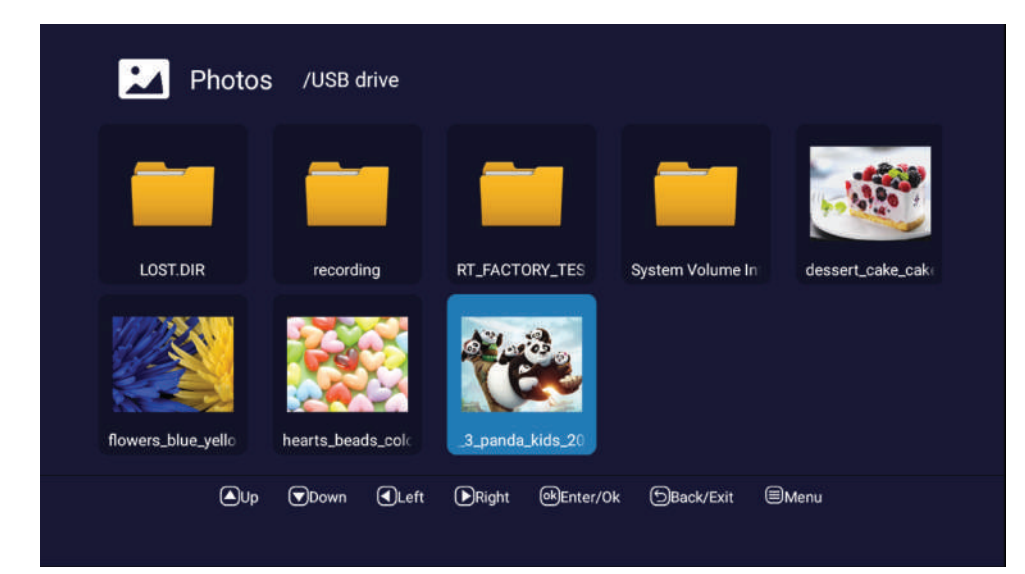

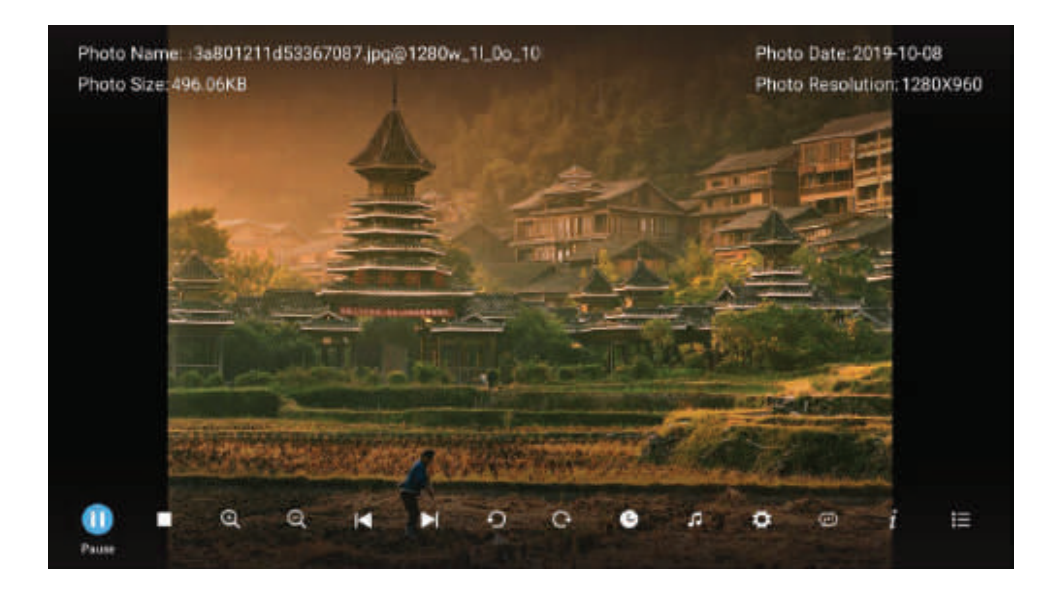

يمكنك معرفة معلومات الصورة المشغلة الحالية من خلال الضغط على زر INFO في جهاز التحكم ثم اضغط زر ||♦ للتشغيل والإيقاف،يمكنك مشاهدة حالة التشغيل في يمين الشاشة. اضغط زر ◄/ ٨ أو ◄/ ◄ لتدوير الصورة

ملاحظة : القوائم الأخرى والوصف هو نفسه الموجود في قائمة الأفلام

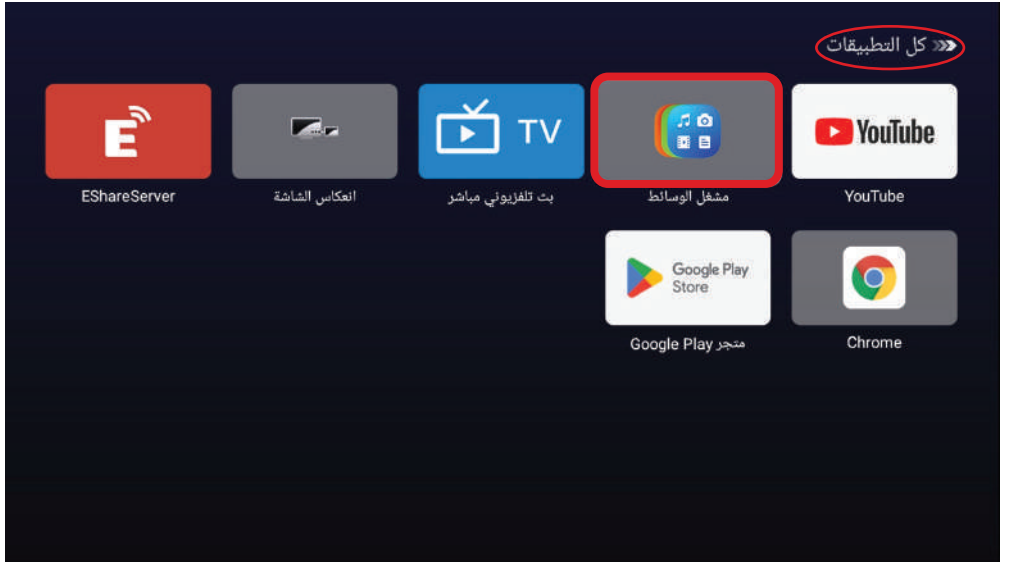

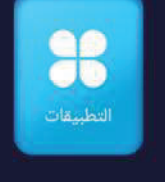

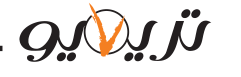

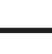

ملاحظة : قبل تشغيل قائمة الوسائط قم بتوصيل جهاز USB ، يمكنك أيضاً الدخول إلى الوسائط بالضغط على زر File أو USB في جهاز التحكم عن بعد .

الصور

لاختيار الصور اضغط على الزر مر/◄ثم اضغط على زر OK للدخول وللعودة الى القائمة السابقة وللعودة إلى القائمة السابقة اضبغط على الزر EXIT

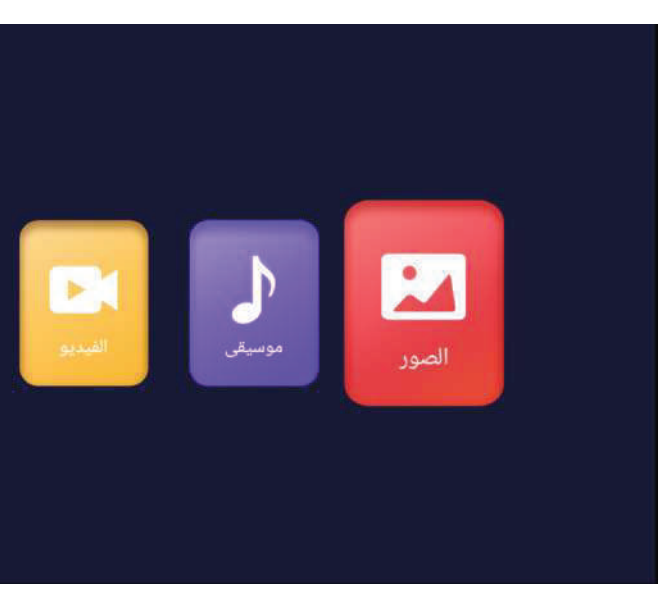

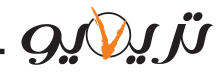

يمكنك مشاهدة معلومات مقطع الصوت الذي يتم تشغيله على يسار الشاشة.

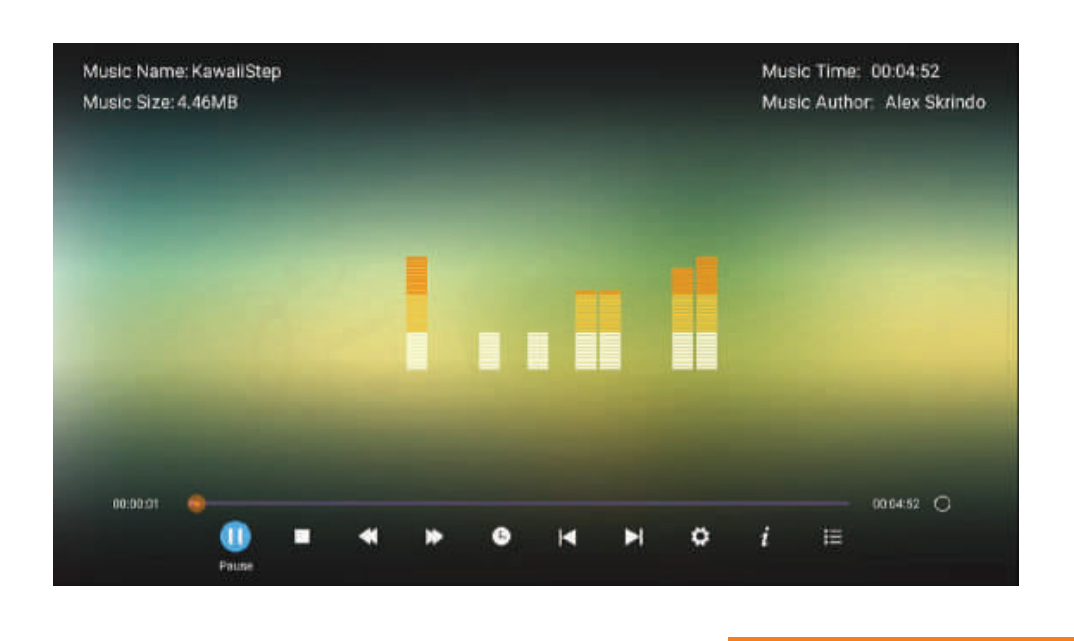

الفيديو

لاختيار الفيديو من القائمة الرئيسية اضغط على الزر ♦/◄ ثم اضغط على زر OK للدخول وللعودة إلى القائمة السابقة اضغط على الزر EXIT

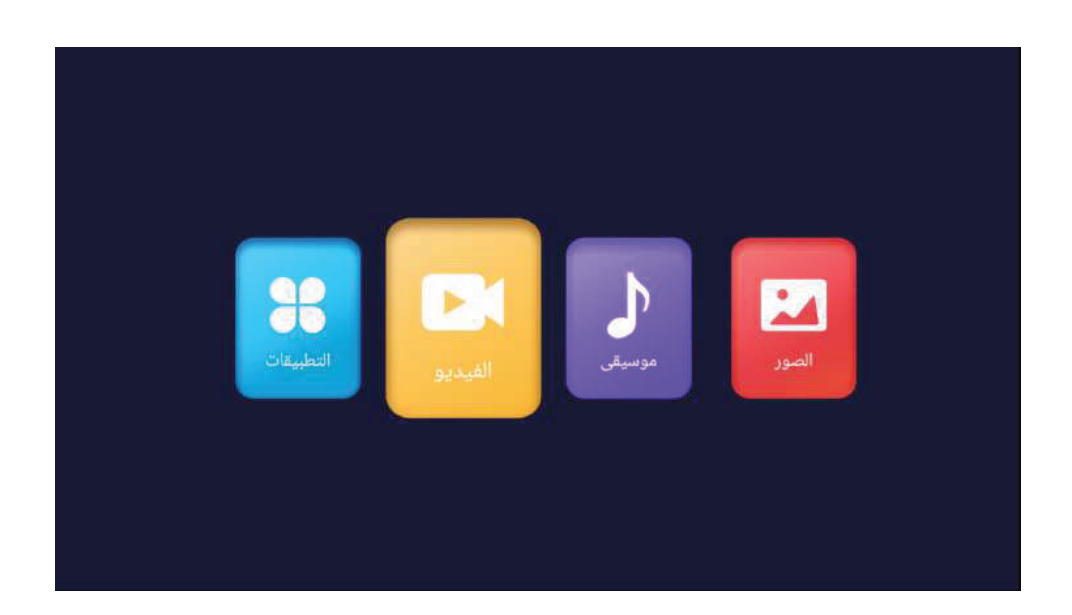

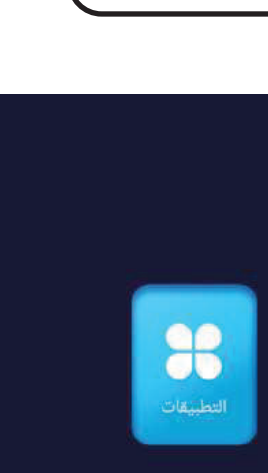

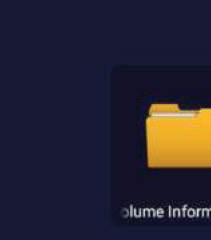

دة / خروج 🗐 القائمة

*נו געענפ* 

لاختيار الموسيقا من القائمة الرئيسية اضغط على الزر ﴿/◄ ثم اضغط على زر OK للدخول وللعودة إلى القائمة السابقة اضغط على الزر EXIT

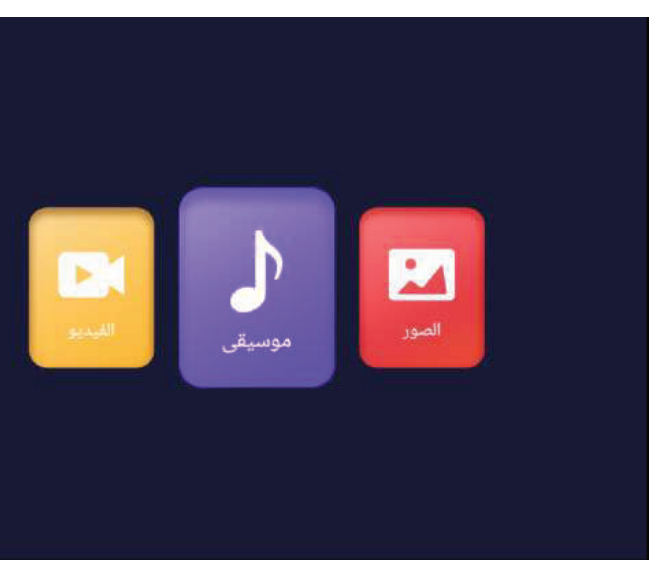

|         |             | it.    | راص JSB       | /محرك أق | وسیقی  | • 🎝     |  |
|---------|-------------|--------|---------------|----------|--------|---------|--|
|         | E           |        | ľ             | J        | 1      |         |  |
| rmation | T_FACTOR    | Y_TEST | reci          | ording   |        | OST.DIR |  |
| کالعود  | ادخل/حسناً) | يمين   | <b>ک</b> یسار | کاسفل    | ) اعلى |         |  |

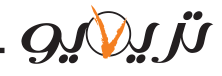

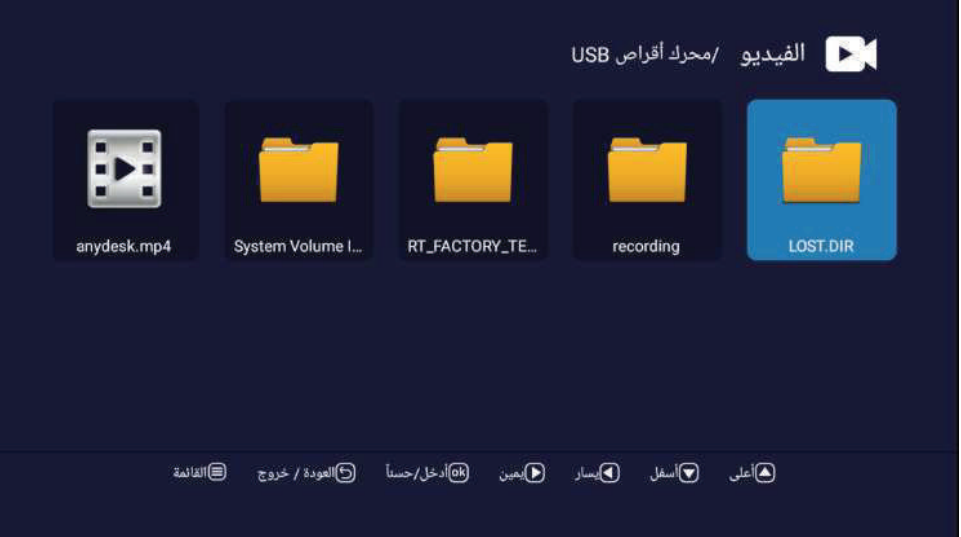

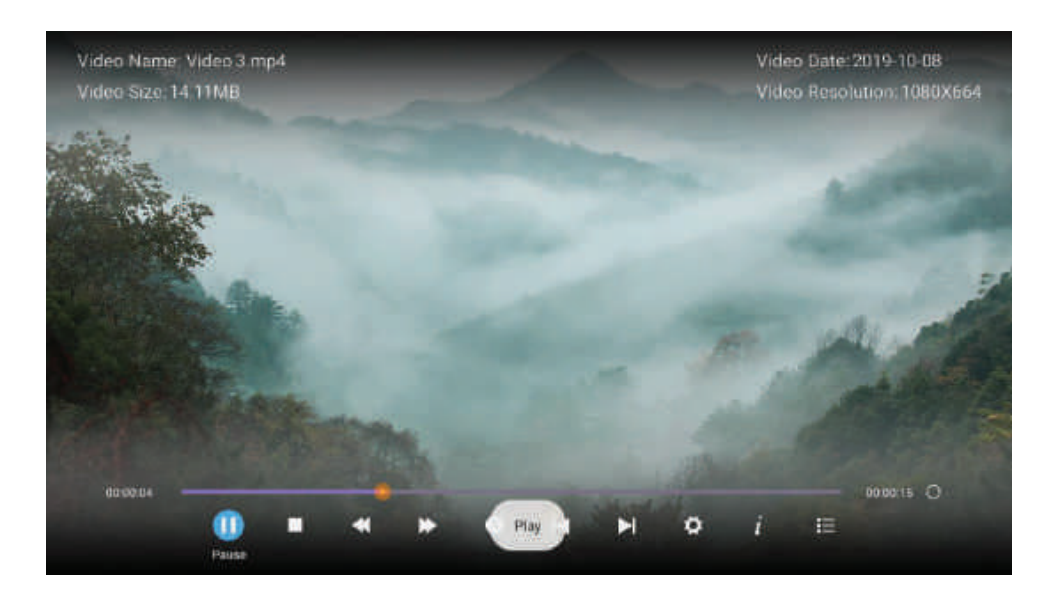

#### التطبيقات

لاختيار التطبيقات من القائمة الرئيسية اضغط على الزر مر/◄ ثم اضغط على زر OK للدخول وللعودة إلى القائمة السابقة اضبغط على الزر EXIT

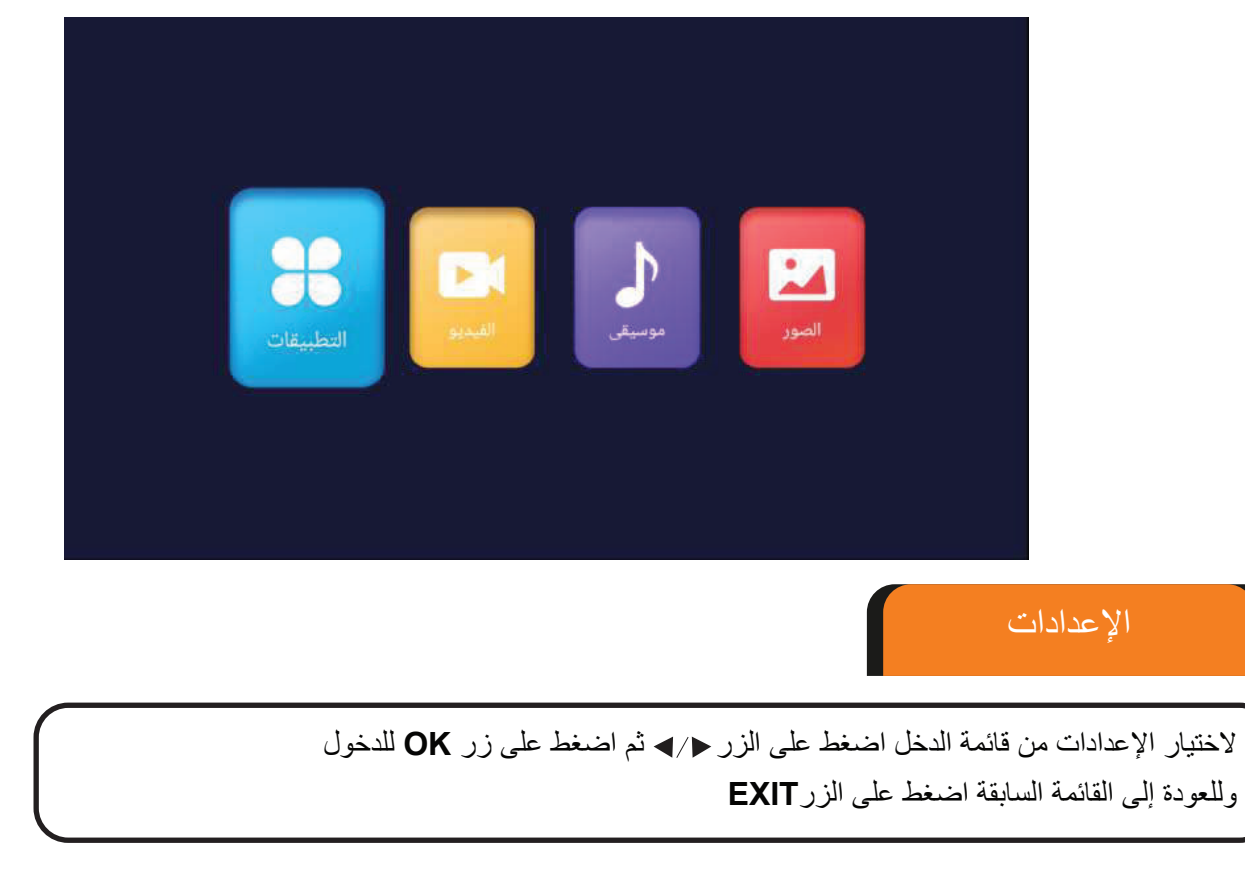

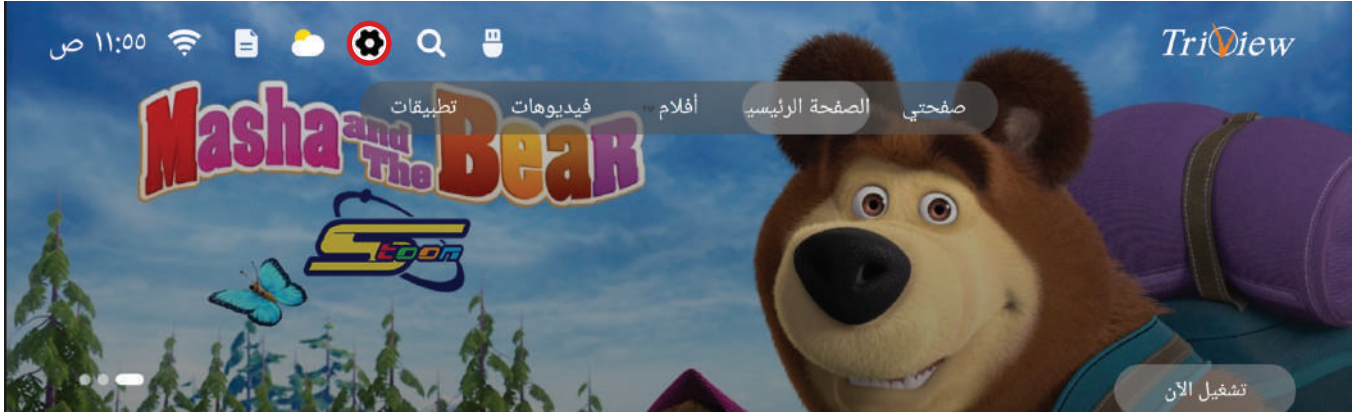

*נו געענפ* 

1. لاختيار المجلد الذي تريد رؤيته اضغط على الزر ▼ / ▲ 2. اضغط على الزر OK للدخول إلى المجلد الفرعى

- لتشغيل الفيديو اضغط الزر OK أو الزر ||◄
- لإيقاف الفيديو اضغط الزر EXIT أو الزر
- للعودة إلى الصفحة السابقة اضغط الزر

يمكنك معرفة معلومات الفيديو المشغل في أي وقت من خلال الضغط على زر INFO في جهاز التحكم

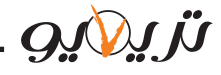

يمكنك استخدام خاصية البلوتوث لتوصيل الشاشة مع سماعات رأس بلوتوث / ماوس بلوتوث / كيبورد بلوتوث / سبيكرات بلوتوث حيث يتم اقتران الشاشة مع جهاز البلوتوث كما هو موضح في الصور التالية : الخطوة الأولى : تفعيل خيار البلوتوث ثم الضغط على إضافة ملحق .

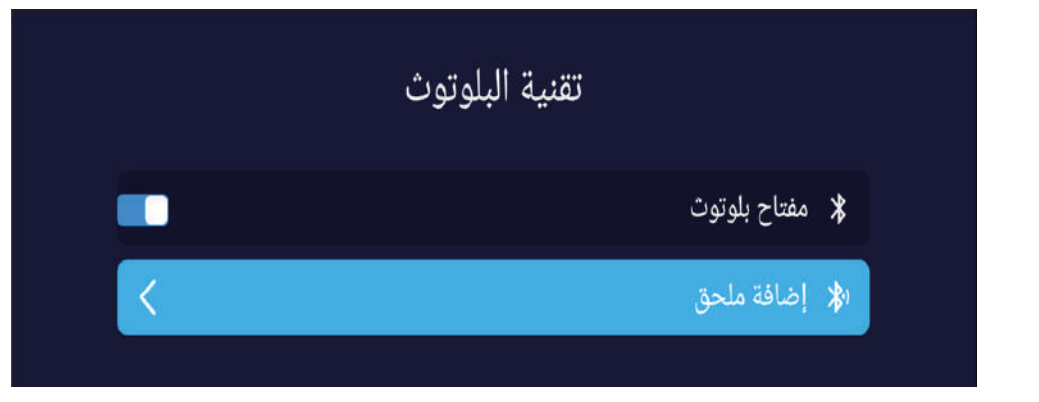

الخطوة الثانية : يجب تشغيل الملحق المراد توصيله مع الشاشة عن طريق البلوتوث وسيظهر من خلال القائمة التالية :

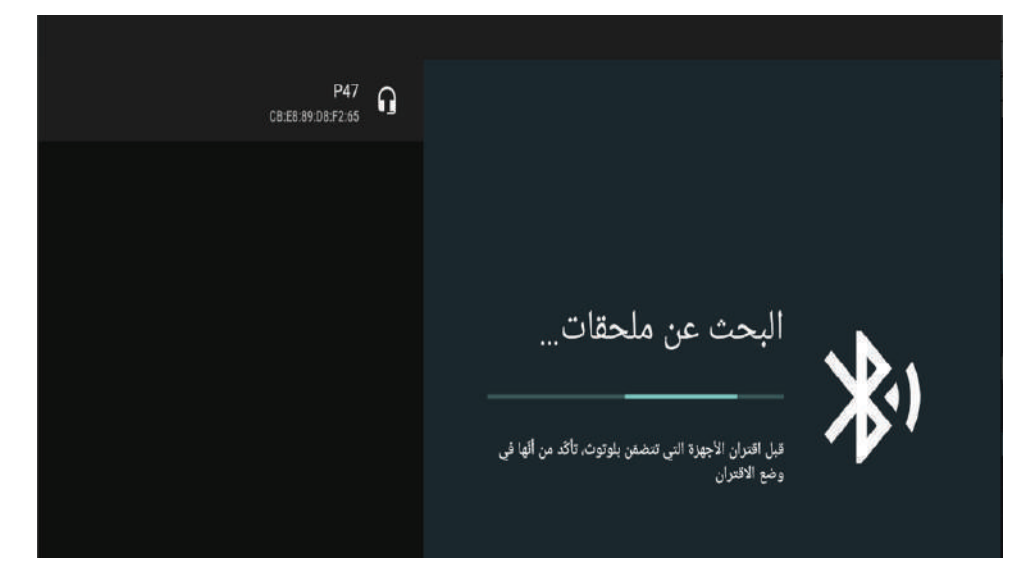

الخطوة الثالثة : بعد اختيار اقتران يتم ربط الجهاز المراد توصيله مع الشاشة عن طريق البلوتوث .

*נו געונס* 

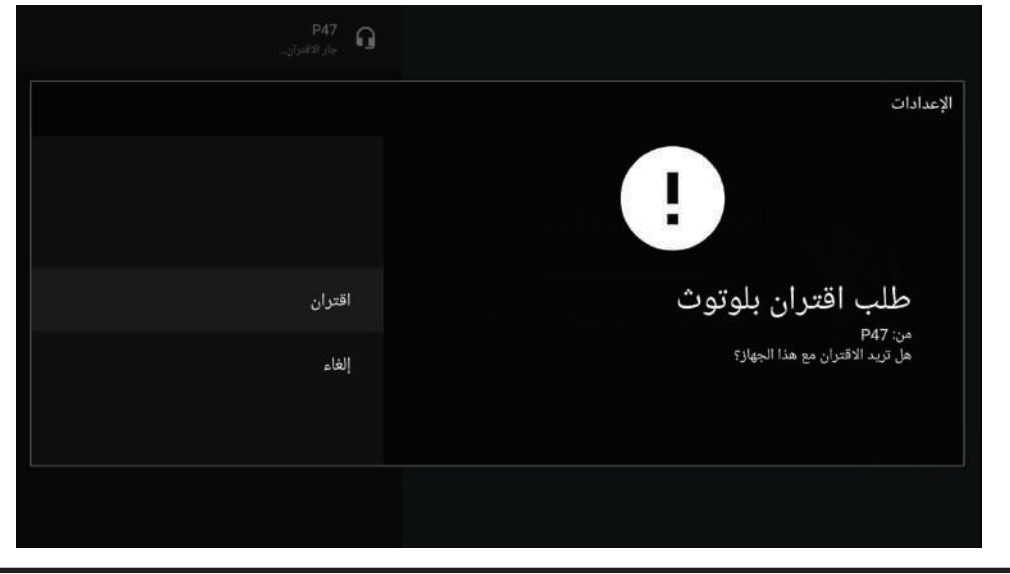

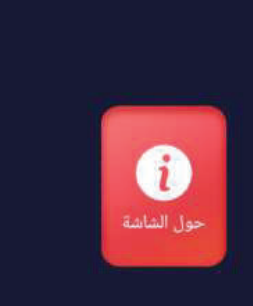

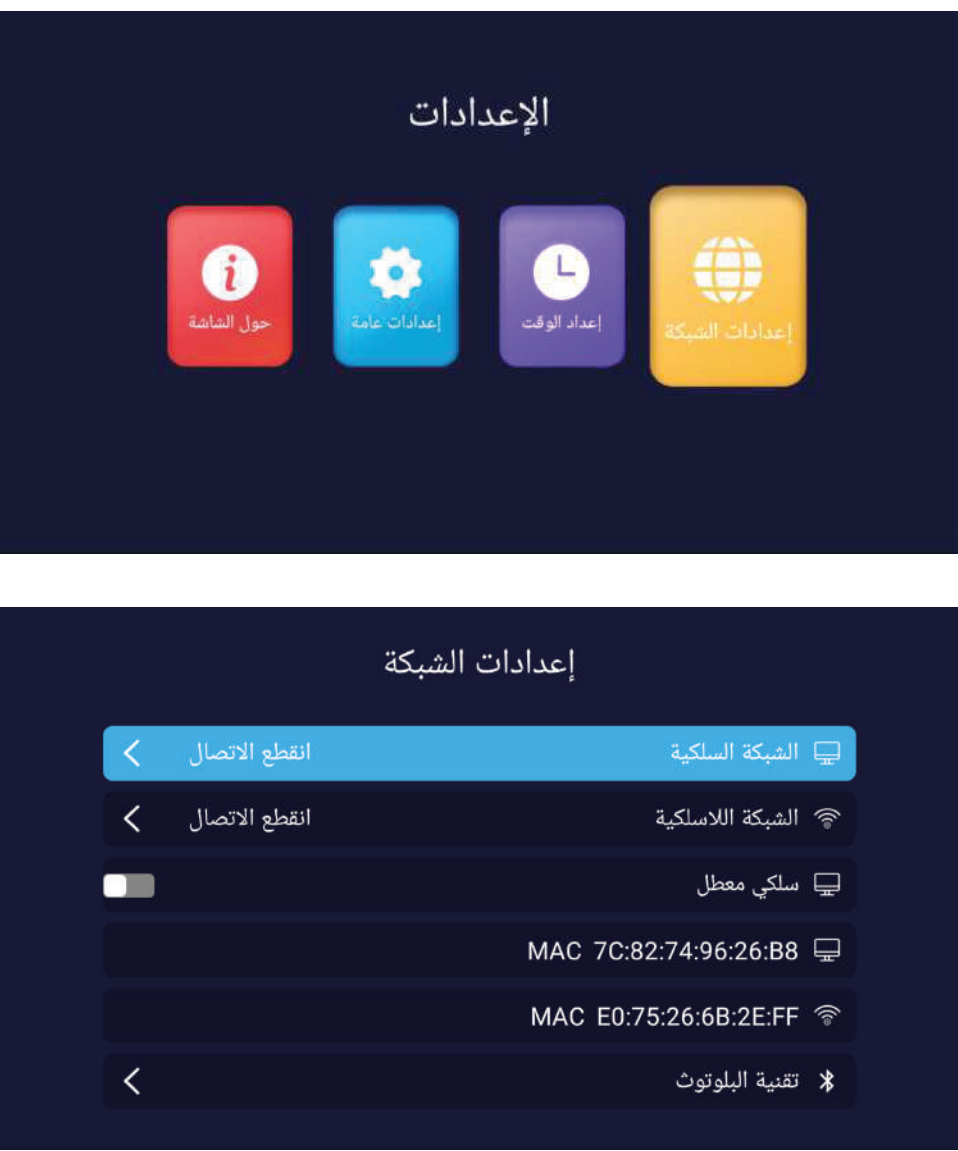

ملاحظة : في حال الاتصال عن طريق شبكة سلكية Ethernet مسبقاً والرغبة في الاتصال بشبكة لاسلكية Wi-Fi لا يتم الاتصال بالشبكة اللاسلكية Wi-Fi إلا بعد تفعيل خيار سلكي معطل.

#### إعدادات الشبكة

يمكن الوصول إلى إعدادات الشبكة السلكية Ethernet واللاسلكية Wi-Fi وتقنية البلوتوث من الشبكة من قائمة إعدادات كما في الشكل التالي

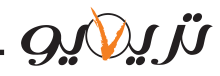

| < | غرینتش+۰۳:۰۰ دمشق |
|---|-------------------|
| < | ١١:٤٥ ص           |
| < | ٣٠/٠٥/٢٠٢٤        |
|   |                   |
|   |                   |
|   |                   |

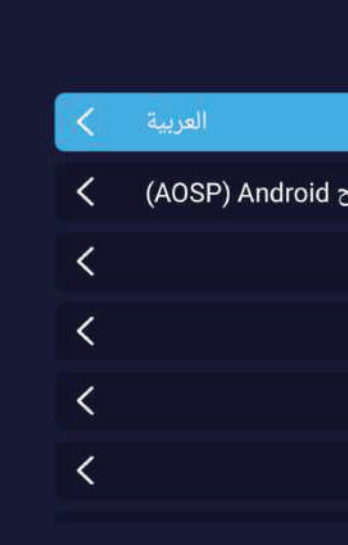

|   | عدادات عامة                |                       |
|---|----------------------------|-----------------------|
| < | العربية                    | [A] إعدادات اللغة     |
| < | لوحة مفاتيح Android) (AOSP | 📟 طريقة الإدخال       |
| < |                            | 会 اِدارة صور الخلفيات |
| < |                            | 88 إدارة التطبيق      |
| < |                            | 술 ترقية عبر OTA       |
| < |                            | 🕄 استرداد النظام      |
|   |                            |                       |

لاختيار اللغة التي تريدها اضىغط على الزر ∢ ⁄ ▲ كما في الشكل

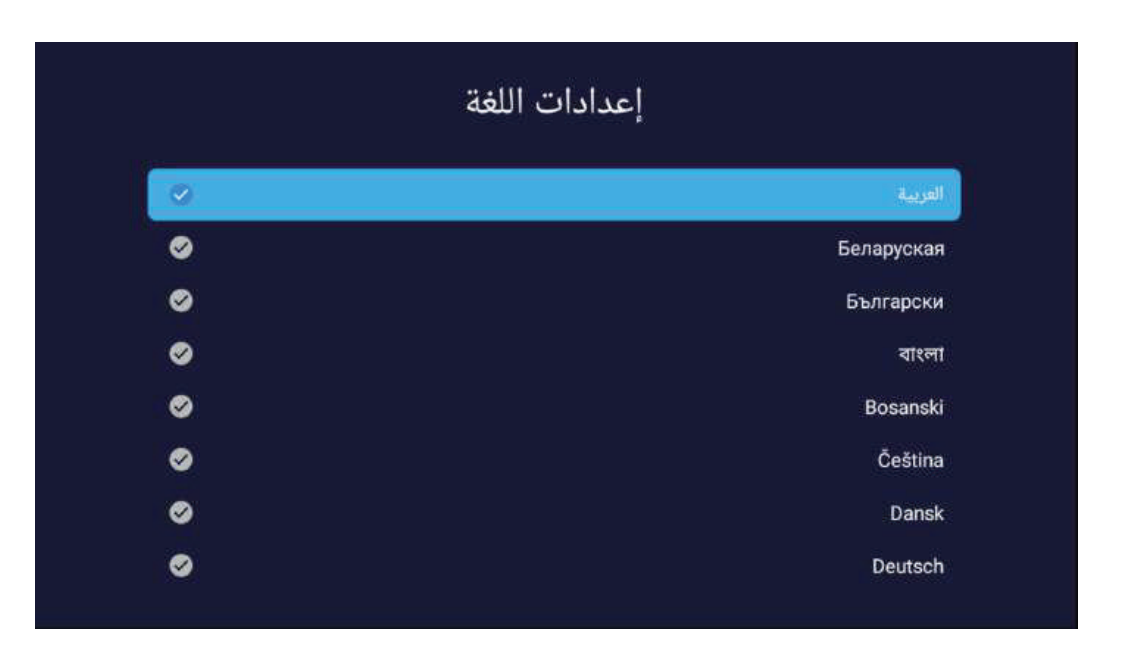

# إعداد الوقت إعداد الوقت إعداد الوقت إمناطقة الزمنية إمناطقة الزمنية أس خبط الوقت أس تحديد موعد أل التوقيت الصيفي عدا 24 (20)

#### إعدادات عامة

إعدادات الوقت

| إعدادات عامة |                    |     |
|--------------|--------------------|-----|
|              | إعدادات اللغة      | (A) |
| لوحة مفاتيح  | طريقة الإدخال      | 122 |
|              | إدارة صور الخلفيات | ᢒ   |
|              | إدارة التطبيق      | 88  |
|              | ترقية عبر OTA      | ⊉   |
|              | استرداد النظام     | G   |
|              |                    |     |

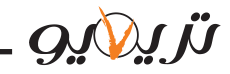

لاختيار خيار إعادة التعيين الذي يمكنك من إعادة ضبط الجهاز اضغط على الزر▼ / ▲ كما في الشكل

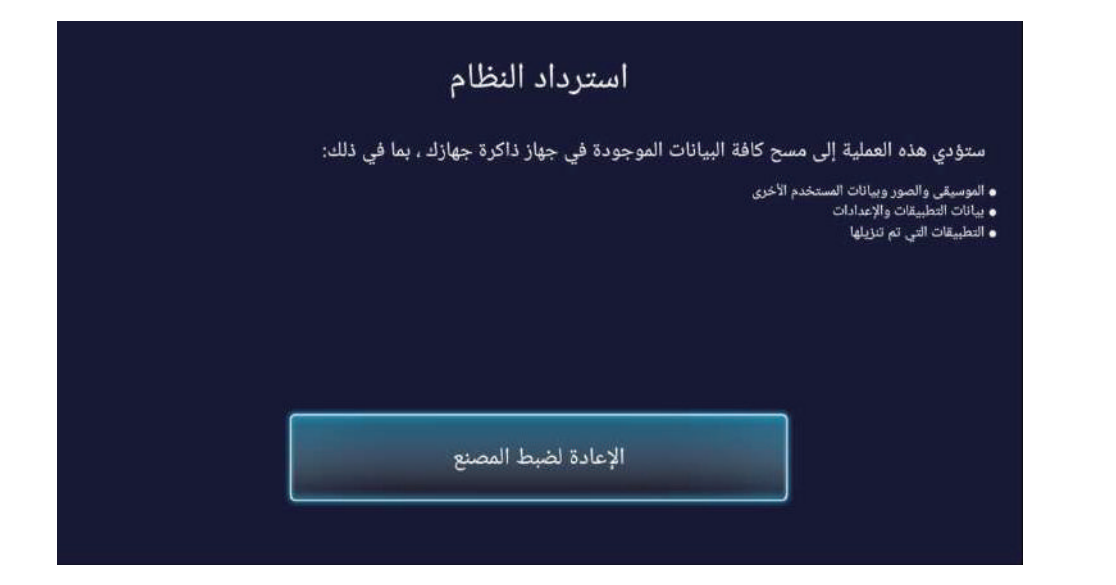

لاختيار خيار حول الجهاز الذي يمكنك من معرفة معلومات عن الجهاز اضغط على الزر ▼ / ▲ كما في الشكل

|                  | حول الشاشة                |    |
|------------------|---------------------------|----|
| Android 13.0     | معلومات النظام            | ÷  |
| ARM cortex-A55*4 | وحدة المعالجة المركزية    | Ø  |
| G31*2            | GPU                       | ۲  |
| 1.5GB            | ذاكرة الوصول العشوائي RAM | +[ |
| 16GB             | ذاكرة القراءة فقط ROM     | 璽  |
| 10.32GB          | الذاكرة المتاحة           | ģ  |

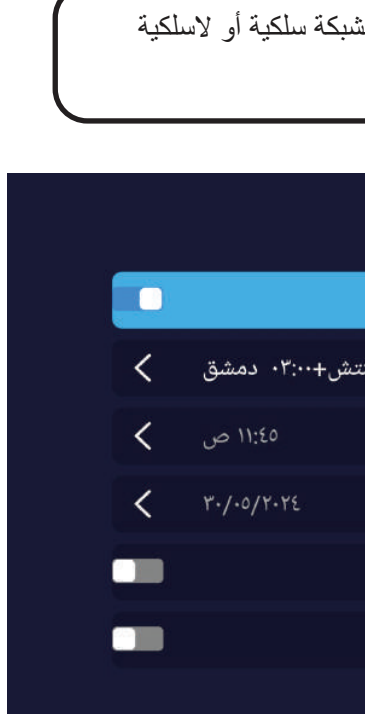

اضغط على الزر ∢/◄ لاختيار خيار التطبيقات التي يمكنك من خلالها معرفة عدد التطبيقات التي قمت بتحميلها كما يمكنك إلغاء تحميل التطبيق من خلال هذه الميزة كما في الشكل التالي

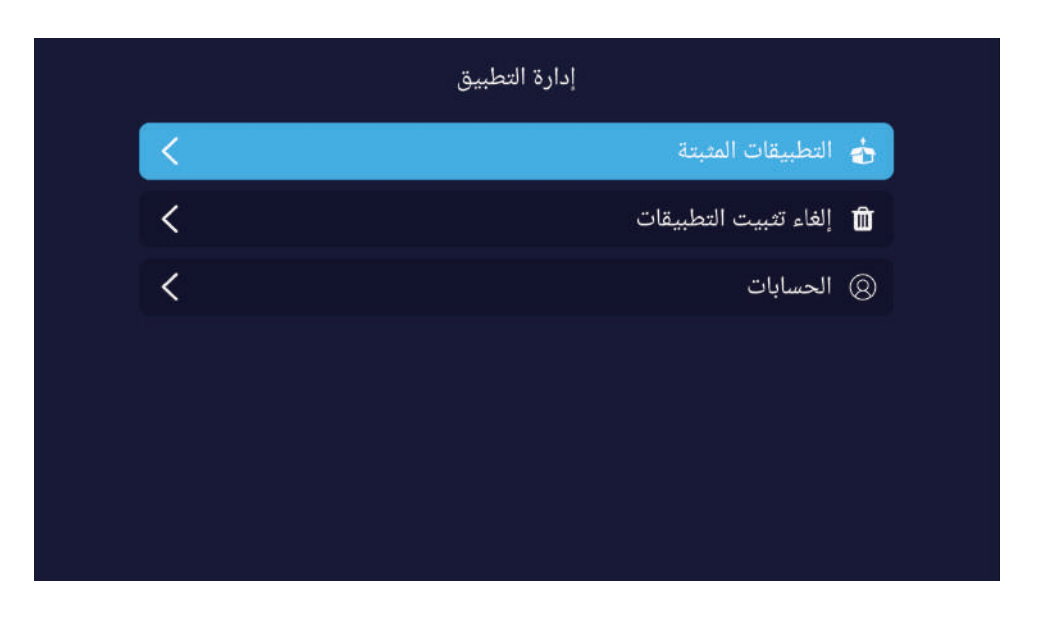

*Ü*l

الوضع الافتراضي لإعدادات الوقت والتاريخ هو إعدادات الشبكة أي بمجرد ربط الشاشة بشبكة سلكية أو لاسلكية سيتم الضبط التلقائي للتاريخ والوقت

|        | إعداد الوقت                  |    |
|--------|------------------------------|----|
|        | الضبط التقائي للتاريخ والوقت | Ø  |
| غرينتئ | المنطقة الزمنية              | 2  |
|        | ضبط الوقت                    | 0  |
|        | تحدید موعد                   | Ē  |
|        | التوقيت الصيفي               | 0  |
|        | 24 ساعة                      | 2₄ |
|        |                              |    |

#### إدارة التطبيق

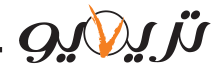

# المواصفات الفنية

| المواصفات الفنية           |                                                                                                    |  |  |
|----------------------------|----------------------------------------------------------------------------------------------------|--|--|
| موديل الشاشة               | 4345USC13                                                                                                    |  |  |
| حجم الشاشة                 | 43 انش                                                                                                    |  |  |
| دقة الشاشة                 | 3840 x 2160 4K                                                                                                    |  |  |
| دقة الدخل                  | 3840 x 2160 4K                                                                                                    |  |  |
| تصميم الشاشة               | بدون إطار                                                                                                    |  |  |
| مواصفات نظام الاندرويد     | إصدار الأندرويد: اندرويد13، ذاكرة الرام المؤقتة:1.5 غيغابايت، ذاكرة التخزين الداخلية:16 غيغابايت                                                                                                    |  |  |
| زاوية الرؤية               | عمودي 178 : أفقي 178                                                                                                    |  |  |
| معدل التحديث               | 60 هرتز                                                                                                    |  |  |
| العمق اللوني               | 10 بت، 1.07 بنيون نون                                                                                                    |  |  |
| القنوات                    | نظام آلي لتوليف القنوات الأرضية التماثلية والرقمية + القنوات الرقمية الفضائية                                                                                                    |  |  |
| استطاعة الصوت              | 2 x 10 واط                                                                                                    |  |  |
| استطاعة الاستهلاك الأعظمية | 100 واط                                                                                                    |  |  |
| جهد الدخل                  | 100-240 VAC /50-60 Hz                                                                                                    |  |  |
| الأبعاد & الوزن            | بلا قاعدة : العرض: 961، الارتفاع: 560، العمق:80 مم<br>مع قاعدة : العرض: 961، الارتفاع: 615، العمق:208 مم<br>الكرتون : العرض: 1040، الارتفاع: 643، العمق:161 مم<br>الوزن الصافي: 7.1 كغ الوزن القائم: 9 كغ                                                                                                    |  |  |
| المداخل والمخارج           | مدخل البث الأرضي التماثلي والرقمي، مدخل البث الرقمي الفضائي، مدخل الدقة الفائقة عدد3<br>مدخل الصوت والصورة، مداخل وسائط متعددة، مدخل شبكة سلكي<br>مدخل شبكة لاسلكي، مخرج صوت للسماعات، مخرج صوت رقمي                                                                                                    |  |  |
| التطبيقات                  | Cinema, Play store, Psiphon, Netflix, Screen Mirroring , AnyDesk , Eshare , YouTube ,VLC                                                                                                    |  |  |
| الميزات                    | تتضمن ريسيفر داخلي بدقة HD ،تسجيل القنوات الرقمية، إمكانية وصل وتحكم بالشاشة من خلال<br>أجهزة الموبايل اندرويد وآيقون باستخدام تطبيقات Eshare Screen mirroring<br>إمكانية توصيل Playstation ، يدعم خاصية البلوتوث لتوصل الأجهزة الاسلكية مع الشاشة<br>البحث الصوتي Voice assistant من خلال جهاز الماجيك ماوس |  |  |
| الملحقات                   | جهاز التحكم، كتيب المستخدم، بطاقة الكفالة                                                                                                    |  |  |
| الكفالة                    | كفالة مجانية لسنة كاملة                                                                                                    |  |  |

## كشف وإصلاح الأعطال الحلول المقترحة نفقد حالة الوصلة وتأكد من أنها مضبوطة بشكل جيد تأكد من حالة الكبل وجودته. إجع إعدادات القناة . اجع نوع الهوائي (UHF/VHF) . تأكد من موضع وتوجيه الهوائي بشكل جيد . ستخدام مقوي للإشارة . ول إلى قائمة التلفزيون وإعادة ضبط نظام الصوت من أن كبل التغذية موصول بشكل جيد إلى القابس ربائي وأن زر التشغيل الخلفي على وضع التشغيل ستخدم مجفف الشعر بمكان قريب من الجهاز وقم بإعادة يه الهوائي للتقليل من التداخل استخدام هوائي ذو موقع مرتفع أكثر وقدرة أعلى على التوليف . قم بإعادة توجيه اللاقط الهوائي بشكل مناسب . خل إلى قائمة إعدادات الصورة لزيادة قيمة الإشباع اللوني دخل إلى قائمة التوليف لتغيير نظام الألوان. ضبط مستوى الصوت الملائم. ضبغط على زر كتم الصوت الموجود على جهاز التحكم تفعيل الصوت من جديد. لدخول إلى قائمة التوليف واختيار نظام الصوت الملائم. ق من أن كبل الإشارة موصول بشكل جيد من الطرفين م بتبديله إذا كان فيه مشكلة داخلية م بإزالة جميع العوائق من أمام مستقبل إشارة جهاز التحكم. ستبدال البطاريات بأخرى جديدة . متخدام الضبط التلقائي للصورة. ستخدام نمط الإظهار المفضل . ستخدام الضبط التلقائي للصورة . لدخول إلى القائمة والأنتقال إلى إعدادات تحديد القياسات ضبط المستويات الأفقية والعامودية للصورة ستخدام نمط الإعدادات المفضل. طبيعية تحدث عند إطفاء الشاشة

اء زر التغذية الكهربائية الخلفي والانتظار لفترة دقيقة .قيقتان قبل التشغيل مجدداً

4

*נו גע*ינס

|                                      | الأسباب المحتملة                                                                                                    | أعراض العطل                                                                                                    |
|--------------------------------------|----------------------------------------------------------------------------------------------------|----------------------------------------------------------------------------------------------------|
| 5.1<br>9<br>9.2<br>9.3<br>5.4<br>1.5 | <ol> <li>1. وجود رخاوة في وصلة جكة اللاقط الهوائي<br/>أو وجود أضرار في الكبل.</li> <li>2. إعدادات القناة غير ملائمة.</li> <li>3. نوع اللاقط الهوائي غير ملائم.</li> <li>4. توجيه الهوائي غير مناسب.</li> <li>5. الإشارة ضعيفة.</li> </ol> | - وجود ضبابية في الصورة مع<br>وجود ضجيج                                                                        |
| الدخ                                 | إعدادات الصوت غير مناسبة                                                                                                    | - الصورة جيدة ولكن يوجد ضجيج                                                                                   |
| تأكد<br>الكه                         | وجود رخاوة في الوصلة الكهربائية أو زر<br>التشغيل الخلفي مطفأ                                                                                                    | - لا توجد صورة ، لا يوجد صوت<br>المؤشر مطفأ                                                                    |
| لا ت<br>توج                          | إشارة الصورة تتأثر ببعض أضواء النيون<br>أو مجفف الشعر                                                                                                    | - الصورة تحوي على نقاط عشوائية<br>أو خطوط متداخلة                                                              |
| .1<br>.2                             | 1. الإشارة التلفزيونية تنعكس بواسطة<br>الجبال أو الأبنية العالية .<br>2. توجيه اللاقط الهوائي غير ملائم.                                                                                                    | - يوجد خيالات في الصورة                                                                                        |
| ם.ו<br>1.1                           | 1. الإشباع اللوني منخفض جداً .<br>2. إعدادات الألوان غير ملائمة .                                                                                                    | - لا يوجد ألوان في الصورة                                                                                      |
| 1.1<br>1.2<br>1.3                    | 1. مستوى الصوت منخفض جداً.<br>2. الصوت ملغي .<br>3. نظام الصوت الفعال غير ملائم .                                                                                                    | - الجهاز لا يصدر أي صوت                                                                                        |
| تحقز<br>أو ق                         | كبل إشارة الدخل فيه رخاوة أو فيه تلف                                                                                                    | - في حالة الدخل (PC)، لا يوجد<br>إظهار على الشاشة، لا توجد إشارة<br>دخل، المؤشر الأحمر يومض                    |
| ة.1<br>1.2.                          | <ol> <li>د نافذة المستقبل لجهاز التحكم محجوبة.</li> <li>جهد بطاريات جهاز التحكم منخفض.</li> </ol>                                                                                                    | - مسافة الاستجابة لجهاز التحكم عن<br>بعد أصبحت قريبة وعند تجاوز ها<br>لا يستجيب الجهاز لأوامر جهاز<br>التحكم . |
| 1.1<br>1.2                           | 1. ضبط الصورة غير ملائم.<br>2. نمط الإظهار غير ملائم.                                                                                                    | - الصورة ضبابية في حالة الدخل PC                                                                               |
| 1.1<br>ا.2<br>و                      | 1. ضبط إعدادات الصورة غير ملائم.<br>2. نمط الإظهار غير ملائم.                                                                                                    | - صورة الدخل PC أكبر أو أصغر<br>من حدود الشاشة                                                                 |
| حالا                                 | ومضبة كهربائية عند إطفاء الشاشة                                                                                                    | - إشارة ضجيج عند الإطفاء                                                                                       |
| إطف<br>أو د                          | عوامل خارجية كالبرق أو تفريغ الكهرباء<br>الساكنة ،وغيرها من العوامل التي قد<br>تتعارض مع عمل الجهاز                                                                                                    | - عدم إمكانية تشغيل الجهاز                                                                                     |

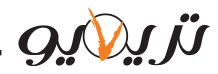

# Android D / SMART TV / 4K ULTRA HD / HDR HIGH DYNAMIC RANGE Trivia i Characteria

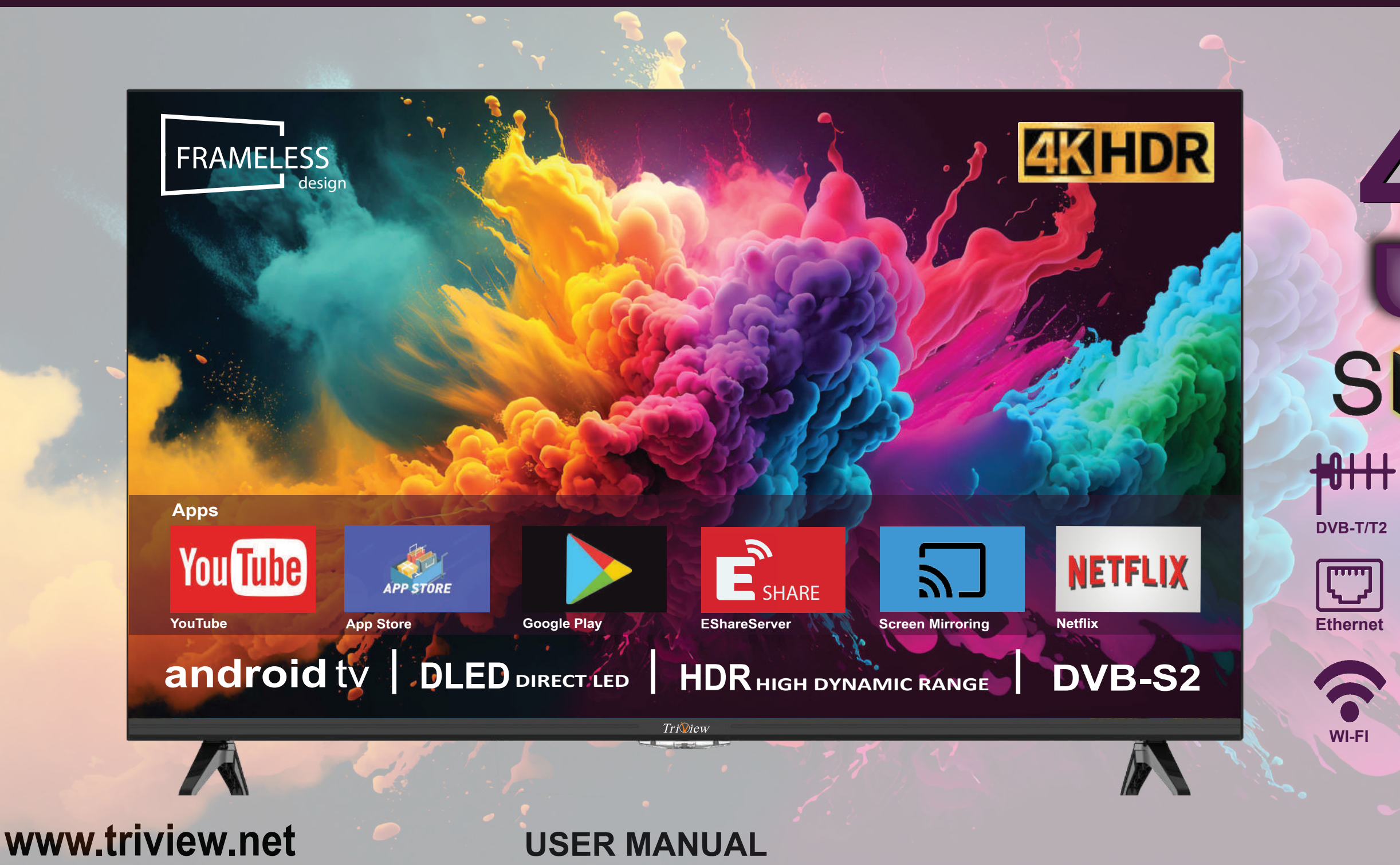

# Makes Your Dreames Come True

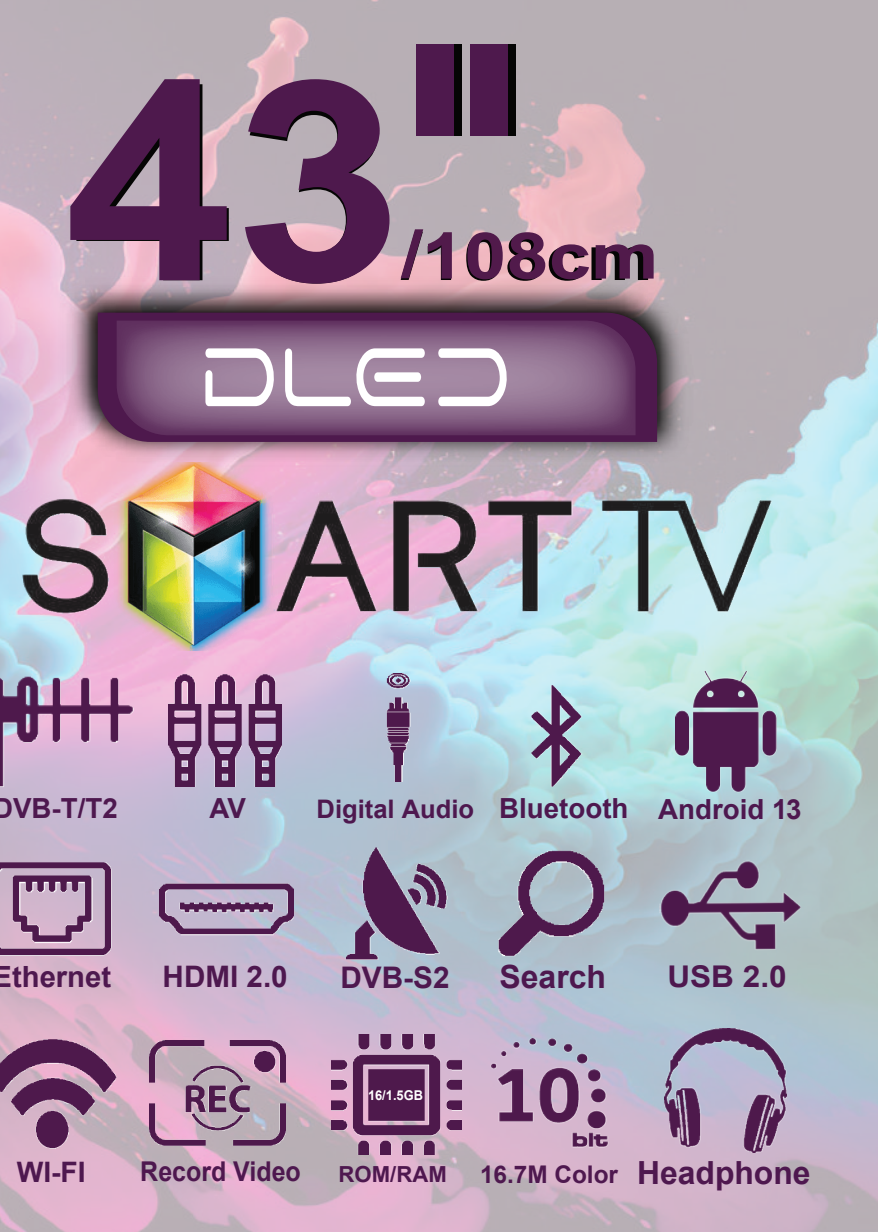

**TV MODEL: 4345USC13** 

## **Features**

1. DLED Panel with no glint and low radiation can ease eyes fatigue and protect eyes.

**2.** High-quality DLED with DLED backlight panel is adopted with high brightness, high contrast wide viewing angle, and super fast response time.super fast response time can greatly eliminate the shadow of moving images.

**3.** TV/Monitor with two in one and multiple input ports can easily switch among the modes.

**4.** De-interlacing image disposal is adopted. Today's most advanced technique for movement compensation, can completely improve the saw tooth and vague edges of the athletic picture.

5. There are four smart sound modes and four smart image modes .

6. Dynamic contrast technology can obviously improve the definition and contrast of the picture .

7. Tuner for frequency synthesis can support full auto search and manual search.

8. With perfect timing function, you can set time to turn off. It will be turned off in state of no signals, too.

**9.** It contains an internal receiver and therefore there are no additional connection wires, which makes the device look beautiful, whether it is installed on the wall or placed on the bases .

**10.** The internal receiver is characterized by high picture and sound quality

11. All functions can be realized with remote control, which is really a convenient operation.

- **12.** Power is designed to save energy.
- 13. Input ports include HDMI,USB,DVB-S2,DVB-T/T2,RJ25.
- 14. Supports USB intrface.USB support Full HD streaming media.
- **15.** Ultra-thin and super narrow design .

**16.** The device features the ability to record video of digital channels on an input DVB-S Provided that the flash drive is inserted into an entrance USB for the screen .

**17.** The device supports the Bluetooth feature, through which the screen can be connected to wireless devices such as Bluetooth headphones / Bluetooth mouse / Bluetooth keyboard / Bluetooth speaker .

**18.** The device features the ability to be connected and controlled through Android and iPhone devices using applications Eshare , Screen mirroring .

**19.** The device features a free one year warranty.

iWiew

| Features                                                   |
|------------------------------------------------------------|
| Safety warning and notice<br>Warning<br>Safety precautions |
| Mounting and connection                                    |
| Packing list                                               |
| Mounting the tv set                                        |
| Input and output                                           |
| Panel control keys                                         |
| Remote control                                             |
| TV operation and system setup                              |
| Select input source                                        |
| Picture menu                                               |
| Sound menu                                                 |
| Timer menu                                                 |
| System lock                                                |
| Setting menu ·····                                         |
| CEC                                                        |
| Channel menu                                               |
| Home                                                       |
| Home page                                                  |
| ΤV                                                         |
| Chrome                                                     |
| Media operation                                            |
| Setting                                                    |
| Simple troubleshooting                                     |
| Technical specifications                                   |

Tri

## Contents

| <br>2  |
|--------|
| <br>3  |
| <br>4  |
| <br>5  |
| <br>6  |
| <br>6  |
| <br>6  |
| <br>7  |
| <br>8  |
| <br>9  |
| <br>11 |
| <br>11 |
| <br>12 |
| <br>14 |
| <br>15 |
| <br>16 |
| <br>16 |
| <br>17 |
| <br>18 |
| <br>24 |
| <br>24 |
| <br>30 |
| <br>31 |
| <br>32 |
| <br>43 |
| 10     |
| 43     |
| <br>44 |

Tri View.

Only use 100-240VAC,60/50HZ power supply. 2 ThisTV must be connected to athree pins ocket outletfor safety. 3 All cables can be connected or pull out only after power supply is turned off. 4 Do not fix the TV set on instable position, 5 Do not put the TV set in the environment: With direct sunshine, moisture, overheating, undercooling or heavy dust; ٠ With flammable or explosive substance; • With flammable or corrosive gas; In bathroom, kitchen, etc. • 6 Do not use damaged or improper power socket, and ensure that the plug and socket are connected properly. 8 Keep the power plug and socket free of dust and metal pieces. 9 Do not damage the power cord: It is prohibited to refit the power cord; Do not put heavy object on the power cord; ٠ Keep the power cord away from heat source; ٠ ٠ Do not drag the power cord when unplugging. Do not connect too many appliances to one power strip, or else it may cause fire due to high power consumption. 11 Do not let open flame approach the TV set, or else it may cause electric shock or fire. Do not penetrate any sharp object, metal or liquid into the signal connector or air vents to avoid short circuit and product damage as well as electric shock. Motionless picture might cause permanent destruction to the display. Be sure not to display motionles picture on the LED TV for more than 2 hours, because it would cause picture remnants to appear, which is called "screen 13 burns". To avoid such picture remnants, please decrease the "contrast" and "brightness" of the display when displaying motionless picture. While watching TV program in 4:3 size mode for along time, there would be traces on the edge of the screen's left, right and center parts because of different transmition of the light on the screen. Similar impact on the screen will occur when playing DVD or connecting games control.Products destroyed by these reasons can't be guaranteed for maintenance.

Thank you to choose the LED TV with LED backlight made by our Triview company, a valuable product with excellent quality and multiple function. This machine will bring you more audiovisual enjoyment. Its design can insure user's safety. All machine are strictly tested before leaving factory.But incorrect use can lead to electric shock or fire. In order to ensure safety and extend its life, please read the manual and marking label carefully before using it and comply with the following safety instructions please keep the user manaul for later use. May result in personal injury or Attention / Warning May result in casualties property losses Indicate the behaviors that must be Indicate the operations that must be  $\odot$ prohibited performed Under following conditions Power failure or unstable voltage. Turn off the TV set immediately, unplug Abnormal sound or smell from the device the power cord from the power outlet and contact authorized maintenance personnel. AC power cord is damaged. TV set is damaged due to falling off knock or impact. Any liquid or foreign matters enter into the TV set. If coal gas or other flammable gases leak, do not unplug the power cord of the TV set or other electric appliances; instead, close the valve of the gas immediately and open the doors and windows.

Tri

## Safety warning and notice

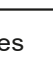

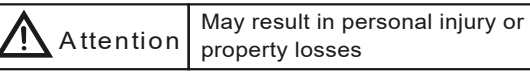

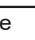

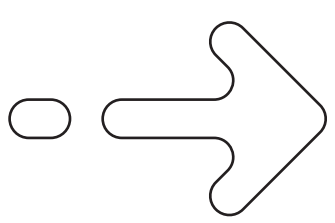

## **Mounting and Connecting**

| _ |     |     |   |      |
|---|-----|-----|---|------|
|   | 200 | Zin |   | lict |
|   | au  |     | U | IISL |
|   |     |     |   |      |

- 1. The TV set
- 2. User manaul
- 3. Remote control
- 4. Power cable

#### Mounting the TV set

Insert the base into the support hole in the rear enclosure in the arrow direction shown in the picture, aligning the screw hole in the rear enclosure and the screw hole in the base, and then tighten the screw.

#### • The TV set should be mounted near the AC power socket for easy plugging and unplugging.

- For your safety, please select appropriate wall mount bracket or base.
- To avoid hurt, it is required to place the TV set on stable plane, or fix on firm wall.
- Ask qualified personnel to mount the TV set on the wall. Improper mounting may result in instable TV set.

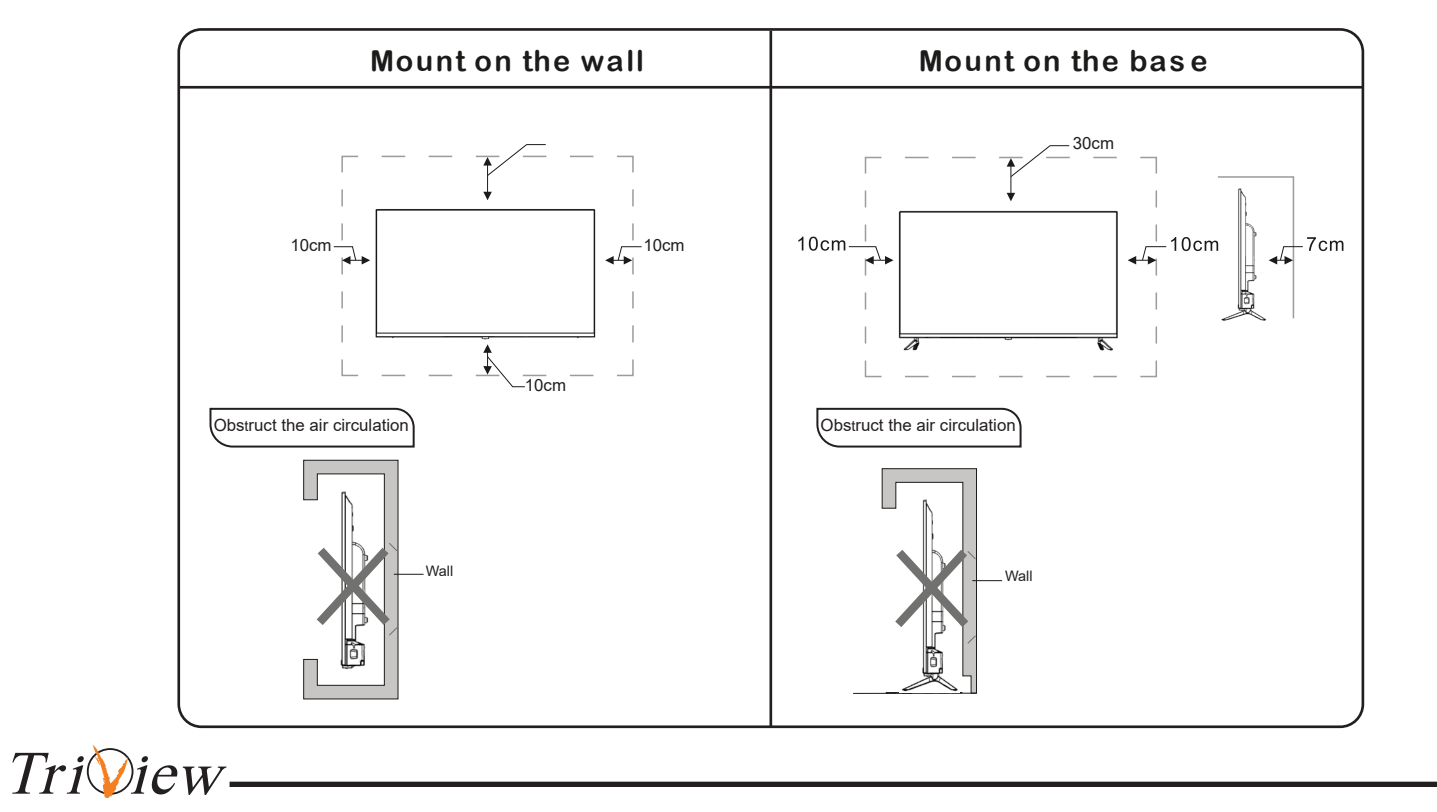

| Do not touch the plug with wet hands , or                                     |                                                                                                    |  |  |  |
|-------------------------------------------------------------------------------|----------------------------------------------------------------------------------------------------|--|--|--|
| Do not turn on the TV set in thunderstor connector to avoid lightning strike. |                                                                                                    |  |  |  |
| O not disassemble the TV set by yours qualified personnel for maintenance.    |                                                                                                    |  |  |  |
| Safety precaution                                                             | IS                                                                                                    |  |  |  |
|                                                                               | Place the TV on a firm<br>Ensure the TV is positione<br>Do not use the TV set with<br>manufacturer.                                  |  |  |  |
|                                                                               | When you turning the T<br>hold the bottom side .                                                                                     |  |  |  |
|                                                                               | When you lifting the TV<br>TV set by two hands.                                                                                      |  |  |  |
|                                                                               | Do not place any material<br>Do not put the containe<br>or fire caused by water                                                      |  |  |  |
|                                                                               | Do not block or cover the w<br>The slots on the case is<br>components will not re<br>a long time. Please do n                        |  |  |  |
|                                                                               | Power cord and cables m<br>on them and causing the<br>Keep the TV set dry and a                                                      |  |  |  |
| 业<br>家<br>家                                                                   | Keep the TV set away from                                                                                                    |  |  |  |
|                                                                               | Unplug the TV set before<br>Only clean the TV set with<br>In case of troubleshootin<br>manufacturer. Using inade<br>other incidents. |  |  |  |
|                                                                               | Unplug the TV during light                                                                                                    |  |  |  |
| Triview                                                                       |                                                                                                    |  |  |  |

r else it may cause electric shock.

rm weather; instead, unplug the power plug and antenna

rself, or else it may cause electric shock or fire. Contact

n and flat surface. ned close to the wall to avoid it falling when pushed. th others fixations than those provided or suggested by the

TV set, do not hold the top side of the TV set, you should

v set, do not use one hand to handle it, you should lift the

al on the TV set. For filled with water on the TV set, to avoid electric shock for drop of splashing.

ventilation openingson the monitor is designed to release heat so as to assure that all inside each an extra high temperature and can work normally for not cover the holes while place it.

nust be properly routed and protected to prevent people from stepping TV set to fall.

away from humidity.

om heat sources.

e cleaning it. Do not use solvents or liquids to clean the th a soft and dry cloth. ng, does not use spare parts other than those suggested by the dequate spare parts can lead to electric shocks short-circuits fire

nting storms or when unused for long periods of time.

## Panel control keys

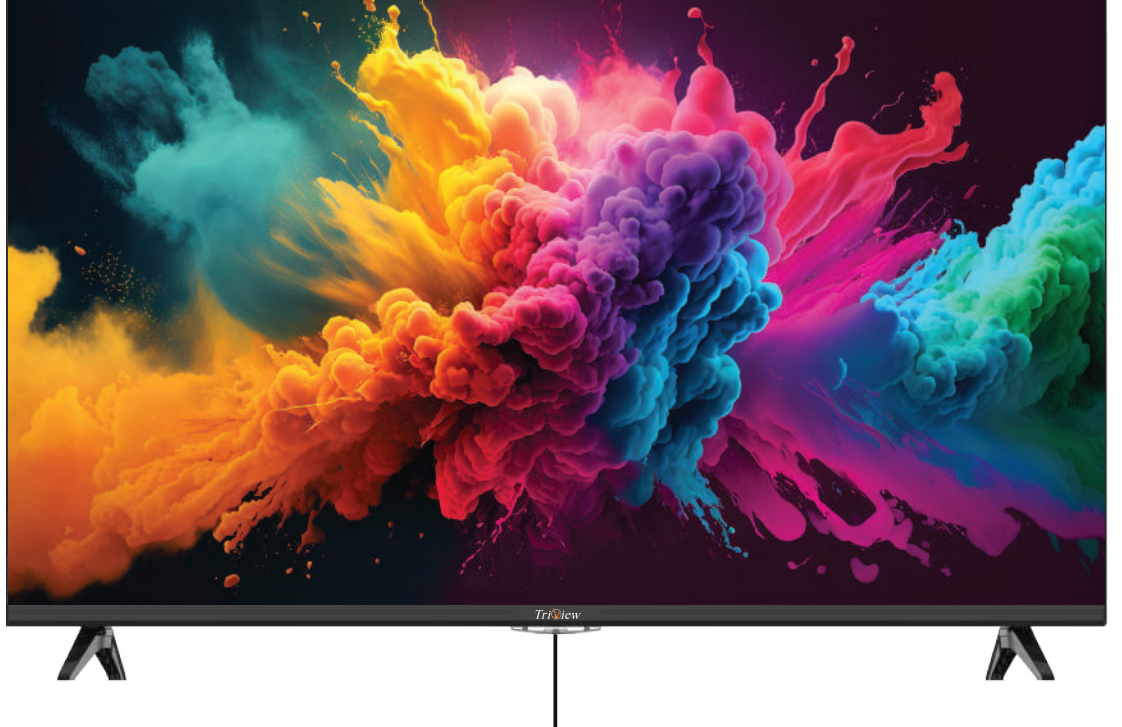

## Shut down/ Restart/ Bluetooth -

- When you long press the power button these three options will appear.
- 1. Shut down : Turn off the TV.
- 2. Restart : Restart the TV.

Tri View-

3. Bluetooth : Connect TV with bluetooth devices(bluetooth mouse, bluetooth keyboard, bluetooth speaker, bluetooth Headphone).

#### Ventilation

- 1. Please keep this space at least around the TV as shown in the figure.
- 2. Do not cover the air vents or insert any object into the enclosure.
- ventilated.

#### Input and output

After connected, press "SOURCE" key, then menu of signal source will be displayed on the screen. Press the " $\blacktriangle$ / $\checkmark$ " key to select the input signal, and press "OK" key to confirm. The connecting mode is shown in the figure.

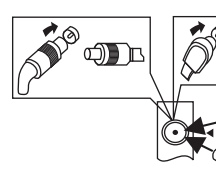

#### ▲ Warning

When connecting outdoor antenna to signal port of the TV set, please turn off the main power switch of the TV set first. Do not approach the outdoor antenna to high voltage mains power line to avoid electric shock. The wired network antenna connected to this TV set must be isolated from the protective grounding or else it will cause fire or other hazards.

#### Input and output

| 1. AV                                     |
|-------------------------------------------|
| 2. Digital video Broadcasting-Terristrial |
| 3. Digital video Broadcasting-Satellite   |
| 4. Audio out (Headphone)                  |
| 5. Network (Ethernet in)                  |
| 6. Digital Audio Input (COAX)             |
| 7. HDMI 1                                 |
| 8. HDMI 2                                 |
| 9. HDMI 3                                 |
| 10. USB                                   |
| 11. USB                                   |
| 12. Common Interface                      |
|                                           |

Triview-

| O`         | Ø                |
|------------|------------------|
| Video<br>O | L<br>O<br>I<br>1 |

3. Do not put the device in limited space, e.g. bookcase or embedded closet, unless the TV set is properly

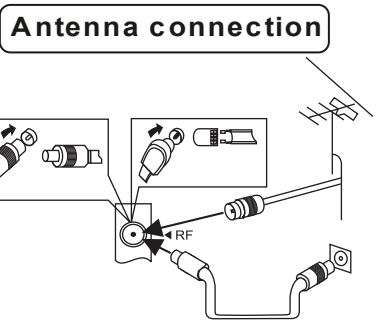

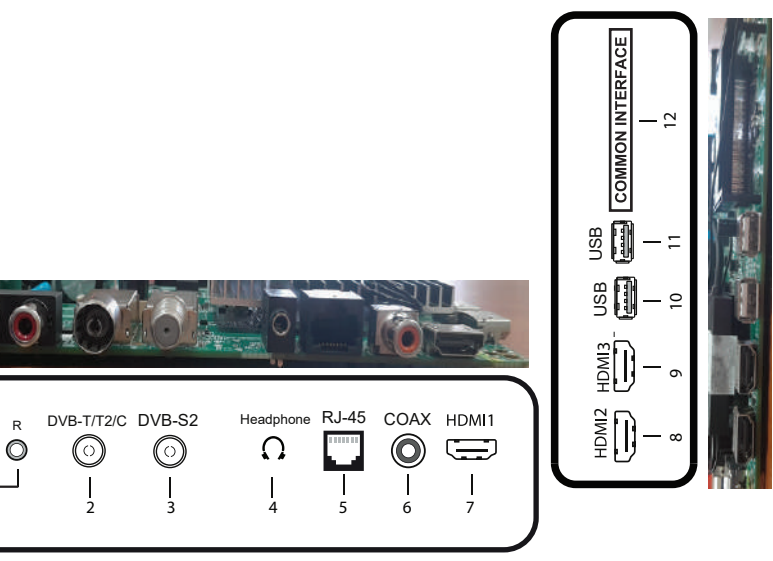

#### Installing battery

• Remove the battery cover, and insert two AAA (1.5V) batteries; make sure that the polarity of the battery is consistent with the marks "+/-" in the battery slot.

#### Precautions of remote control usage

**1.** Point the remote control to the receiver window. The objects between remote control and the receiver window may disturb the normal operation.

2. Keep the remote control away from strong vibration. In addition, do not set or put the remote control in direct sunshine which may result in deformation of the remote control.

**3.** The remote control may be invalid if the receiver window is in direct sunshine or strong light; in this case, please adjust the angle of the light or the device, or approach the remote control to the receiver window.

**4.** The effective range of the remote control may be affected if the battery voltage is low; in this case, please replace with a new battery; if the remote control won't be used or battery voltage is too low, please take out the battery to avoid corrosion due to battery liquid leakage.

5. Do not mix different types of batteries, or used and new batteries.

6. Do not throw the batteries into fire, charge or break up, or charge, short circuit, disassemble, heat or burn the used batteries. please follow the environmental protection regulations to disposal of the batteries.

7. Remove batteries when the remote is not used for a long time.

| MUTE : Mute sound                       |
|-----------------------------------------|
| 0-9 : Continue to press the key         |
| RECALL : Return to previous of          |
| EPG : Programs guide                    |
| P.MODE : Select the picture m           |
| S.MODE : Select the sound mo            |
| P.SIZE : Select the picture size        |
| BROWSER : Open chrome ap                |
| WI-FI : Operate/not operate wi-         |
| MOUSE : Active/not active mou           |
|                                         |
| MENIL : Enter or evit menu              |
| EXIT : Exit menu or operation           |
| SOURCE : Select the signal of           |
| DVB-S2 · Open DVB-S2 source             |
| <b>OK</b> : Confirm or enter            |
| TRANSFER KEVS : The men                 |
| VOI + : Increase the volume             |
| <b>VOL</b> - Decrease the volume        |
| <b>CH+</b> : Select the channel forward |
| CH-: Select the channel back            |
| APPS : Show background app              |
| CH LIST: Channel list                   |
| <b>INFO</b> : Source information        |
| SETTING : Open setting                  |
| FILE : Open file browser                |
| STOP : Stop plaving                     |
| <b>PLAY</b> : Play the video            |
| <b>PAUSE</b> : Pause the video          |
|                                         |
| BLUE : Access the blue item or          |
| <b>RED</b> : Access the red item or pa  |
| <b>GREEN</b> : Access the green iten    |
| YEIIOW : Access the yellow iter         |
| FB : Fast backward                      |
| FAV : Open favourite menu               |
| <b>Y.Tube</b> : Open voutube apk        |
| HDMI : Open HDMI source                 |
| FREEZE : Freeze the Image               |
| REC : Start recording                   |
| REC.FILE : Open record files            |
| REC.TASK : Open record task             |

**SNAP** : Screenshot

Tri View-

## Tri View.

## **Remote control**

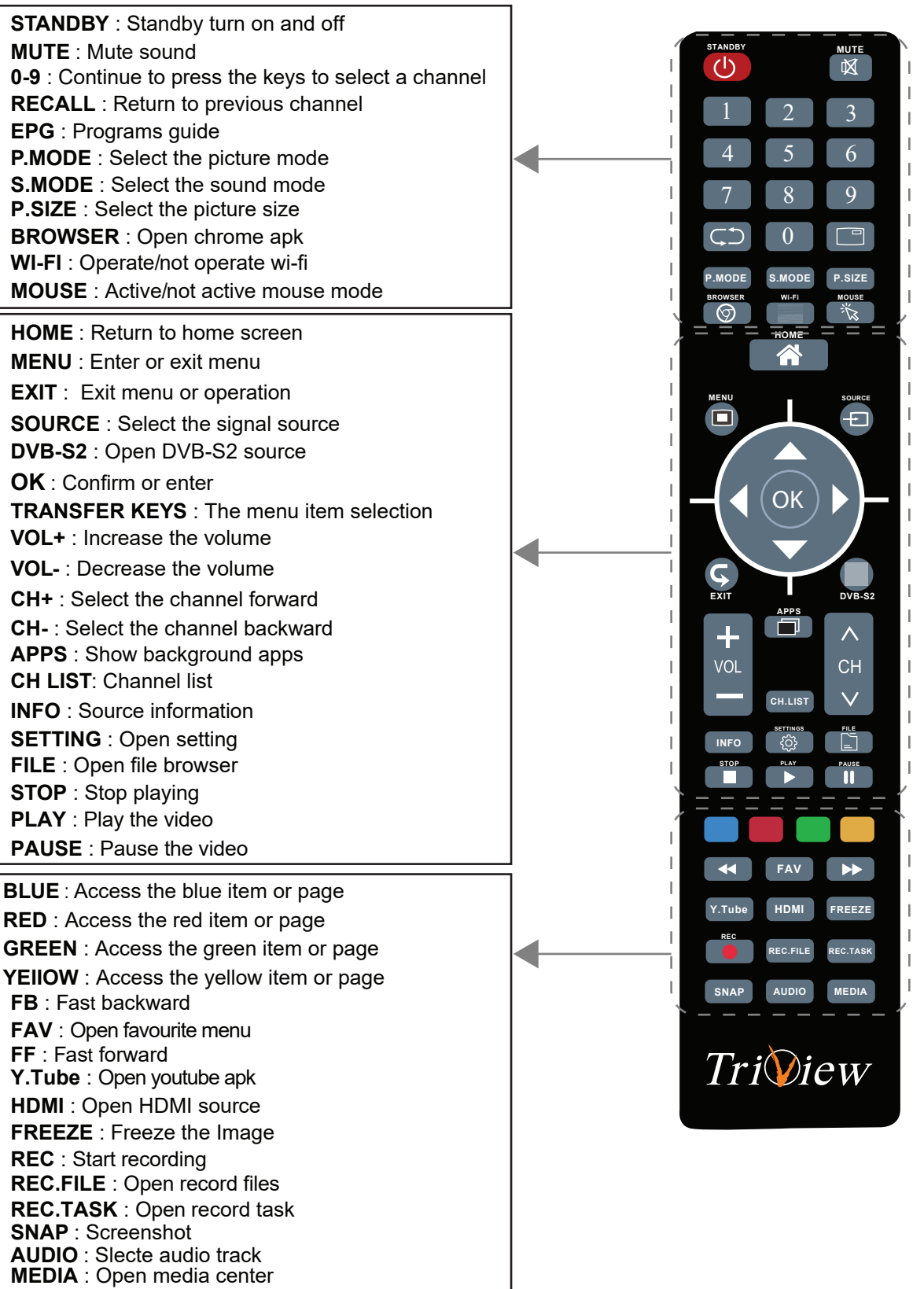

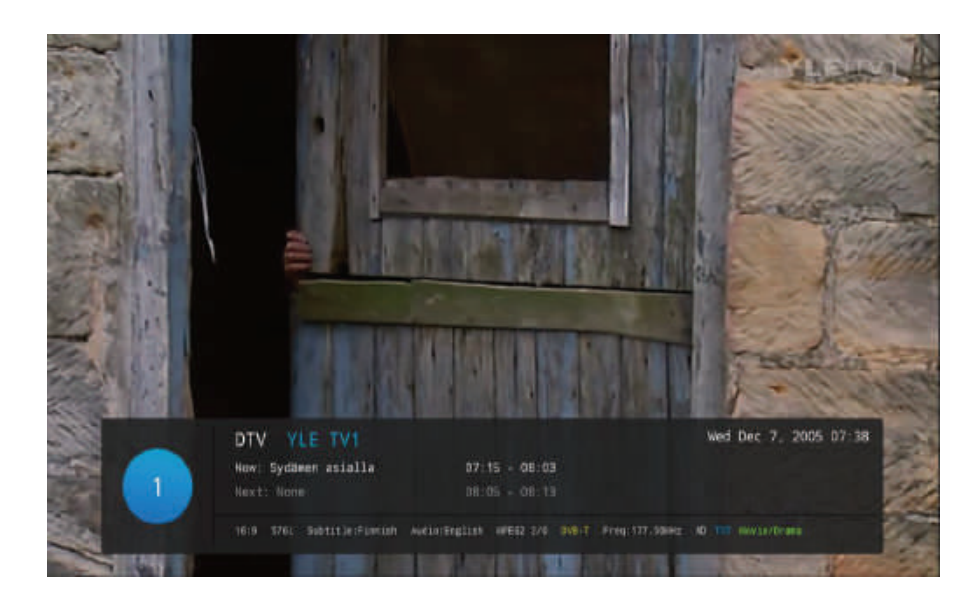

### Picture Menu

The picture is for a reference only; the actual item is the standard.

- 1. Press **TV MENU** button to display the main menu.
- 2. Press ▲/▼ button to select **Picture** in the main menu,and then press **OK** button to enter.
- 3. Press ▲/▼ button to select the option that you want to adjust in the picture menu, and then press **OK** button or ▶ button to enter.
- 4. Press  $\triangleleft$  button to adjust or press  $\land$  button to select. and press **OK** button to select the sub menu.

5. After finishing your adjustment, press **MENU** button to save and return back to the previous menu, and press **EXIT** button to exit the entire menu.

| Picture                      |         |
|------------------------------|---------|
| Picture Mode<br>∢ Standard ▶ |         |
| Brightness<br>————•          |         |
| Contrast<br>•                |         |
| Colour                       |         |
| Sharpness                    |         |
| Backlight•                   | 100     |
| Colour Temperature<br>Normal |         |
| DNR<br>Middle                |         |
| 🛇 Select 🛛 🝽 Confir 🕤        | Back/Ex |

Triview

| TV Operati                                                                                                    |
|----------------------------------------------------------------------------------------------------|
| Select input source                                                                                                    |
| Press <b>SOURCE</b> button to display the input                                                                                                    |
|                                                                                                    |
| Press ▲▼ button to select the input source watch                                                                                                    |
|                                                                                                    |
| Press <b>OK</b> button to enter the input source                                                                                                    |
|                                                                                                    |
| <ul> <li>Press MENU button to display the MAIN OSD I</li> <li>Press ▲/▼ button to select the MENU you wan</li> <li>Press OK button or ▶ button to enter the sub n</li> <li>Press ▲/▼ button to select the option and then the value or press ◀/▶ button to select in the s</li> <li>you can press MENU button to save and return</li> </ul> |
| TV Options                                                                                                    |

| TV Options |       |       |
|------------|-------|-------|
| -          |       | Þ     |
| Picture    | Sound | Timer |
| Quick Menu |       |       |

Press INFO button on the remote control to display program information.

1.Current program Number.

Tri View.

12

- 2. The NICAM mode of current program.
- 3. The sound system of current channel could be changed on Analog Manual Search Menu.

## ion and System Setup

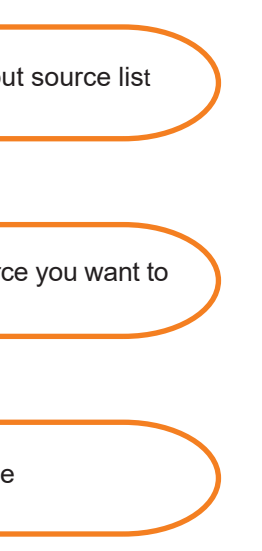

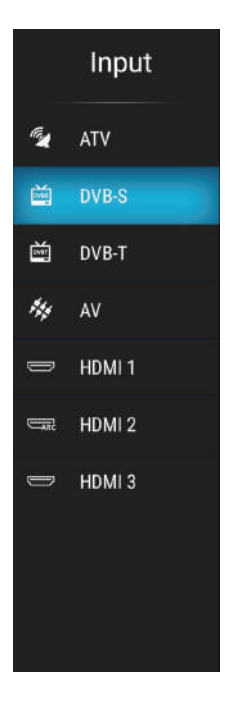

MENU;

nt:

nenu,and press < button to return back to the previous menu.

press **OK** button or **>** button to enter the submenu, press **<**/>**>** button to adjust sub menu;

back to the previous menu, and press **EXIT** button to exit the entire menu.

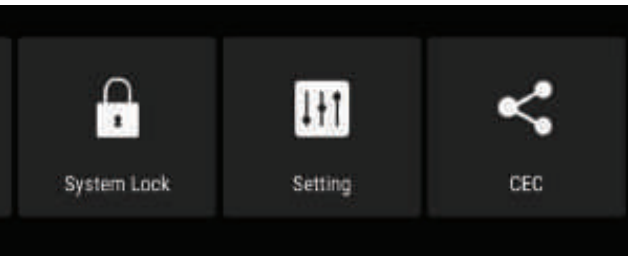

#### Sound Menu

The picture is for a reference only; the actual item is the standard.

1. Press **MENU** button to display the main menu.

2. Press ▲/▼ button to select **Sound** in the main menu, and then press **OK** button or ▶ button to enter.

3. Press  $\blacktriangle/ \forall$  button to select the option that you want to adjust in the sound menu, and then press **OK** button to enter.

4. Press </ > button to adjust or press ▲/ ▼ button to select. and press OK button to select the sub menu.

5. After finishing your adjustment, press **MENU** button to save and return back to the previous menu, and press **EXIT** button to exit the entire menu.

#### Sound Mode

Tri View\_

Press ▲/▼ button to select **Sound Mode**, and then press **OK** button to enter. and then press **</**▶ button to select. (Available Sound Mode : User , Standard , Music , Cinema).

You can change the value of bass and treble, Balance and EQ, when the sound is in user mode.

TIPS: You can press S-MODE button on the remote control to change the sound mode directly.

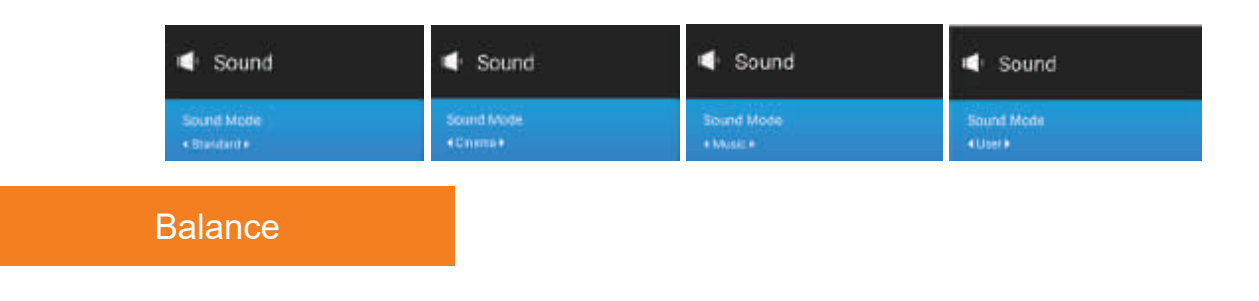

Press ▲/▼ button to select **Balance**, then press **OK** button to enter and press **∢**/▶ button to adjust.then press **MENU** button to return back the previous menu directly.

# Sound Sound Mode Balance Surround AVL **Digital Audio Output** PCM

0

#### Picture Mode

Press ▲/▼ button to select **Picture Mode**, then press **OK** button to enter and press **√** button to select (Available Picture Mode : User , Standard , Dynamic , Mild). You only can change the value of brightness, contrast, sharpness, color, when the picture is in user mode.

| Picture      | Picture                   |
|--------------|---------------------------|
| Picture Mode | Picture Mode<br>Oynamic > |

#### Aspect Ratio

Press  $A/\Psi$  button to select Aspect Ratio, then press **OK** button to enter and press ✓► button to adjust Then press MENU button to return back the previous menu directly.

#### Colour Temperature

Press **I** button to select **Colour Temperature**, then press **OK** button to enter and ▲/▼ button to select Standard ,Cool ,Warm.

Note: Adjusting colors or anything related to the image is done for inputs only and not for the home page

#### DNR

Tri View\_

Press **◄/**► button to select **DNR**,and then press **OK** button to enter and **▲/▼** button to select Off ,Low ,Middle , High.

TIPS: You can press P-MODE button on the remote control again and again to change the picture mode directly.

| 🖾 Picture    | Picture      |
|--------------|--------------|
| Picture Mode | Picture Mode |
| ∢ Mid ≱      | 4 User +     |

#### System lock

- 1 System lock
- <sup>2</sup> Source lock

Tri View-

- 3 Channel lock
- 4 Program restrictions

#### Change PIN

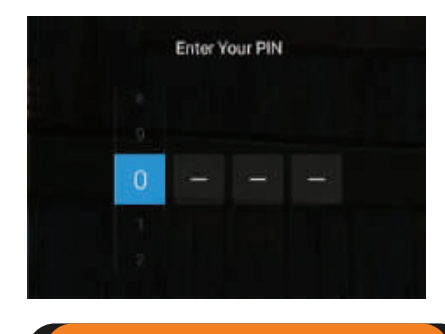

#### Setting Menu

The picture is for a reference only; the actual item is the standard.

- 1. Press MENU button to display the main menu.
- 2. Press ▲/▼ button to select SETTING in the main menu,and then press OK button to enter.
- 3. Press ▲/▼ button to select the option that you want to adjust in the setting menu,and then press OK button to enter.
- 4. Press **◄**/**▶** button to select and press **OK** button to select the sub menu.

5. After finishing your adjustment, press **MENU** button to save and return back to the previous menu, and press **EXIT** button to exit the entire menu.

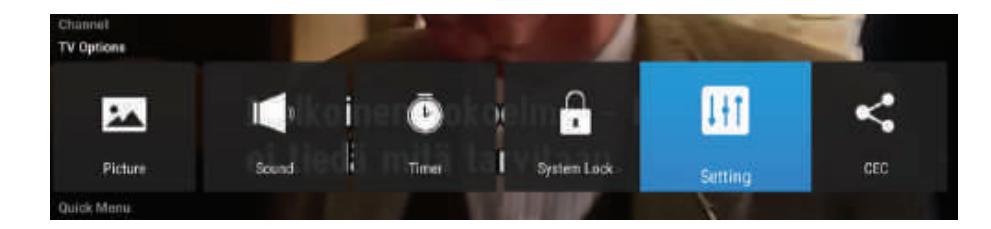

# M Setting Location Power Default Source Reset TV Select 🕀 onfirm (5) Back/

#### Surround

Press  $\blacktriangle/\checkmark$  button to select **Surround**, then press **OK** button to enter and press ► button to adjust. Then press MENU button to return back the previous menu directly.

#### AVL

Press A/V button to select AVL, then press OK button to enter and press A/Vbutton to adjust.It can only be adjusted under user mode.Then press **MENU** button to return back the previous menu directly.

#### Digital audio output

Press  $\blacktriangle/\blacksquare$  button to select **SPDIF Output**, then press **OK** button to enter and press **◄**/**▶** button to select.(Available SPDIF mode:PCM,OFF) then press **OK** button or ▶ button to enter and press </▶ button to adjust, then press MENU button to return back the previous menu directly.

#### Timer Menu

Triview.

- **OSD Timer :** It is the time for the menus to disappear, and there are several times to choose.
- <sup>(2)</sup> Sleep Timer : You can set your TV to turn off automatically after a specified period of time. It is set every time we want to put the screen into sleep mode
- 3 Auto power Down : It is the time after which the TV turns off. After you set it, it will turn off the screen always turns on automatically, meaning that after this time passes and the screen is restarted, it does not return this option to its default position.

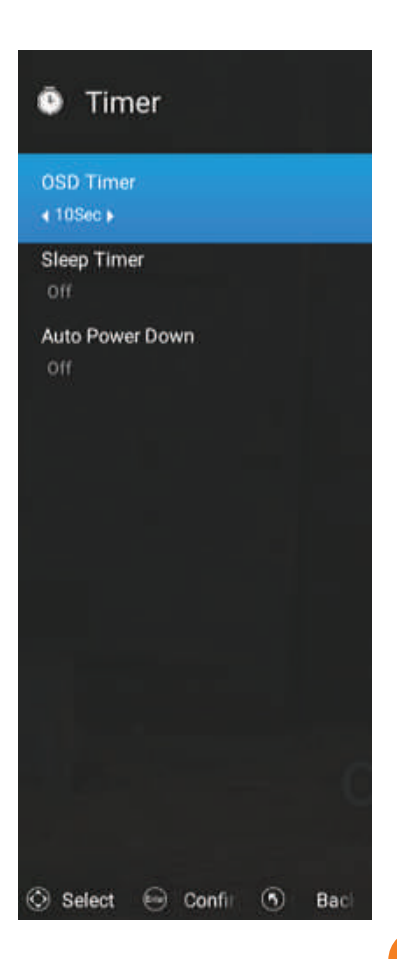

#### Channel Menu

The picture is for a reference only; the actual item is the standard.

1. Press **MENU** button to display the main menu.

2. Press ▲/▼ button to select SETUP in the main menu,and then press OK button to enter.

3. Press A/v button to select the option that you want to adjust in the **Setup menu**, then press **OK** button or button to enter.

4. Press ◀/▶ button to select and press **OK** button to select the sub menu.

5. After finishing your adjustment, press **MENU** button to save and return back to the previous menu, and press **EXIT** button to exit the entire menu.

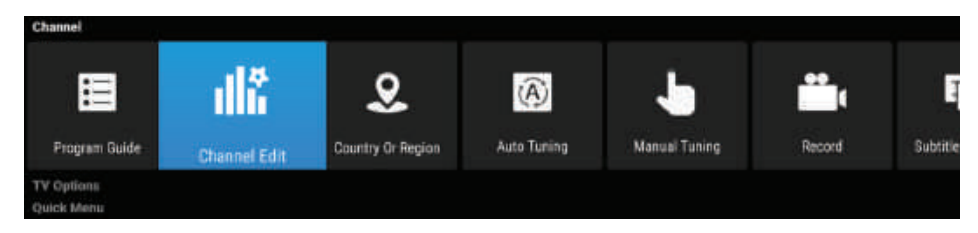

#### Program Guide

• In the DTV source, you can start channel information function by pressing **Program Guide** button on the remote control. The prompt window will appear as follows.

| 04:58:36 PM<br>30/Jan/2024,Tue | 30<br>Tue |        |              |         |               | 04.<br>Sun |      |  |
|--------------------------------|-----------|--------|--------------|---------|---------------|------------|------|--|
| 20 MBC IRAQ HD                 | ⊙ no ep   | g info |              |         |               |            |      |  |
| 21 MBC Drama                   |           |        |              |         |               |            |      |  |
| 22 MBC Bollywood               |           |        |              |         |               |            |      |  |
| 23 MBC Action                  |           |        |              |         |               |            |      |  |
| 24 Toyor Aljanah               |           |        |              |         |               |            |      |  |
| 25 MBC 3                       |           |        |              |         |               |            |      |  |
| 26 CN ARABIA                   |           |        |              |         |               |            |      |  |
|                                |           | Schedu | iled 📕 Pre 📒 | Next Sc | heduled List( | ⊘Select ⊙  | Exit |  |

#### **Channel Edit**

Triview-

Press ▲/▼ button to select **channel edit**, and then press **OK** button to play the channel selected.The menu will appear as follows;

Select to open the auto searching page, and press enter button to start the scan.

#### Menu language

press ▲/▼ button to select **Menu Language**,and then press ◄/►to select ON or OFF.

#### Location

press A/v button to select **Location**,and then press A/v to select .

#### Power Default Source

press ▲/▼ button to select **Power Default Source**,and then press ∢/▶ to select ON or OFF.

#### Reset TV

press  $\blacktriangle$  where  $\blacktriangle$  button to select **Reset TV**, and then press **OK** button to enter.

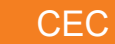

#### 1 HDMI CEC Setup

- **2** Device Auto Power Off
- **3 TV Auto Power On**
- **4** CEC device list
- **5** Amplifier Support ARC
- 6 Speaker Prederence

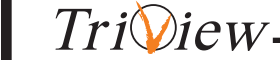

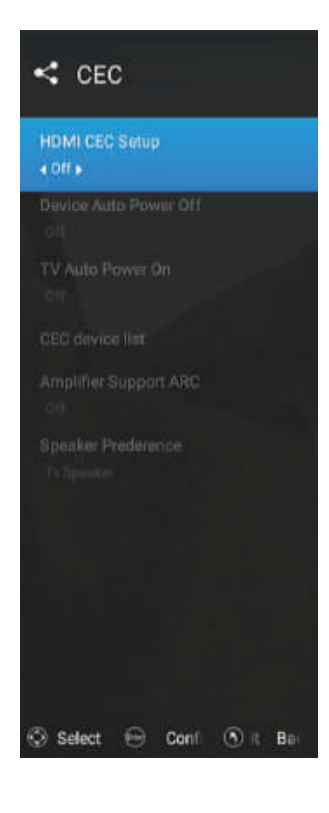

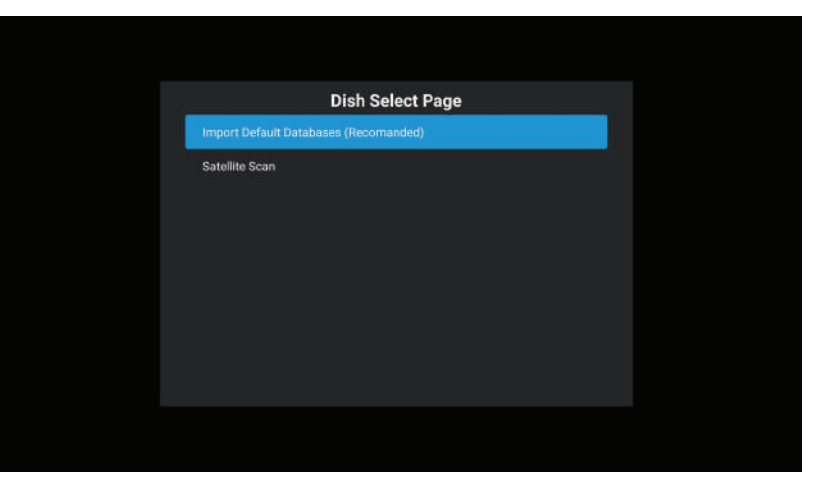

**Import Default Databases:** It contains a Nilesat satellite fully tuned to 1,045 channels, including the first 100 channels, arranged according to the most watched channels In the event of a factory reset, the channels will be deleted and can be recovered through this option.

| Statellite         Transponder           70         Outunition of the P outure         Mini 107/19         V 22800           79         Ku_Exitelsat 65 West A 65.0W         002         10727         H 27500           80         Ku_Exitelsat 12 West B 12.5W         002         10727         H 27500                                                                                                    | Eutelsat 7 Nilesat West A<br>LNB Type 09750/10<br>LNB Power |
|----------------------------------------------------------------------------------------------------|-------------------------------------------------------------|
| 79         Ku_ExiteIsat 65 West A 65.0W           80         Ku_ExiteIsat 12 West B 12.5W                                                                                                    | LNB Type 09750/10<br>LNB Power                              |
| 81       C_Eurlelsat 8 West B 8.0W       003       10758       V       27500         82       Ku_Eurlelsat 8 West B 8.0W       004       10777       H       27500         83       Ku_Eurlelsat 7 Nilesat West A 7.0W       005       10796       V       27500         84       Ku_Earlelsat 7 Nilesat West A 7.0W       006       10815       H       27500         84       Ku_Earlelsat 7 Nilesat West A 7.0W       006       10815       H       27500         85       C_Rascom QAF 1R 3.0E       007       10834       V       27500         86       Ku_Earlelsat 7B/7C 7.0E       008       10853       H       27500         87       Ku_Earlelsat 9A 9.0E       009       10873       V       27500 |                                                             |

Satellite Scan: Through it, the user can configure, as a list of all satellites will appear, including their frequencies. The satellite can be selected from Then go to the list of available packages, and by pressing the button ▼And then press a menu button Select Search and the following menu will appear and a scan mode be selected (Default,Blind,Network) choose the channel type(All channels,Free channels) choose the service type(All,DTV, Radio)then press Enter and synthesis begins as shown in the image.

|                                     | Dish Setup          |                     |                |
|-------------------------------------|---------------------|---------------------|----------------|
| Satellite                           | Transponder         | Eutelsat 7          | Nilesat West A |
|                                     | 🖂 001 10719 V 22000 | LNB Type            |                |
| 79 Ku_Eutelsat 65 West A 65.0W      | □ 002 10727 H 27500 | LNB Power           |                |
| 80 Ku_Eutelsat 12 West B 12.5W      |                     | 22KHz               | Aut            |
| B1 C_Eutelsat 8 West B 8.0W         | Channel Search      | - Unicable          |                |
| B2 Ku_Eutelsat 8 West B 8.0W        |                     |                     |                |
| 📝 83 Ku_Eutelsat 7 Nilesat West A 7 |                     | All Channels Pburst |                |
| B4 Ku_Rascom QAF 1R 3.0E            |                     | All 9C1.0<br>qC1.1  | LNB<br>Nor     |
| 85 C_Rascom QAF 1R 3.0E             |                     |                     |                |
| B6 Ku_Eutelsat 7B/7C 7.0E           | Enter               |                     |                |
| R7 Ku Futeleat 94 9 0F              |                     |                     |                |
|                                     | 🗌 010 10892 H 27500 |                     |                |
| Signal Level                        |                     |                     |                |
| Signal Quality                      |                     |                     | • •            |
|                                     |                     | Select All/Cancel   | Scan           |

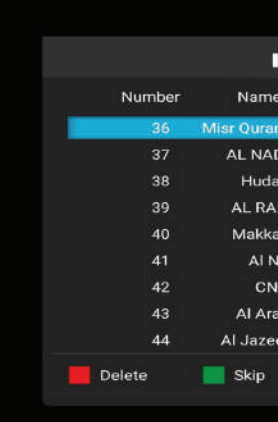

### Country or Region(Germany)

press ▲/▼ button to select **Country and Region**,and then press **OK** button to play the channel selected. The menu will appear as follows;

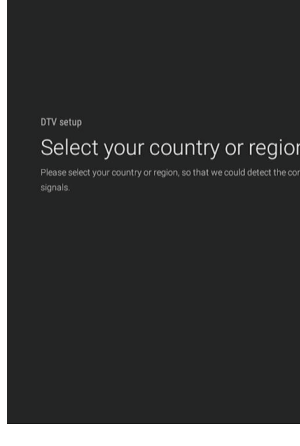

## Automatic adjustment of digital satellite channels input (DVB-S)

press ▲/▼ button to select **Auto Search**,and then press **OK** button to play the channel selected. The menu will appear as follows;

TriView-

| iit ci   | hannel | Edit         |         |      |
|----------|--------|--------------|---------|------|
| e        | Туре   | Frequency    | Functio | on   |
| n Kareem | DTV    | 11863MHz     |         | •    |
| DA TV    | DTV    | 12054MHz     | ●-+     | •    |
| a TV     | DTV    | 11564MHz     |         | •    |
| HMA      | DTV    | 10872MHz     | -•-     | •    |
| ah TV    | DTV    | 12400MHz     | -••     | •    |
| Vas      | DTV    | 12054MHz     |         | •    |
| IN       | DTV    | 11901MHz     | -••     | •    |
| abiya    | DTV    | 11470MHz     |         | •    |
| era HD   | DTV    | 12522MHz     | -••     | ٠    |
|          | Swap   | FAV Favorite | •       | Exit |

|   | Andorra   |
|---|-----------|
| n | Australia |
|   | Austria   |
|   | Belgium   |
|   | Botswana  |
|   | Colombia  |
|   | Croatia   |
|   | Czech     |

• You can also record using the record button on the remote control, and you can stop recording by pressing the same button.

Subtitle Language

press A/v button to select **Subtitle Language**, and then press **OK** button to play the channel selected. The menu will appear as follows;

| 🔞 Subtitie L | anguage  |
|--------------|----------|
| an           | <u>e</u> |
| Terrat       | 0        |
|              |          |
|              |          |
|              |          |
|              |          |
|              |          |
|              |          |
| O Seed El 1  | w. ⊚ a ⊧ |

Multi Audio

Press ▲/▼ button to select **Multi Audio**, and then press **OK** button to play the channel selected. The menu will appear as follows;

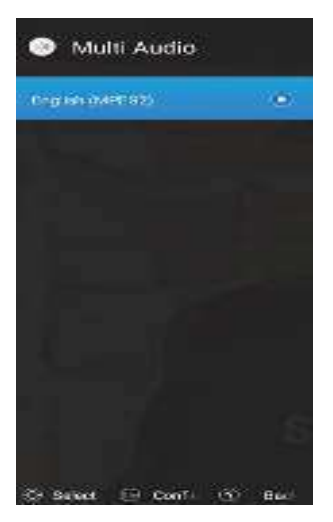

Triview\_

|        |               | •••  | 10 |
|--------|---------------|------|----|
| ord n  | nenu          |      |    |
| only b | e recorded on | both | ir |

#### Red

• Video can o from the screen.

press A/v button to select **Record menu**, and then press **OK** button to play the channel selected. The menu will appear as follows;

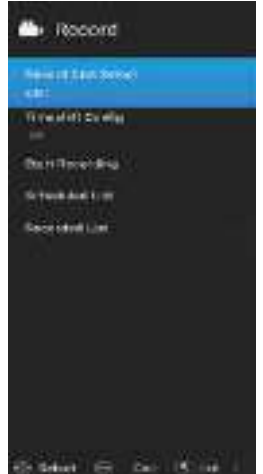

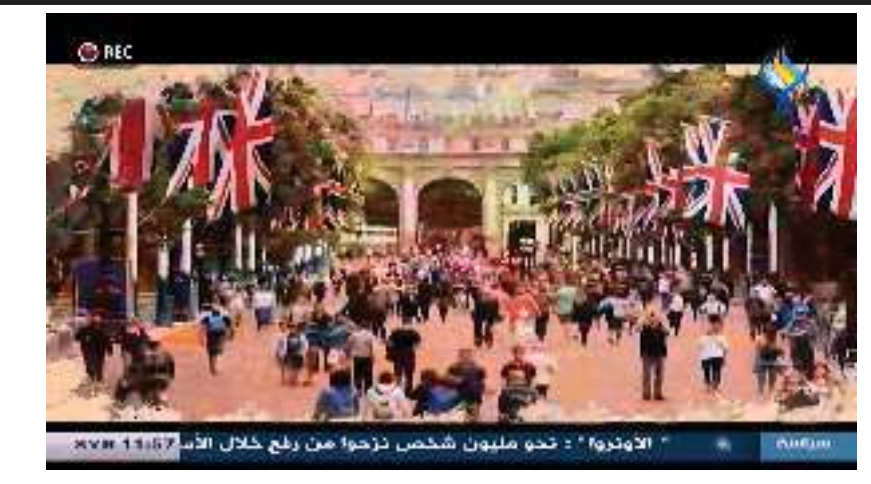

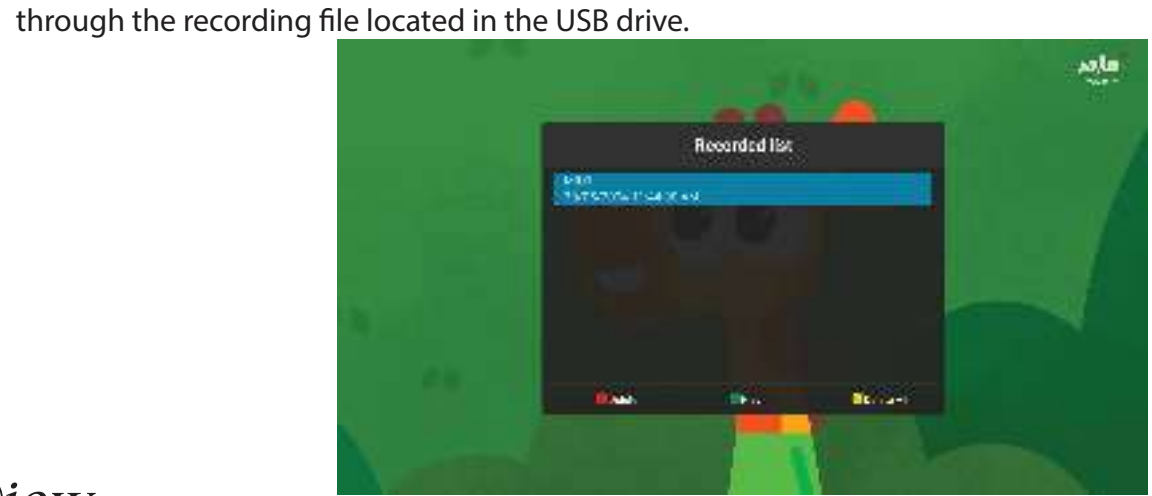

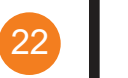

Triview

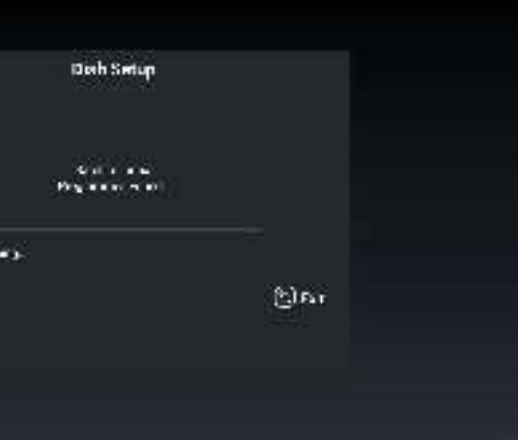

inputs DVB-T and DVB-S by inserting the USB drive in input USB

• The channels that have been recorded can be viewed through the displayed recording list and can be viewed

## Home

#### Home Page

You can access to home page throught the home button on the remote control. Press◀/▶button to select **My,Home,Movie,Video,Apps,All apps** and press **OK** to enter.

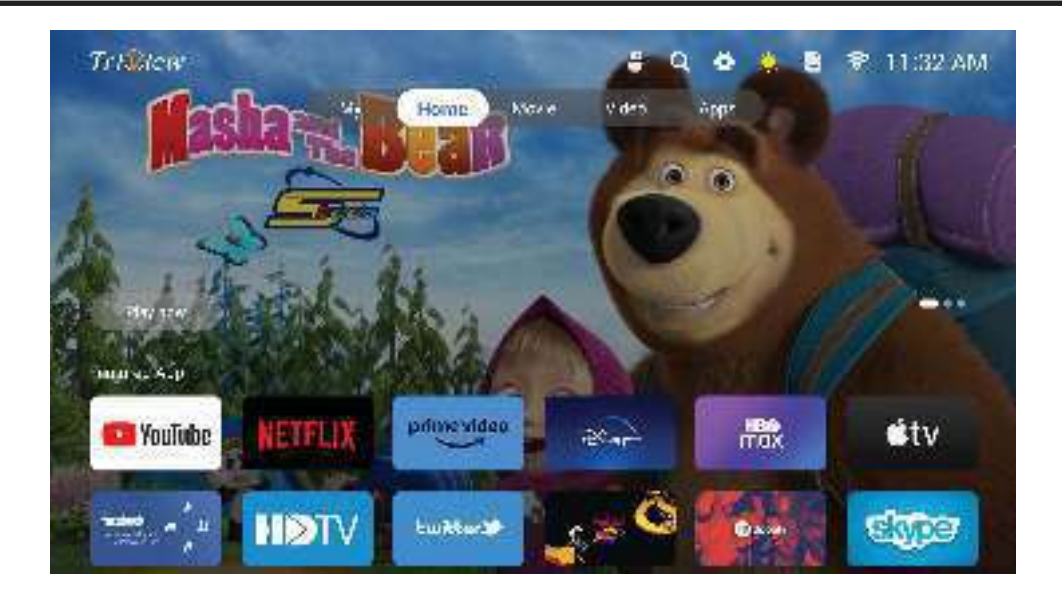

#### My Page

• This page contains several pages, the first of which is the **SOURCE PAGE** When you click on it, the list of entries opens and can be accessed from a button Source on the remote control.

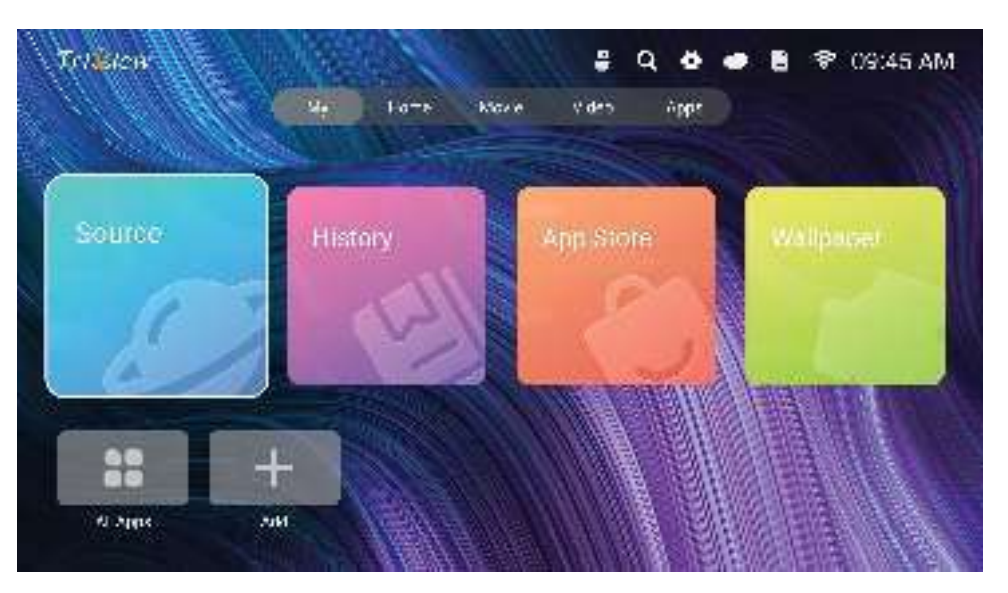

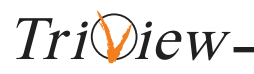

| דר  | / Satting | 1 |
|-----|-----------|---|
| יוכ | / Setting |   |

press ▲/▼ button to select **DTV Setting**,and then press **OK** button to play the channel selected. The menu will appear as follows;

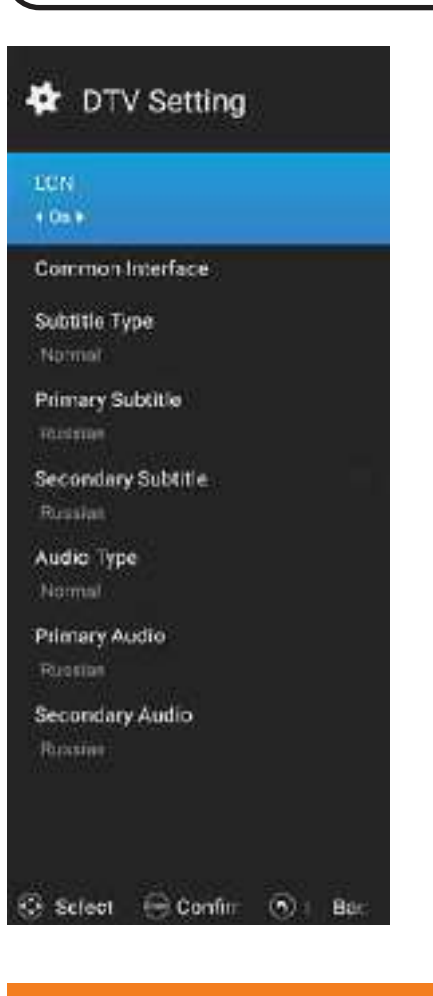

#### Quick menu

Triview-

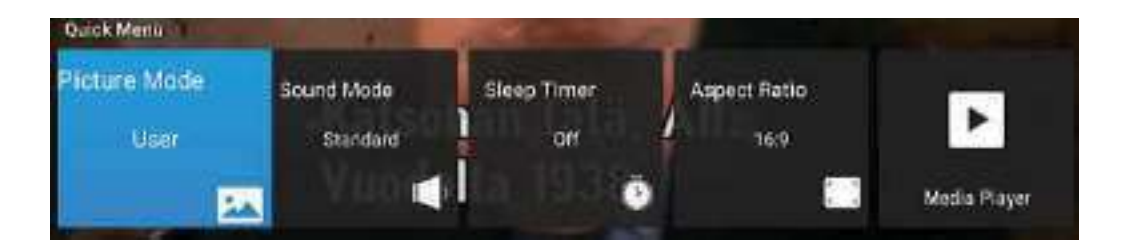

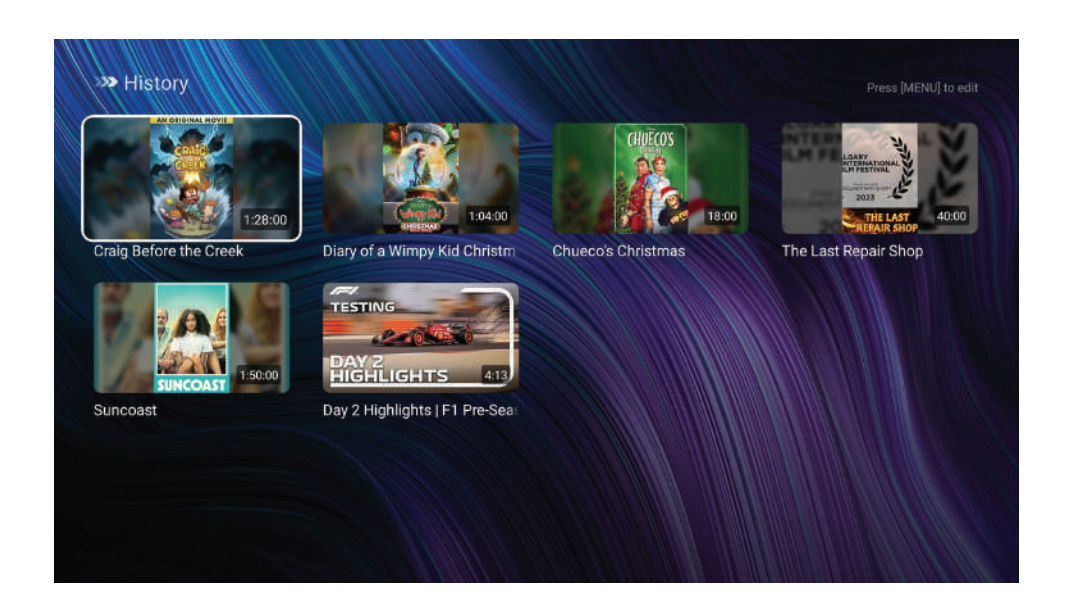

#### App Store

press **◄**/**▶** button to select **App Store**,then press **OK** to enter.

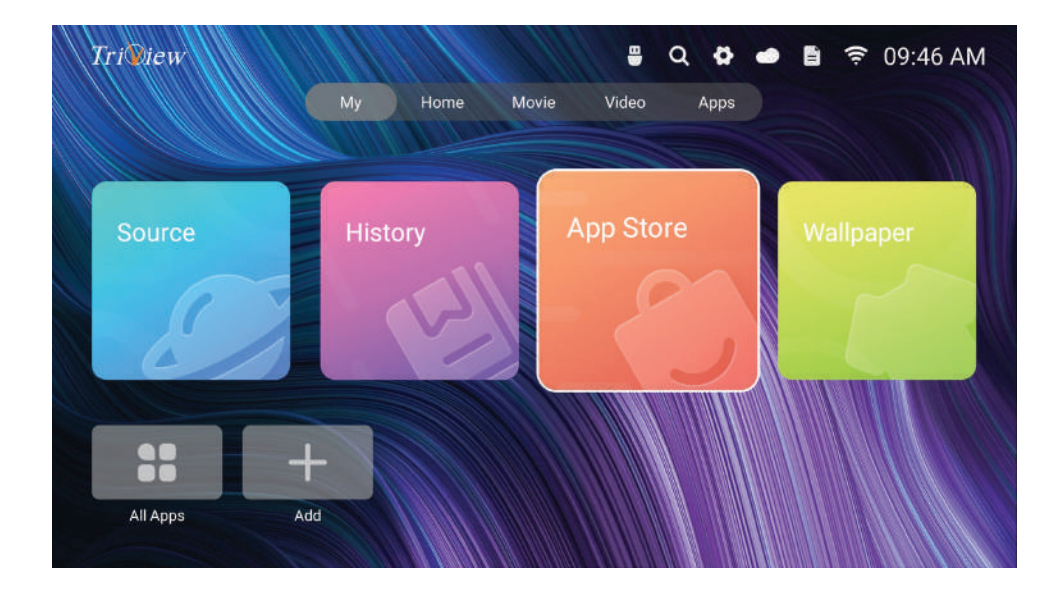

\_\_\_\_\_

#### • You can choose any input you want to open and then press the **OK** button.

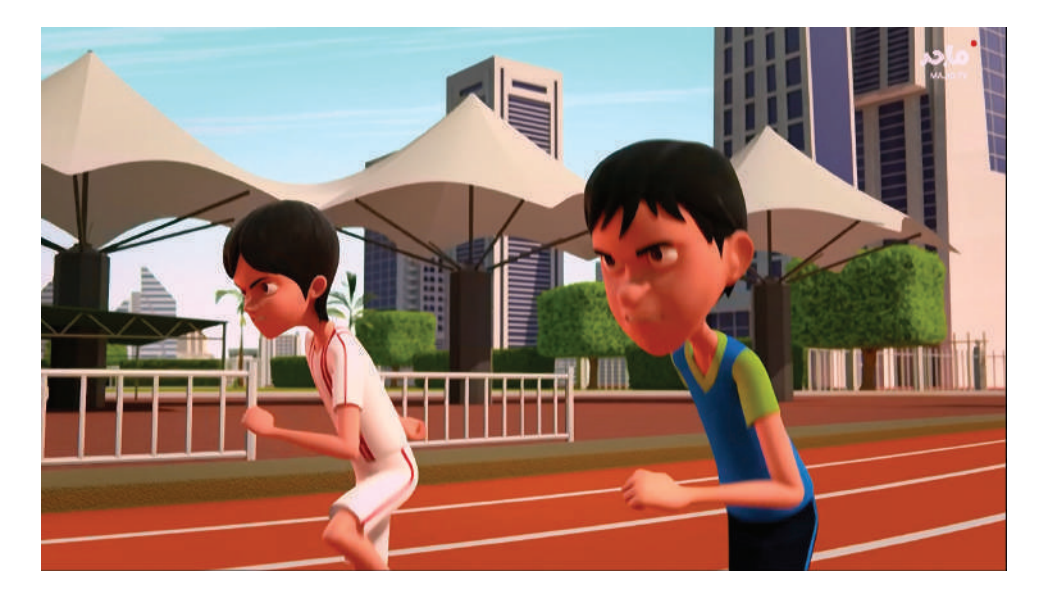

#### History Page

opened.

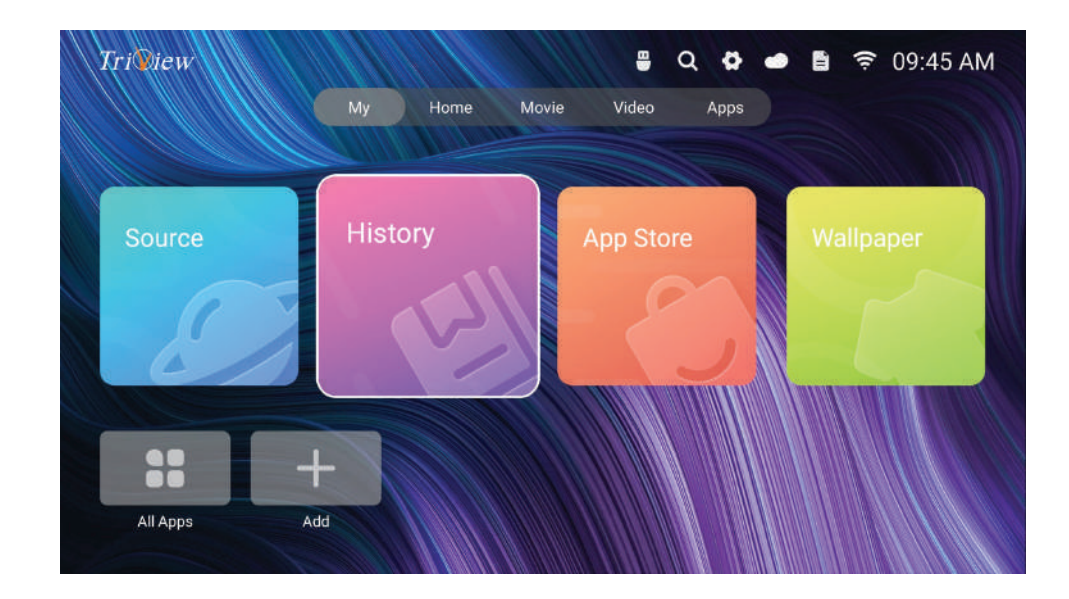

TriView-

26

# Triview\_

press **◄**/▶ button to select **History Page** then press **OK** to enter, you will see the latest videos you

press **◄**/**▶** button to select **Wallpaper**,then press **OK** to enter.

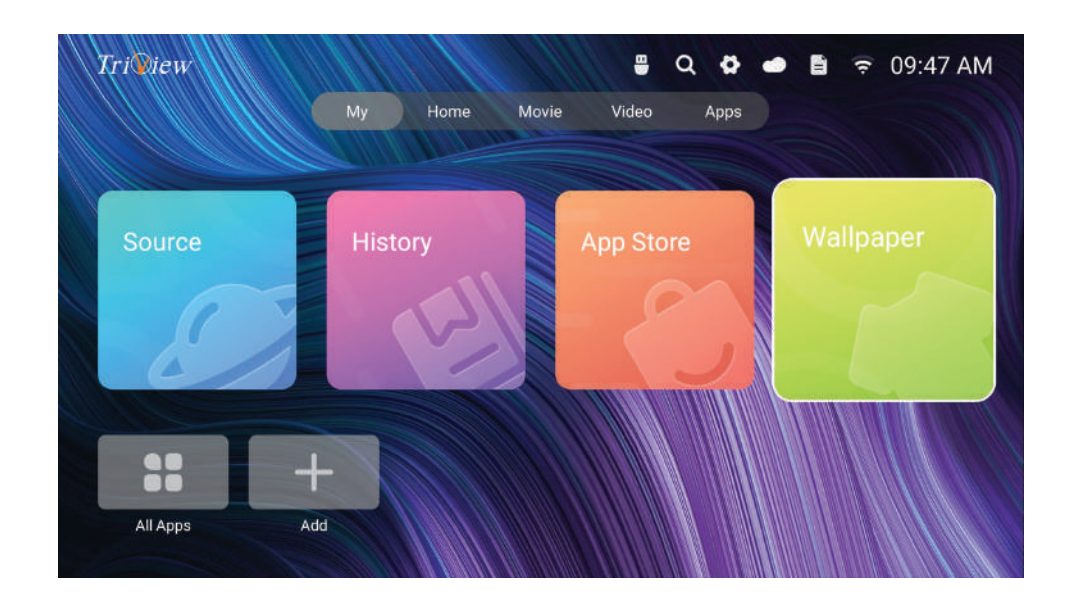

• wallpaper page contains nine Image backgrounds, you can choose any one to put it as TV background.

**Note:** This background is displayed on my page only.

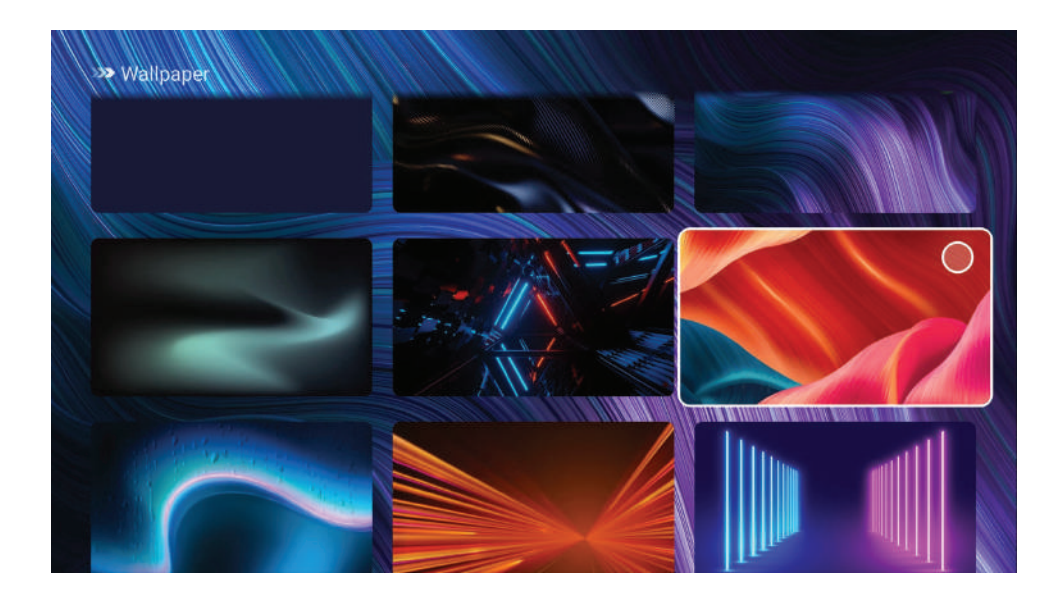

Tri View-

• By pressing the enter button, we can enter it to download apps what you want; As the figure show.

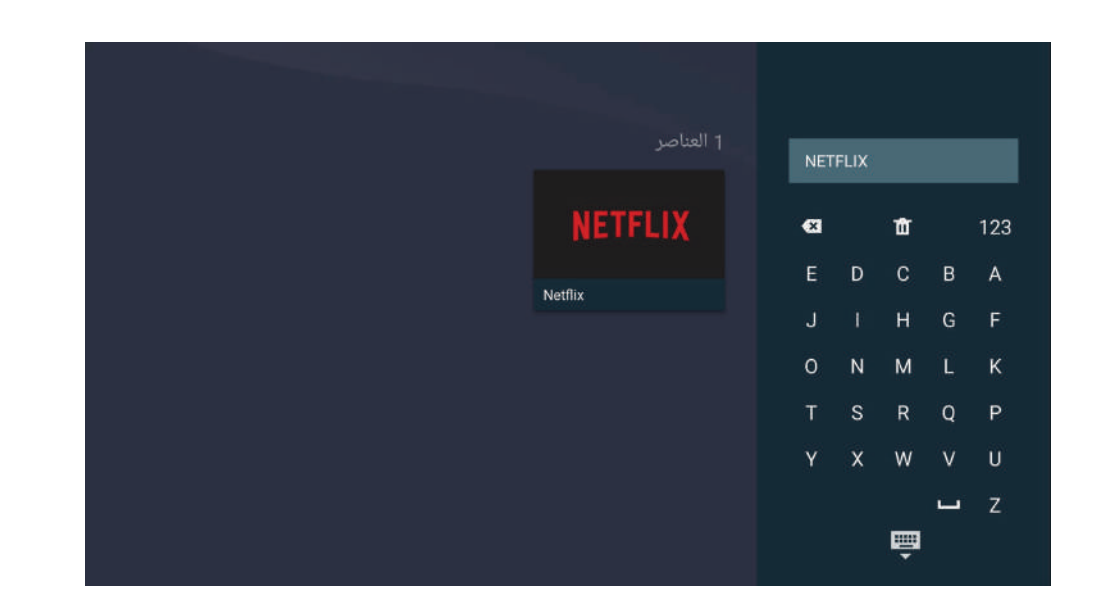

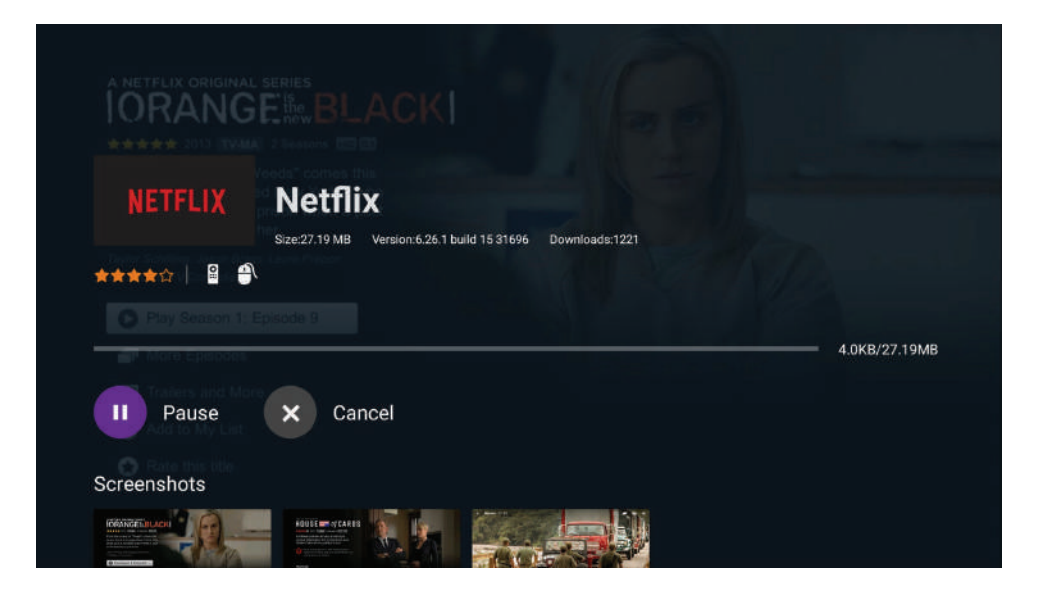

TriView\_

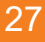

#### Add Icon

• you can Through the Add Icon, you can add applications to a my page.

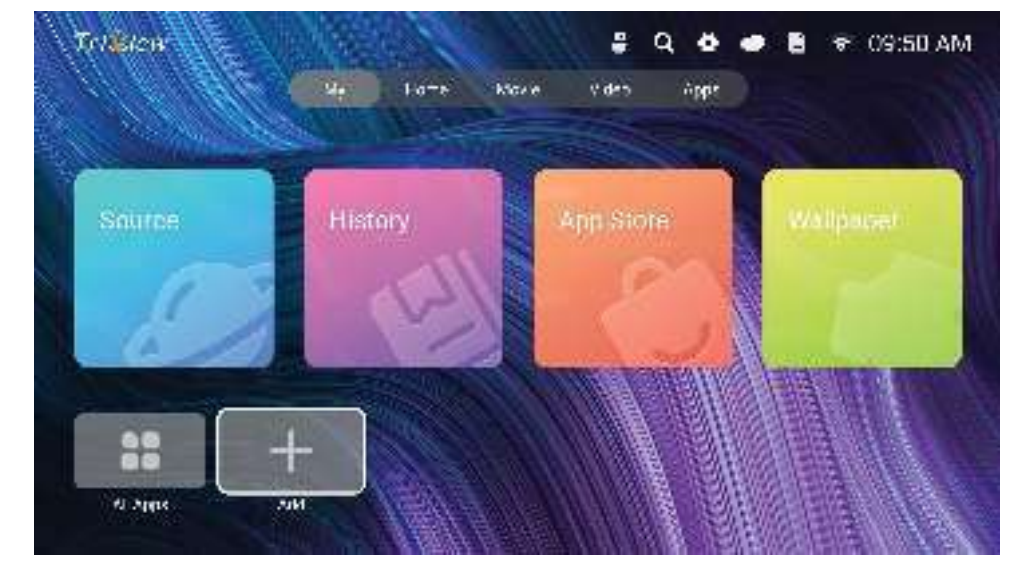

ΤV

• There are two ways to access the TV input.

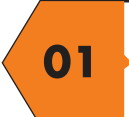

press **∢**/▶ button to select TV Live,then press OK to enter.

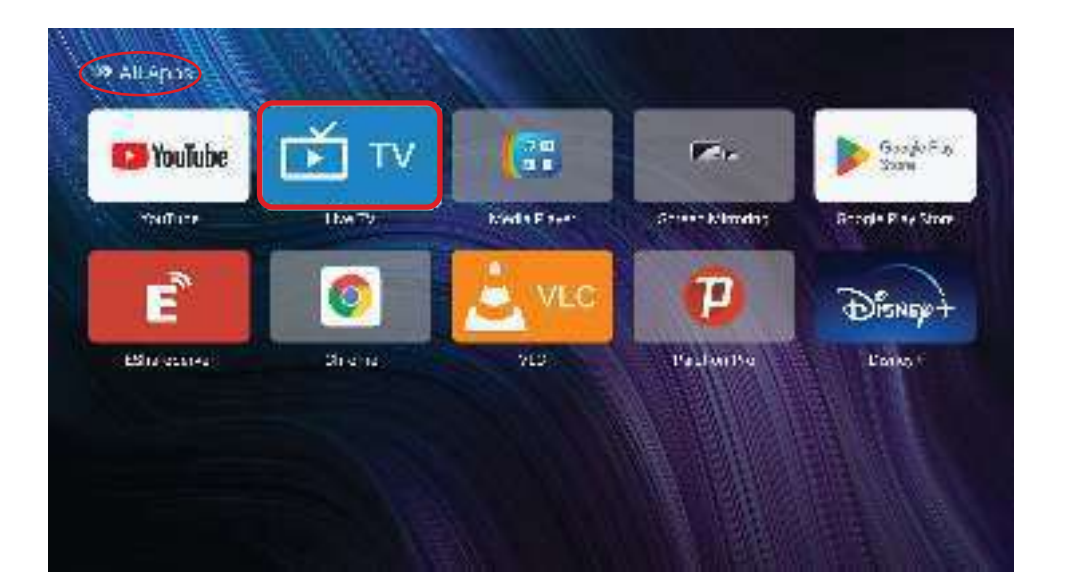

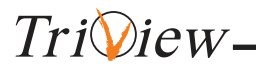

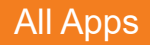

Triview-

30

press ◀/ ▶ button to select **All APPS**,then press **OK** to enter.

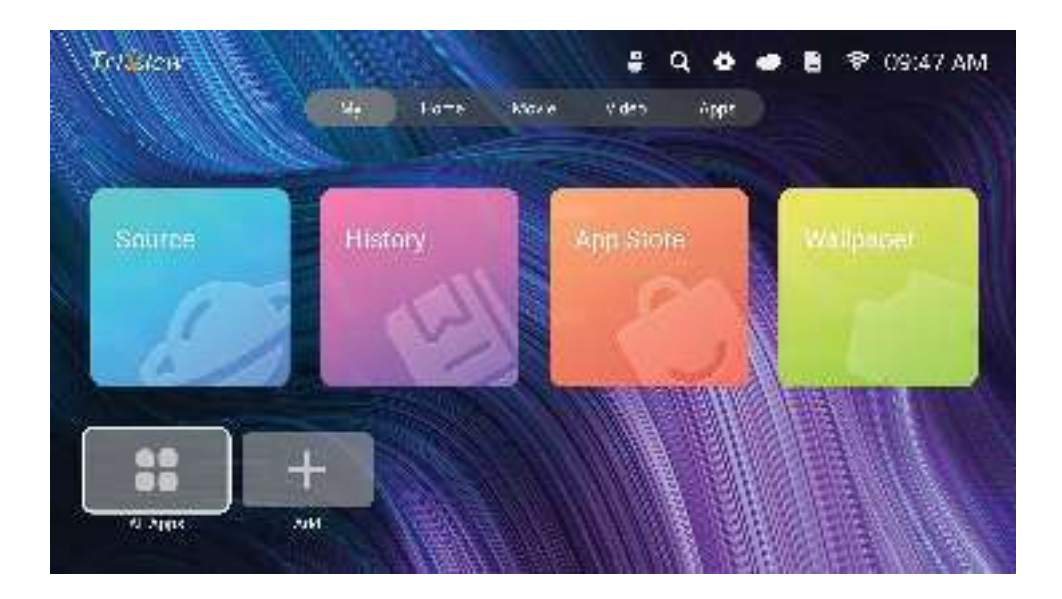

• A list will appear containing all the applications installed on the device.

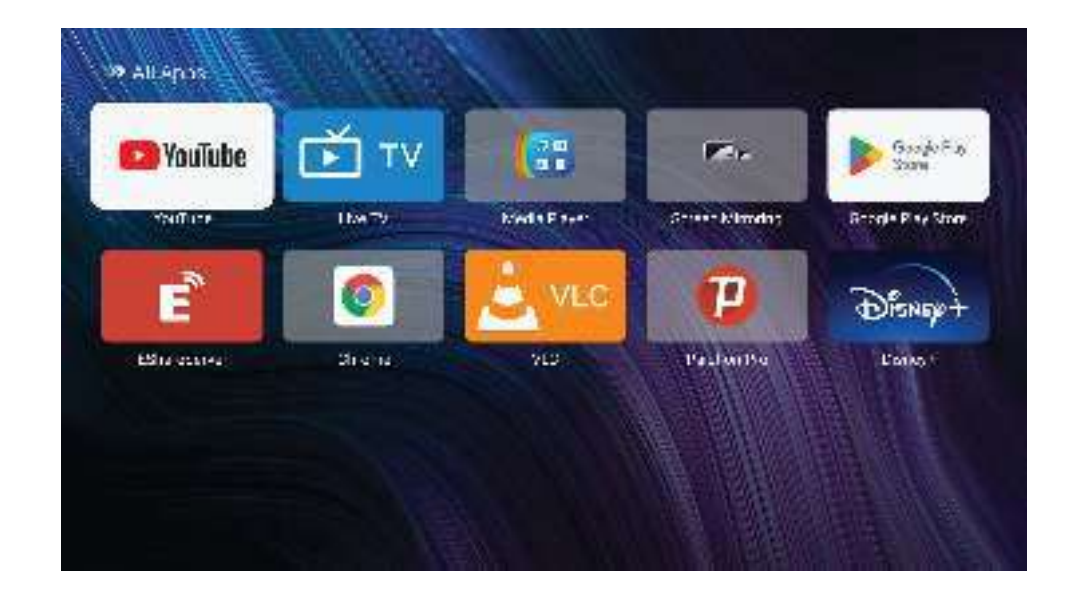

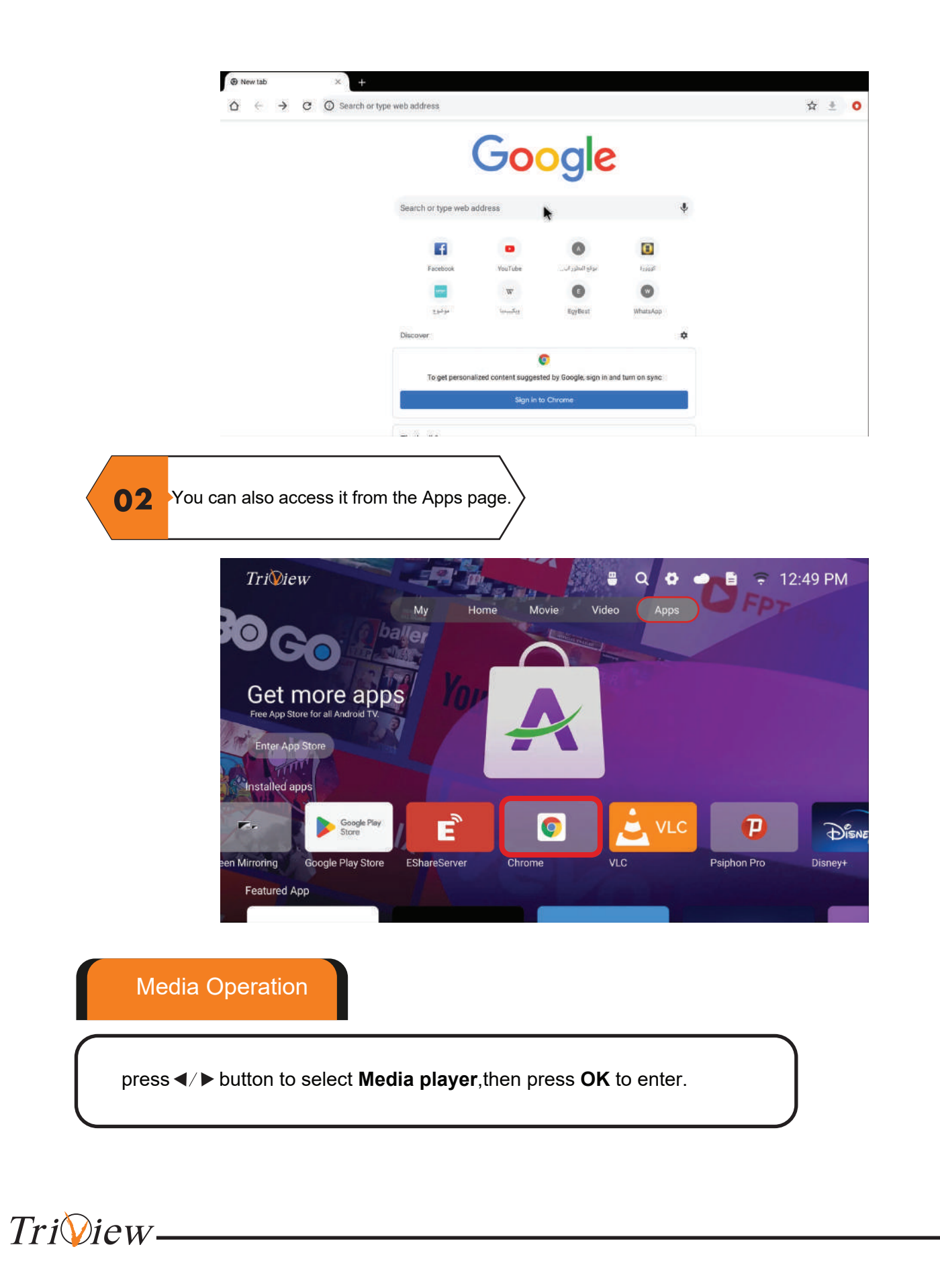

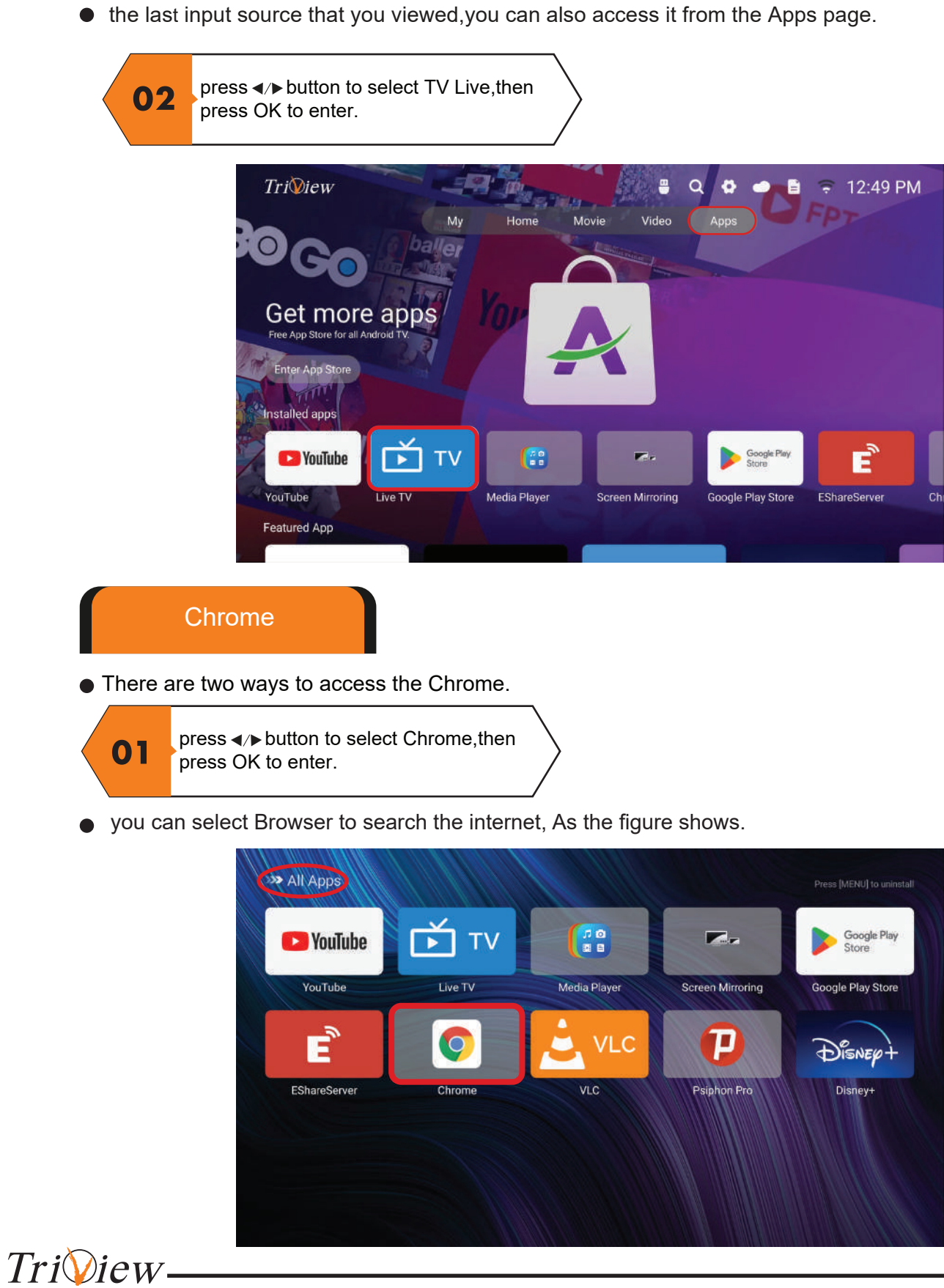

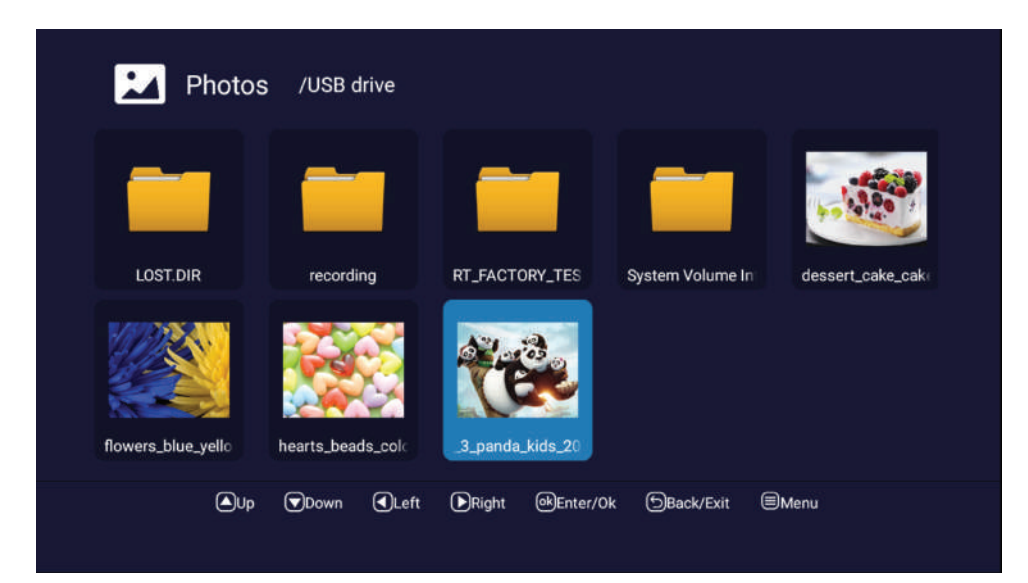

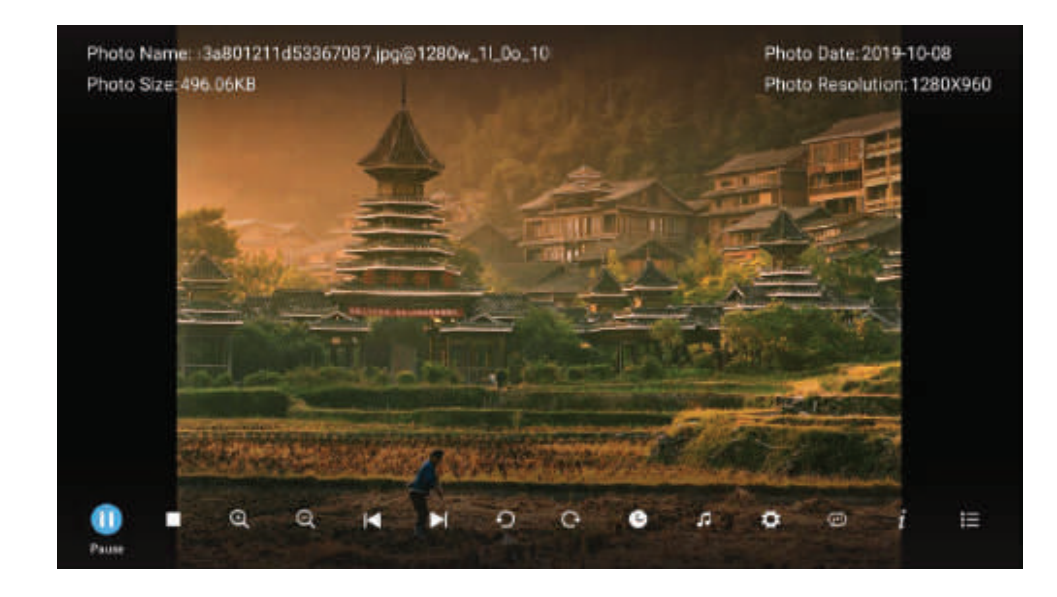

You can see the information of the current playing photo after press **INFO** button, then press || button to play or pause, you can see the playing state in the right. Then press || or || button to ratite the picture.

**Notes:**Other menu and description are the same as that for Movie menu.

Triview-

File button on the remote control.

EShareServer

Photo

Press **◄**/▶button to select **Photo** in the main menu,and then press **OK** button to enter. Press **EXIT** button to return back to the previous menu.

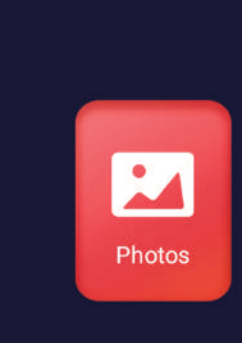

Triview.

34

**Note:**Before operation **Media Menu**, plug in USB device or you can also enter the media by pressing

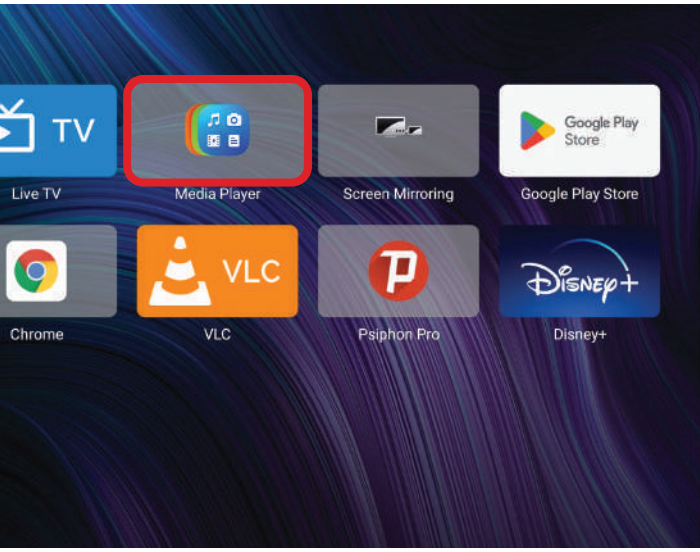

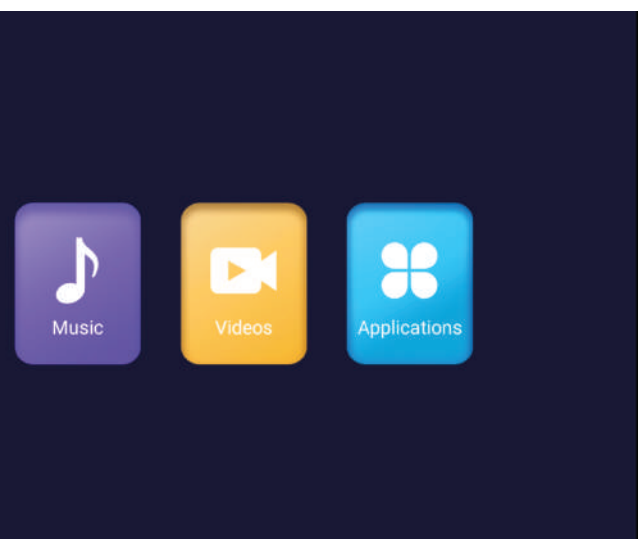

You can see the information of the current playing sonny at the left of the menu.

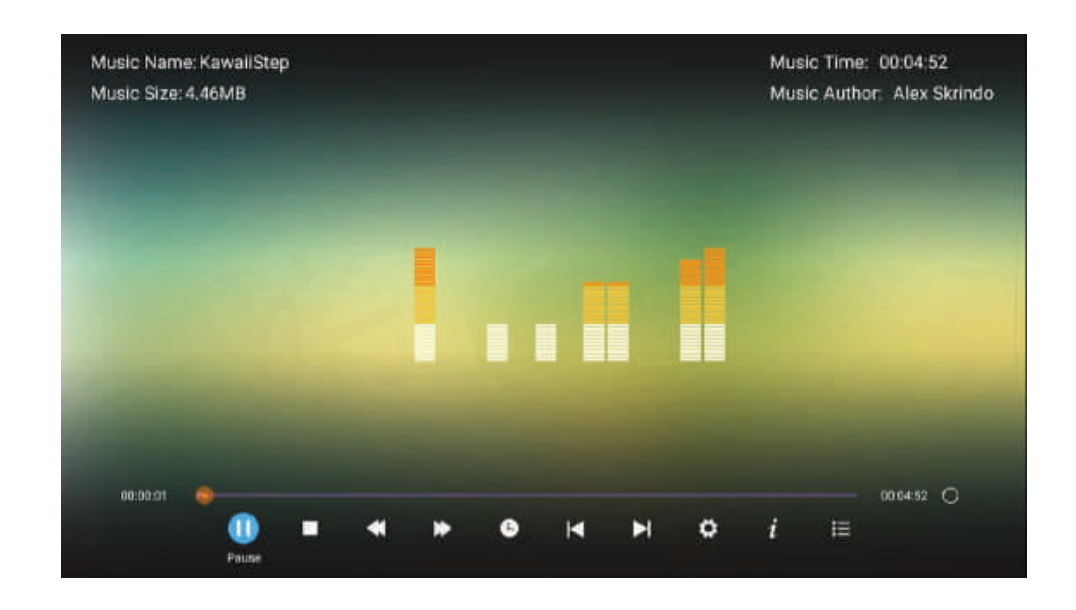

Video

Triview.

The picture is for a reference only; the actual item is the standard.

Press ◀/▶button to select **Video** in the main menu,and then press **OK** button to enter. Press **EXIT** button to return back to the previous menu.

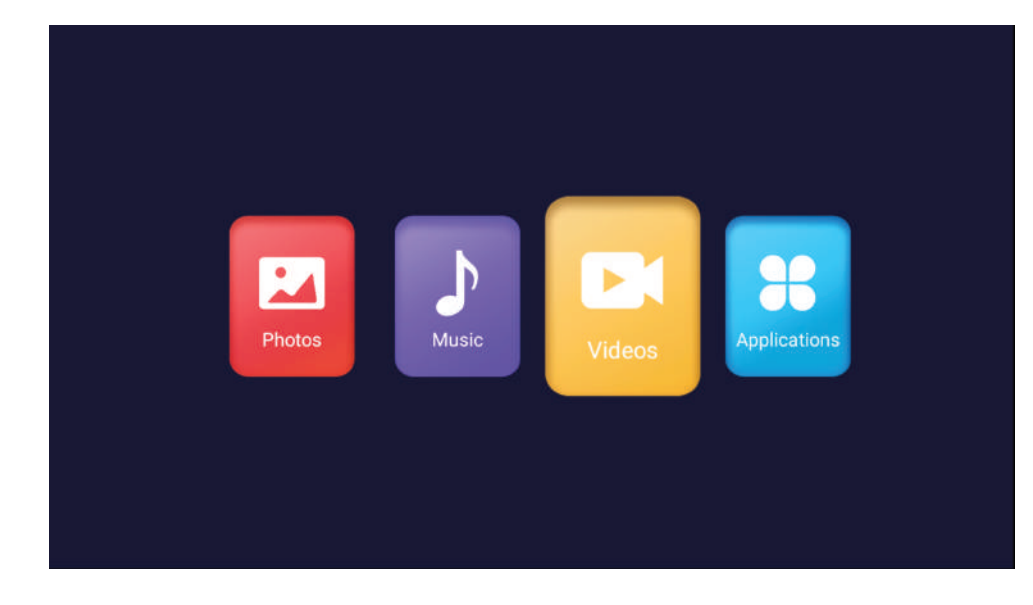

Music The picture is for a reference only; the actual item is the standard. Press ◀/▶button to select **Music** in the main menu,and then press **OK** button to enter. Press **EXIT** button to return back to the previous menu. : Photos Music Music /

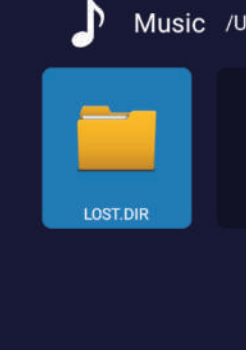

Triview-

36

€Up

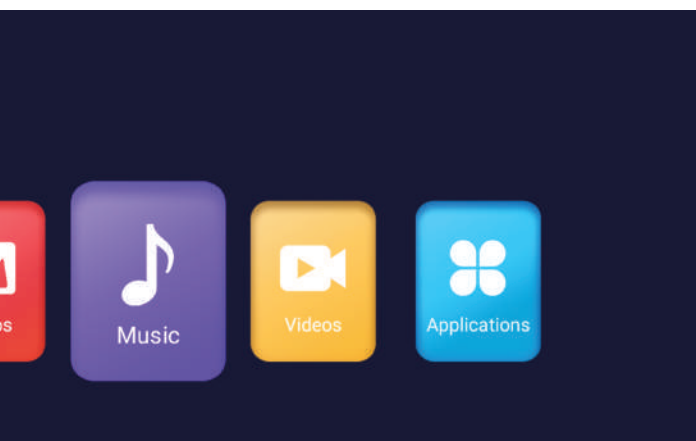

| ISB drive  |                         |                     |    |
|------------|-------------------------|---------------------|----|
| recording  |                         | Sustan Volume In    |    |
| recording  | RI_FACTORY_TES          | System volume in    |    |
|            |                         |                     |    |
| Down ①Left | ●Right ●Right ●NEnter/0 | Ok ⑤Back/Exit 圖Meni | J. |

#### Applications

The picture is for a reference only; the actual item is the standard.

Press **◄/**▶ button to select **Applications** in the main menu,and then press **OK** button to enter. Press **EXIT** button to return back to the previous menu.

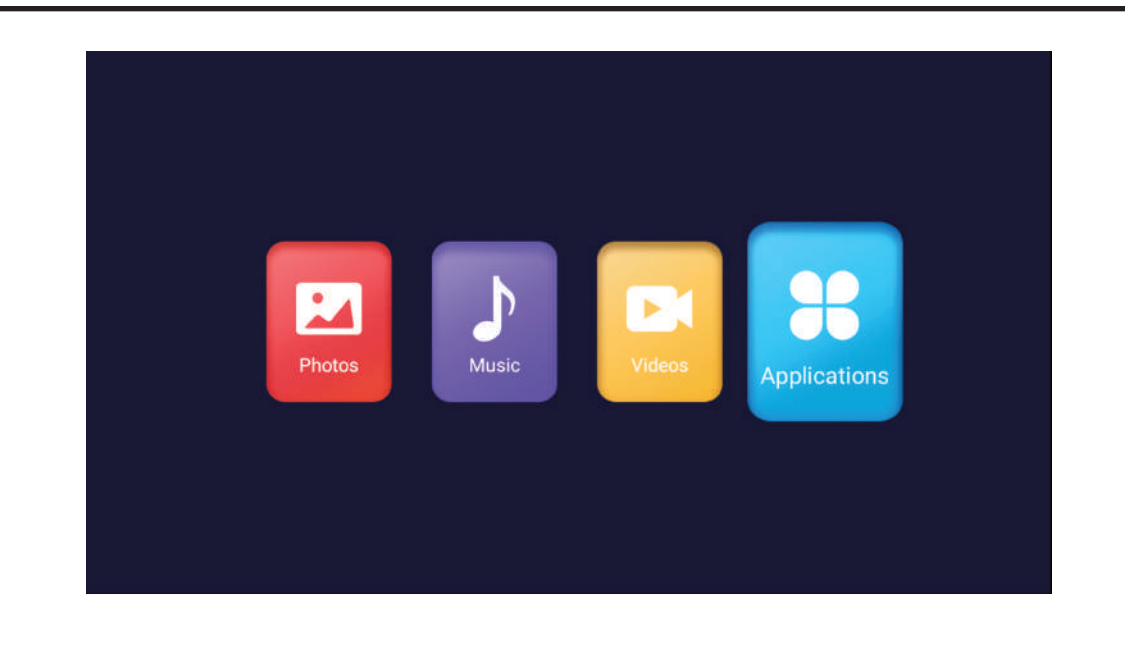

Setting

Press  $\blacktriangle/$  vbutton to select **Setting** in the Home Page, and then press **OK** to enter.

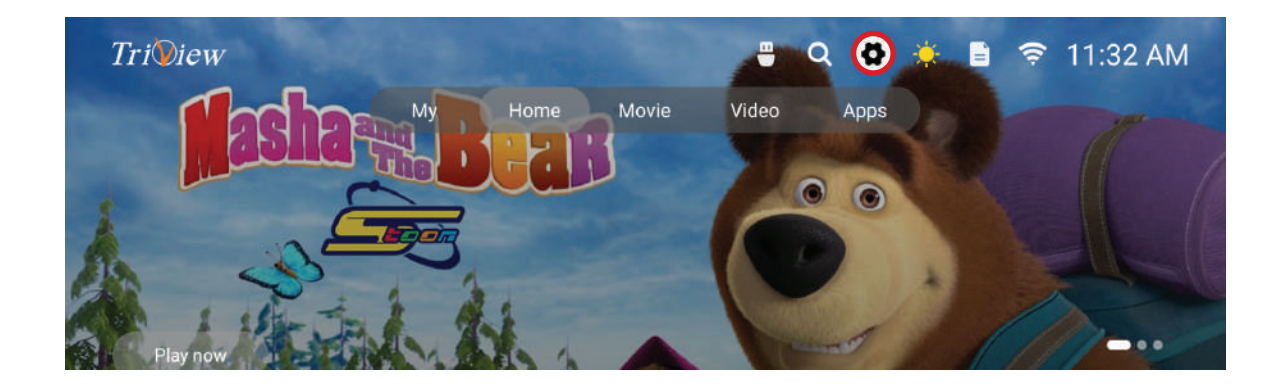

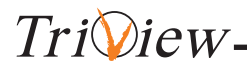

#### 1.Press ▲/▼ button to select the folder that you want to view. 2.Press **OK** button to select the sub folder.

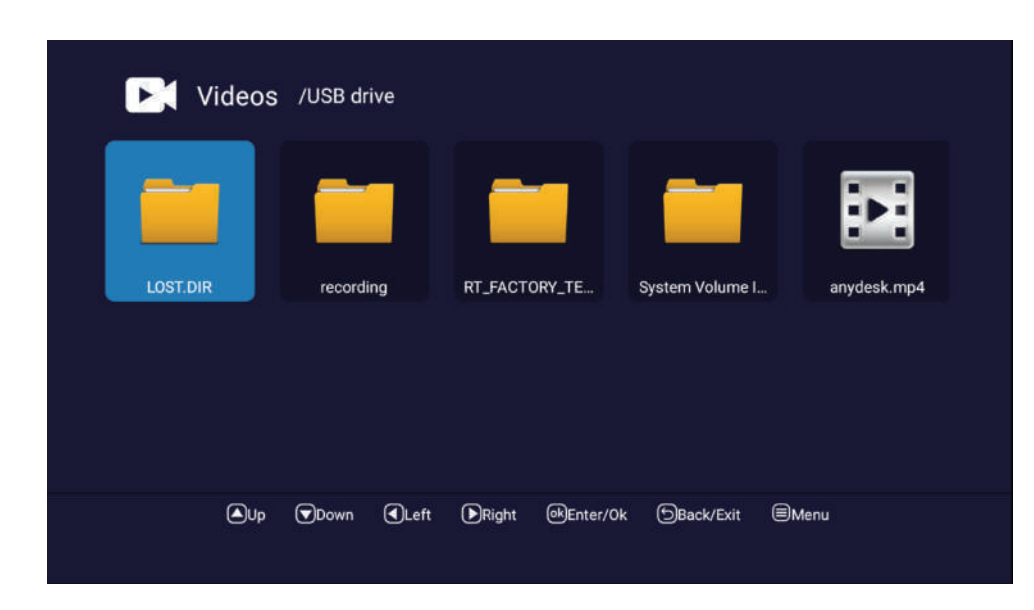

- Press **OK** button or ►|| button to play.
- Press button or EXIT button to stop playing.
  Press the < button to return back to previous page.</li>

You can see the information of the current playing media at the first flew second or after press **INFO** button.

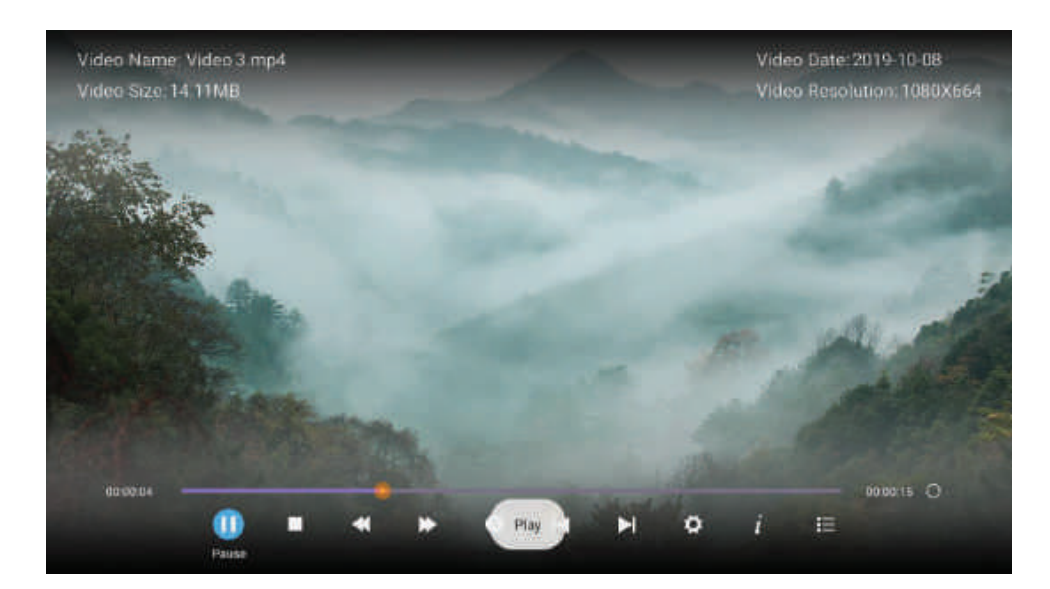

Triview-

You can use bluetooth function to connect TV with bluetooth mouse & bluetooth keyboard & bluetooth speaker & bluetooth Headphone.

The screen is paired with the Bluetooth device as shown in the following images:

First step: Activate the Bluetooth option, then click on Add accessory

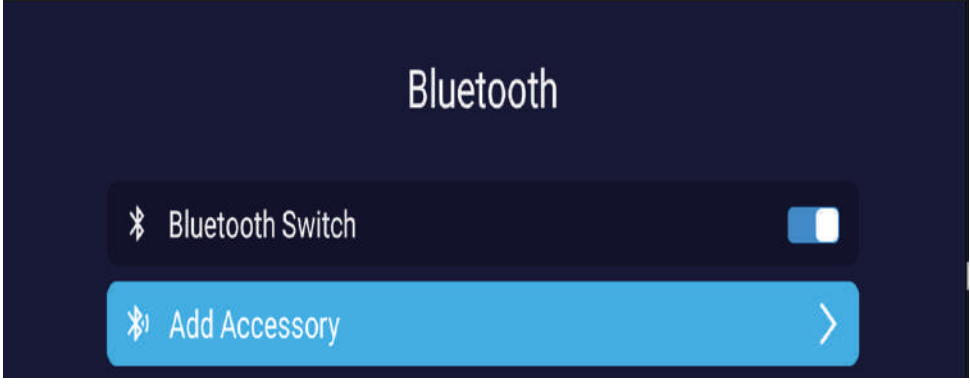

Second step: The accessory to be connected to the screen must be turned on through Bluetooth and it will appear in the following menu:

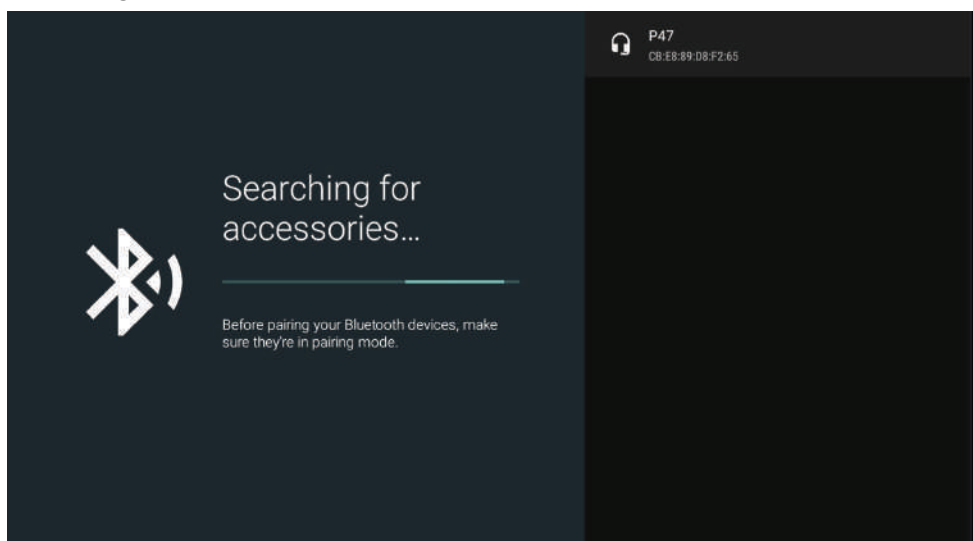

The third step: After choosing a pairing, the device to be connected is connected to the screen through Bluetooth

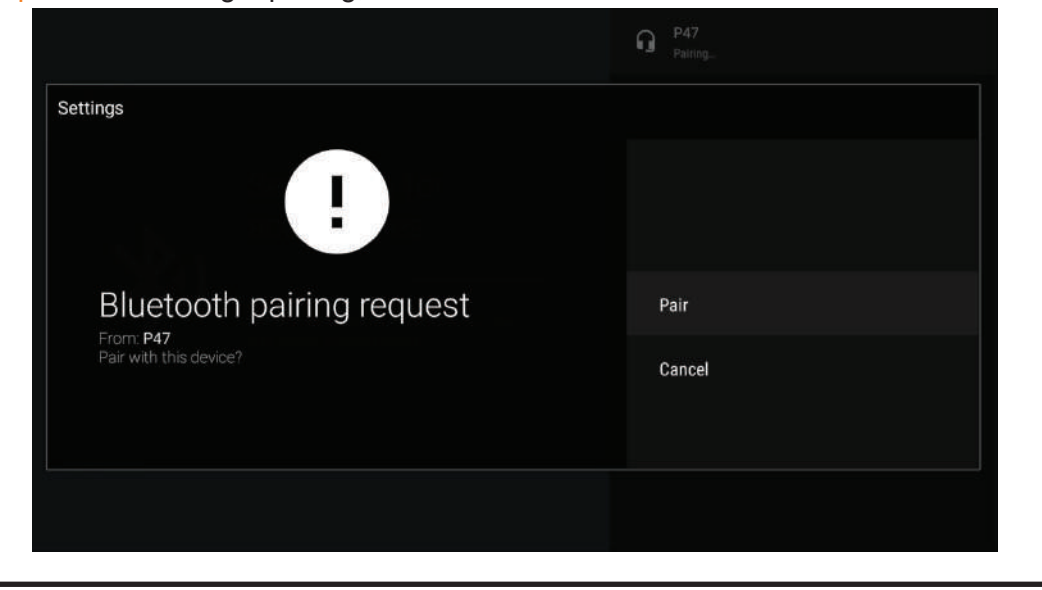

Triview-

| Network Set                                   | tting                       |
|-----------------------------------------------|-----------------------------|
| You can access to Et<br>menu as the figure st | thernet,Wi-Fi,Blueto<br>how |
|                                               |                             |
|                                               | Network                     |
|                                               |                             |
|                                               | 🖵 Wired Network             |
|                                               | 🗟 Wireless Networ           |
|                                               | 🖵 Wired Off                 |
|                                               |                             |
|                                               | ିକ MAC E0:75:26:6           |
|                                               | ✗ Bluetooth                 |
|                                               |                             |
| Note: If connecting wi                        | ith a wired networ          |
| Not connecting to the                         | e wireless network          |

Triview

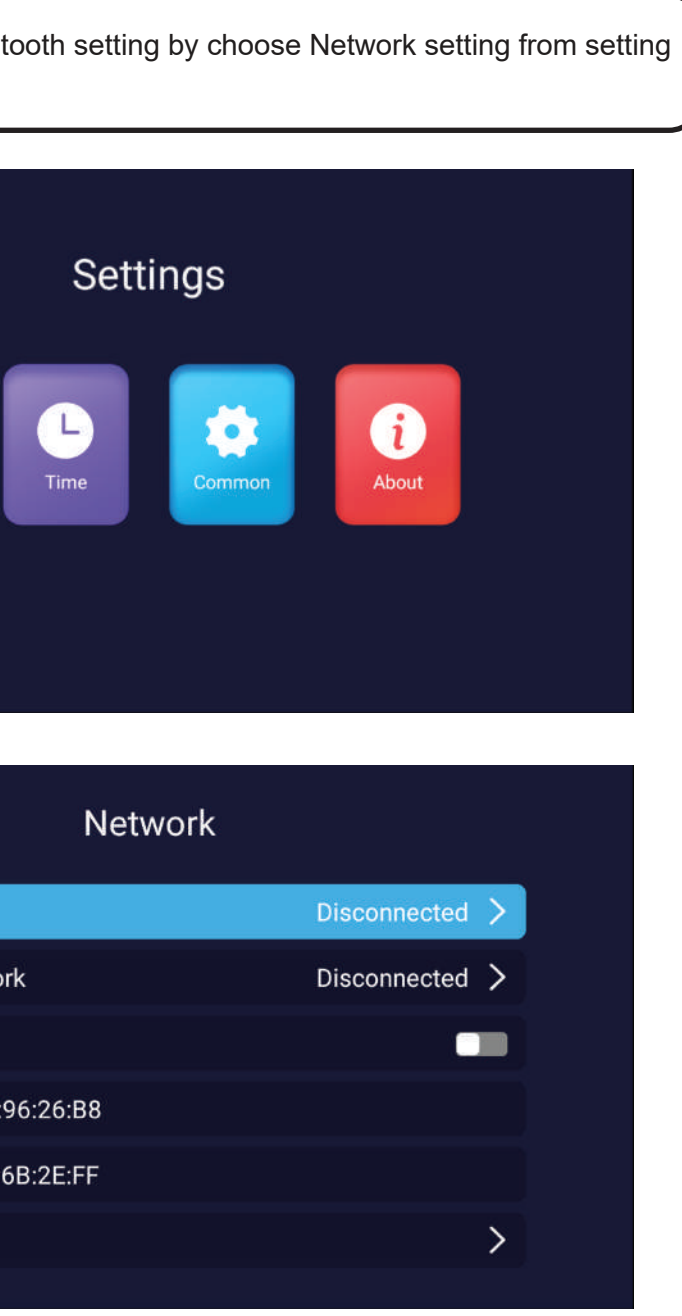

rk prepaid and want to connect to a wireless network k Only after activating the Wired Disabled option.

|    |                    | Common                  |   |
|----|--------------------|-------------------------|---|
| A) | Language Setting   | English                 | > |
|    | Input Method       | Android Keyboard (AOSP) | > |
| ᢒ  | Wallpaper Manage   |                         | > |
| 88 | Application Manage |                         | > |
| ₽  | OTA Update         |                         | > |
| G  | System Recovery    |                         | > |
|    |                    |                         |   |

Press ▲/▼button to select **Language** that you want.As the figure shows.

| Languag    | e Setting |
|------------|-----------|
| English    | 0         |
| العربية    | ø         |
| Беларуская | ø         |
| Български  | ø         |
| বাংলা      | ø         |
| Bosanski   | ø         |
| Čeština    | 0         |
| Dansk      | 0         |

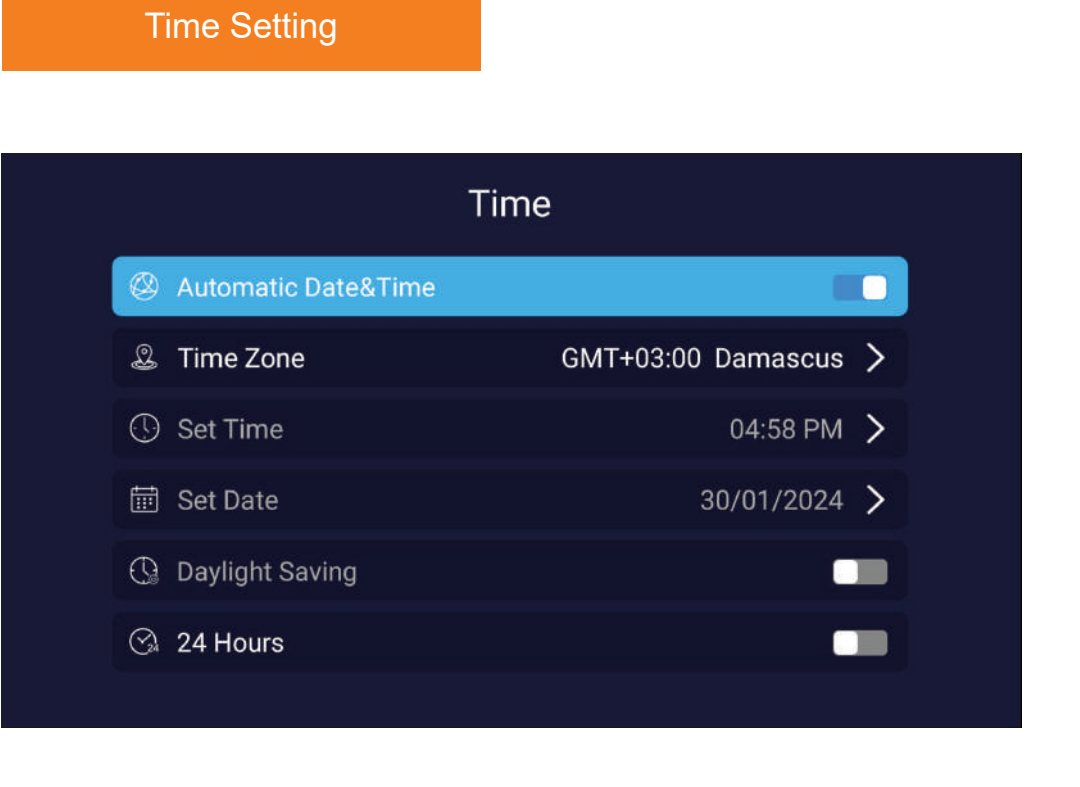

## Common

| Common     |                    |                         |   |
|------------|--------------------|-------------------------|---|
|            | Language Setting   | English                 | > |
|            | Input Method       | Android Keyboard (AOSP) | > |
| \$         | Wallpaper Manage   |                         | > |
| 88 /       | Application Manage |                         | > |
| <b>습</b> ( | OTA Update         |                         | > |
| G :        | System Recovery    |                         | > |
|            |                    |                         |   |

42

TriView-

# Triview\_

Press  $\blacktriangle$ / $\checkmark$ button to select reset that you can reset the system. As the figure shows.

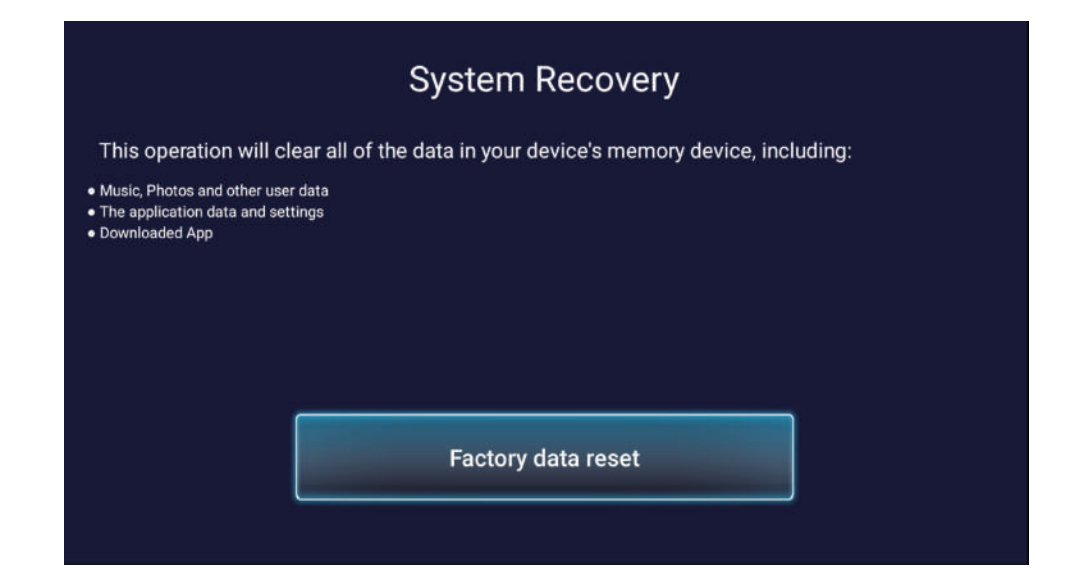

Press  $\blacktriangle$ / $\checkmark$ button to select the **About** that you can find the information about TV. As the figure shows.

|         |               | About            |
|---------|---------------|------------------|
| <b></b> | System Info   | Android 13.0     |
| 8       | CPU           | ARM cortex-A55*4 |
| ۲       | GPU           | G31*2            |
| •[      | RAM           | 1.5GB            |
| 曲       | ROM           | 16GB             |
| ij      | ROM Available | 10.32GB          |
|         |               |                  |

The default mode for time and date settings is network settings, meaning that once the monitor is connected to a wired or wireless network, the date and time will be automatically adjusted.

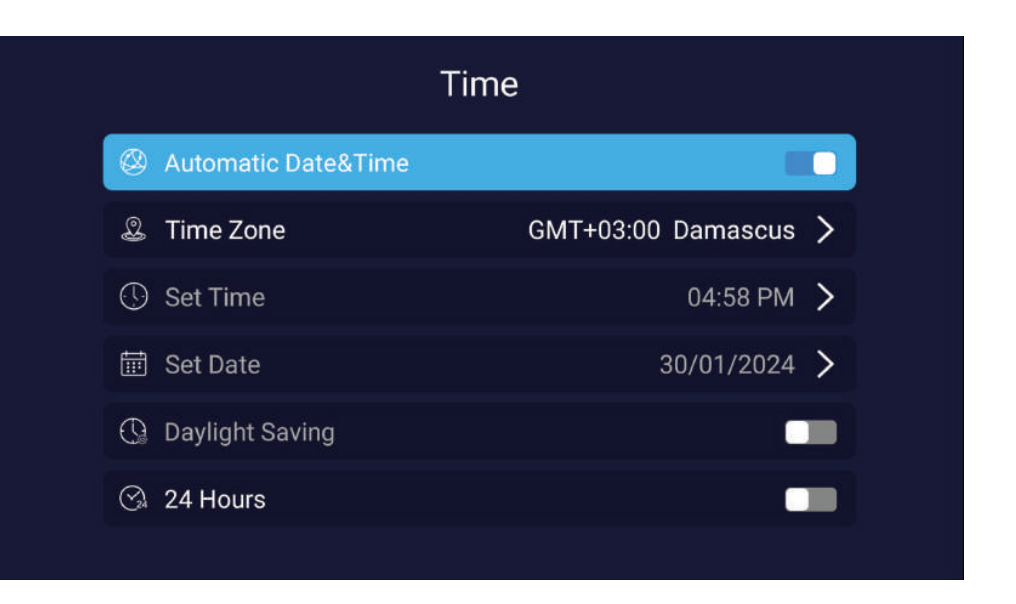

#### Application manage

Triview-

44

Press the button  $\triangleleft$ / $\triangleright$ to choose the Apps option through which you can see how many apps you have downloaded, You can also cancel downloading the application through this feature, as in the following figure:

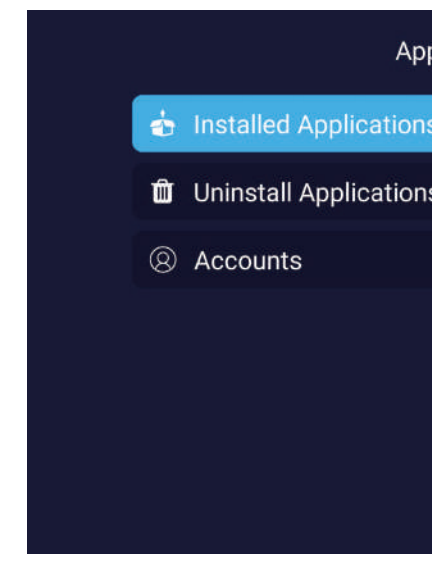

## TriView\_

#### Application Manage

| ns |  |  | > |
|----|--|--|---|
| ns |  |  | > |
|    |  |  | > |
|    |  |  |   |
|    |  |  |   |
|    |  |  |   |
|    |  |  |   |

## **Technical Specifications**

# **Technical Specifications**

| TV Model               | 4345USC13                                                                                                    |  |  |  |
|------------------------|----------------------------------------------------------------------------------------------------|--|--|--|
| TV Size                | 43 inch                                                                                                    |  |  |  |
| Output Resolution      | up to 3840 x 2160 4K                                                                                                    |  |  |  |
| Input Resolution       | up to 3840 x 2160 4K                                                                                                    |  |  |  |
| Tv Design              | Frameless                                                                                                    |  |  |  |
| Android Specifications | Android OS Version : 13 , RAM:1.5GB, Internal Stroage : 16GB                                                                                                    |  |  |  |
| Viewing Angle          | 178 <sup>°</sup> H : 178 <sup>°</sup> V                                                                                                    |  |  |  |
| Refresh Rate           | 60 Hz                                                                                                    |  |  |  |
| Color Depth            | 10-bit, 1.07 Billion colors                                                                                                    |  |  |  |
| Channels               | Auto Analog&Digital, Tessrstrial Programs Scan (DVB-T/T2)<br>+ Digial Satellite Programs Scan (DVB-S2)                                                                                                    |  |  |  |
| Audio Power            | 2 x 10 Watts                                                                                                    |  |  |  |
| Max Power Consumption  | 100 Watt                                                                                                    |  |  |  |
| Input Voltage          | 100-240 VAC /50-60 Hz                                                                                                    |  |  |  |
| Dimension & Weight     | Without base: width:961, heigh:560, depth:80 mm<br>With base: width:961, heigh:615, depth:208 mm<br>TV Carton: width:1040, heigh:643, depth:161 mm<br>Net weight: 7.1kg, Gross weight: 9kg                                                                                                    |  |  |  |
| Inputs and outputs     | DVB-T/T2, DVB-S2, HDMI x3, AV, USB x2, Ethernet, Wi Fi, Headphone, COAX                                                                                                    |  |  |  |
| Applications           | Cinema, Play store, Psiphon, Netflix, Screen Mirroring , AnyDesk , Eshare ,YouTube ,VLC                                                                                                    |  |  |  |
| Features               | Included an HD receiver, Digital channels recording, Ability to control and connect the TV with android and iphone mobile devices using Eshare and Screen mirroring APKs, Playstation connection, Bluetooth Function to connect wireless device to TV, Voice assistant search through air mouse device |  |  |  |
| Accessories            | Remote control, User manual, Warranty card                                                                                                    |  |  |  |
| Guaranty               | Free one year warranty                                                                                                    |  |  |  |

If the display fails or the performance changes dramatically, check the display in accordance with the following instructions. Remember to check the periphe rals to pinpoint the source of the failure.

| Symptom                                                          |                                                                                  |
|------------------------------------------------------------------|----------------------------------------------------------------------------------|
| - Power cannot be turned on.<br>(Power indicator does not light) | Check that appropriate                                                           |
| - No input signal message<br>appears.                            | 1-Check th<br>2-Check th<br>3-Check th<br>input signa                            |
| - The remote control does not function properly.                 | 1-Check th<br>2-Check th<br>3-Check th<br>on the disp<br>4-Check th<br>remote co |
| - Flashing spots or stripes appear on the screen.                | Check that possible i                                                            |
| - Image colour or quality deteriorates.                          | 1-Check th<br>brightness<br>2-For more<br>chapter 2.                             |
| - Screen position and size are inncorrect.                       | Check that                                                                       |
| - Image or colour is incorrect.                                  | 1-Check th<br>2-When co<br>to acquire<br>The discre<br>image.                    |
| - Display warning message.                                       | 1-Check th<br>2-Select th<br>3-For more                                          |

Triview

46

Tri View.

## Simple Troubleshooting

#### **Solution**

at both ends of the power cable are plugged into the socket ately and the wall socket is operational.

hat the signal line is connected properly.

hat the power of the relevant peripherals is turned on.

hat the input option that has been selected matches with the

he batteries are not drained(Use new batteries).

hat the remote control is within the operating range.

hat the remote control is pointed to the remote control window play.

hat there are no obstacles between the remote control and the ntrol window

at there are no emission (Car,HV cable or Neon lamp)or other interference source.

hat all the video setting are adjusted appropriately, such as ,contrast,colour etc.

e information about video settings, refer to OSD functions in

t the screen position and size is adjusted appropriately.

hat the signal line is connected properly.

onnecting to a PC, you can change the resolution of the PC the correct image.

epancy of the PC output signal may affect the display of the

hat the input signal line is properly ixed.

he correct input signal.

e information, refer to supported signal modes in chapter 4.